# 2.1 kanals Blu-rayhjemmebiografsystem brugervejledning

# forestil dig mulighederne

Tak for købet af dette Samsung-produkt. Hvis du vil have mere komplet service, bedes du registrere dit produkt hos

www.samsung.com/register

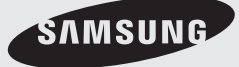

# Sikkerhedsinformationer

### Sikkerhedsadvarsler

FOR- ELLER BAGPLADEN MÅ IKKE FJERNES, DA DER ER RISIKO FOR ELEKTRISK STØD.

DER ER INGEN INDVENDIGE DELE, DER KAN REPARERES AF BRUGEREN. REPARATIONER SKAL OVERLADES TIL KVALIFICEREDE TEKNIKERE.

| <u>^</u>                                  | FORSIGTIG<br>RISIKO FOR ELEKTRISK STØD<br>MÅ IKKE ÅBNES |                                |
|-------------------------------------------|---------------------------------------------------------|--------------------------------|
| Dette symbol indikerer "farlig spænding"  | FORSIGTIG : FOR AT FORHINDRE                            | Dette symbol indikerer vigtige |
| indeni produktet, der udgør en risiko for | ELEKTRISKE STØD, SKAL DU SØRGE                          | instruktioner, der følger med  |
| elektrisk stød eller personskade.         | FOR, AT NETSTIKKET ER HELT INDSAT.                      | produktet.                     |

### ADVARSEL

• For at nedsætte risikoen for brand eller elektrisk stød må du ikke udsætte dette apparat for regn eller fugt.

### FORSIGTIG

- Apparatet må ikke udsættes for dryp eller sprøjt, og ingen objekter, der er fyldt med væske, som f.eks. vaser, må anbringes på apparatet.
- Stikket ved stikkontakten bruges til afbrydelse, og det skal altid være muligt at anvende det.
- Dette apparat skal altid være tilsluttet til en stikkontakt med beskyttelsesjord.
- For at afbryde apparatet fra strømmen skal stikket fjernes fra stikkontakten. Derfor skal stikkontakten være tilgængelig.

| CLASS 1  | LASER PRODUCT |
|----------|---------------|
| KLASSE 1 | LASER PRODUKT |
| LUOKAN 1 | LASER LAITE   |
| KLASS 1  | LASER APPARAT |
| PRODUCTO | LÁSER CLASE 1 |
|          | /             |

### KLASSE 1 LASERPRODUKT

Denne Compact Disc-afspiller er klassificeret som et KLASSE 1 LASERPRODUKT.

Brug af kontroller og andre justeringer eller ændringer af procedurer end de, der er angivet heri, kan medføre skadelig stråling.

### FORSIGTIG

 USYNLIG LASERSTRÅLING, NÅR ENHEDEN ÅBNES OG LÅSNING BRYDES. UNDGÅ UDSÆTTELSE FOR STRÅLEN.

#### Forholdsregler

- Kontroller, at strømforsyningen i dit hjem er i overensstemmelse med den identifikationsmærkat, der findes på bagsiden af dit produkt
- Installer dit produkt vandret på et forsvarligt underlag (møbel) med tilstrækkelig plads omkring til ventilation (7,5 ~ 10 cm).
- Anbring ikke produktet på forstærkere eller andet udstyr, der kan blive varmt. Sørg for, at ventilationshullerne ikke er blokeret.
- Anbring ikke noget oven på produktet.
- Inden du flytter produktet, skal du sikre dig, at disksprækken er tom.
- For helt at afbryde produktet fra strømforsyningen skal du fjerne strømstikket fra stikkontakten, særligt når enheden ikke skal anvendes i en længere periode.
- Fjern stikket fra stikkontakten i tordenvejr. Strømspidser pga. lyn kan beskadige produktet.
- Udsæt ikke produktet for direkte sollys eller andre varmekilder. Dette kan medføre, at produktet overophedes og ikke fungerer korrekt.
- Beskyt produktet mod fugt, og undgå kraftig varme eller udstyr, der skaber et kraftigt magnetisk eller elektrisk felt (f.eks. højttalere).
- Kobl strømkablet fra strømforsyningen, hvis produktet ikke fungerer korrekt.
- Dit produkt er ikke beregnet til kommerciel anvendelse. Dette produkt er kun beregnet til personligt brug.
- Der kan forekomme fugtdannelse, hvis dit produkt eller din disk har været opbevaret ved lave temperaturer. Hvis du transporterer produktet om vinteren, skal du vente ca. 2 timer, indtil den har opnået rumtemperatur, inden du anvender det.
- Batterierne, der anvendes i dette produkt, indeholder kemikalier, der er miljøskadelige. Bortskaf ikke batterier sammen med almindeligt husholdningsaffald.

# Sikkerhedsinformationer

### Forholdsregler vedr. håndtering og opbevaring af diske

Små ridser på disken kan reducere lyd- og billedkvaliteten eller medføre, at der springes på disken.

Vær specielt omhyggelig med ikke at ridse diske, når du håndterer dem.

# Sådan holdes diske

- Rør ikke ved diskens indspillede side.
- Hold disken på kanterne, så der ikke kommer fingeraftryk på overfladen.
- Sæt ikke papir eller tape på disken.

# Sådan opbevares diske

- Opbevar dem ikke i direkte sollys
- Opbevar dem et køligt, ventileret sted
- Opbevar dem i et rent beskyttelseshylster. Opbevar lodret.

### 🖗 BEMÆRK

- Sørg for, at der ikke kommer snavs på diskene.
- Indsæt ikke skæve eller knækkede diske.

# Håndtering og opbevaring af diske

Hvis der kommer fingeraftryk eller snavs på disken, kan du rengøre den med et mildt rengøringsmiddel fortyndet med vand og aftørre med en blød klud.

• Ved rengøring skal du aftørre forsigtigt fra disken midte og udefter

### 🕲 BEMÆRK

Der kan forekomme fugtdannelse, hvis varm luft kommer i kontakt med kolde dele inde i produktet. Når der dannes fugt inde i produktet, fungerer det muligvis ikke korrekt. Hvis dette forekommer, skal du fjerne disken og lade produktet stå i en eller to timer med strømmen tændt.

### Licens

- Dette produkt indeholder
- copyrightbeskyttelsesteknologi, der er beskyttet af USA-patenter og andre intellektuelle ejendomsrettigheder. Brug af denne copyrightbeskyttelsesteknologi skal godkendes af Rovi Corporation og er kun bestemt til visning hjemme og anden begrænset visning, medmindre andet godkendes af Rovi Corporation. Tilbageudvikling eller adskillelse er forbudt.
- OM DIVX VIDEO: DivX® er et digitalt format, skabt af DivX, Inc. Dette er en officiel official DivX-certificeret enhed, der

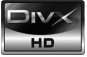

afspiller DivX-video. Besøg www.divx.com for flere informationer og softwareværktøjer til konvertering af dine filer til DivX-video.

OM DIVX VIDEO-ON-DEMAND: Denne DivX Certified® enhed skal registreres for at kunne afspille DivX Videoon-Demand (VOD)-indhold. For at generere registreringskoden skal du finde sektionen DivX VOD i enhedens opsætningsmenu. Gå til vod.divx.com med denne kode for at afslutte registreringsprocessen og lære mere om DivX VOD.

DivX-certificeret til at afspille DivX-video op til HD 1080p, inkl. premium-indhold.

 iPod er et varemærke tilhørende Apple Inc., registreret i USA og andre

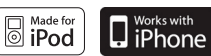

lande.

iPhone er et varemærke tilhørende Apple Inc.

### Copyright

© 2010 Samsung Electronics Co., Ltd. Alle rettigheder forbeholdes.

# Indhold

### SIKKERHEDSINFORMATIONER

# SÅDAN KOMMER DU I GANG

### TILSLUTNINGER

### **OPSÆTNING**

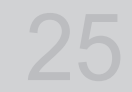

- Sikkerhedsadvarsler
- 3 Forholdsregler
- Forholdsregler vedr. håndtering og opbevaring af diske 4
- 4 Licens

2

- 4 Copyright
- 7 Ikoner der anvendes i vejledningen
- 8 Disktyper og egenskaber
- Tilbehør 12
- 13 Beskrivelse 13
  - Frontpanel
- 14 Bagpanel
- 15 Fjernbetjening

17 Tilslutning af højttalerne

- 19 Tilslutning af eksterne enheder/dit tv via HDMI
- 21 Tilslutning af videoudgangen til dit tv
- 22 Tilslutning af lyd fra eksterne komponenter
- 23 Tilslutning til netværket
- 24 Tilslutning af FM-antennen
- 25 Inden start (Startindstilling)
- 26 Indstilling af menuen
- 27 Skærm
- 27 TV-forhold
- 27 BD Wise
- 27 Opløsning
- 29 HDMI-format 29
  - Filmramme (24Fs)
- 29 Progressiv tilstand
- 29 Still-tilstand 29
  - HDMI dybe farver
- Lyd 30
- 30 Højttalerindstilling
- 31 EQ-optimering
- 31 HDMI AUDIO
- 31 Digitalt output
- 33 Dynamisk komprimering
- 33 AV-synk.
- 33 System
- 33 Startindstilling
- 33 Skærmstørr. for Internet@TV
- 33 Anynet+(HDMI-CEC)
- 33 **BD**-datastyring
- 34 ur 34
  - DivX(R) Registrering
- 34 DivX®-deaktivering
- 35 Netværksopsætning 35
- Netværksindstilling 38
  - Netværksstatus
- **BD-LIVE-internet** forbindelse 38
- 38 Sprog
- 39 Sikkerhed
- 39 Spærringsniveau
- 39 Skift adgangskode

# Indhold

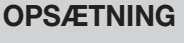

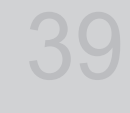

### GRUNDLÆGGENDE FUNKTIONER

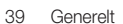

- 39 Baggrund
- 39 Energibesparelse
- 39 Forreste skærm
- 39 Lyd til/fra
- 40 Support
- 40 Softwareopgradering
- 40 Kontakt Samsung
- 41 Afspilning af disk
- 41 Brug af diskmenuen/titelmenuen/pop-up-menuen
- 42 Brug af funktionerne til søgning og spring over
- 43 Afspilning i slowmotion/trinvis afspilning
- 43 Gentagelse af afspilning
- 44 Brug af knappen TOOLS
- 46 Lytte til musik
- 48 Lydtilstand
- 49 Afspilning af et billede

Brug af Internet@TV BD-LIVE™

50 Afspilning af en USB-lagringsenhed

58 Meddelelse om softwareopgradering

Brug af funktionen AllShare

50 Radiolytning

54

58

58

- 52 Brug af en iPod
- NETVÆRKSTJENESTER

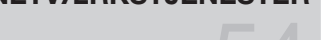

### ANDRE INFORMATIONER

- 60 Feilfinding
- 63 Specifikationer
- Figurer og illustrationer i denne brugervejledning bringes kun for reference og kan være anderledes end på det virkelige produkt.

# Sådan kommer du i gang

### Ikoner der anvendes i vejledningen

Sørg for at undersøge følgende udtryk, inden du læser brugervejledningen.

| Udtryk                | Logo       | lkon         | Definition                                                                                                    |  |
|-----------------------|------------|--------------|----------------------------------------------------------------------------------------------------|--|
| BD-ROM                | 6)         | BD-ROM       | Dette henviser til en funktion, der er tilgængelig på en BD-ROM.                                                                                         |  |
| BD-RE/-R              | BiuroyDisc | BD-RE/-R     | Denne henviser til en funktion på en BD-RE/-R-disk, der er optaget i<br>BD-RE-formatet.                                                                  |  |
| DVD-VIDEO             | VIDEO      | DVD-VIDEO    | Dette henviser til en funktion, der er tilgængelig på en DVD-VIDEO.                                                                                      |  |
| DVD-RW(V)             |            |              |                                                                                                    |  |
| DVD-R                 |            |              |                                                                                                    |  |
| DVD+RW                |            | DVD±RW/±R    | Dette henviser til en funktion, der er tilgængelig på DVD+RW- eller DVD-<br>RW(V)/DVD-R/+R-diske, der er optaget og lukket.                              |  |
| DVD+R                 |            |              |                                                                                                    |  |
| Lyd-CD                |            | Audio CD     | Dette henviser til funktion, der er tilgængelig på en CD-RW/-R (CD-DA format).                                                                           |  |
| MP3<br>WMA            | -          |              | Dette henviser til en funktion, der er tilgængelig på en CD-RW/-R-,<br>DVD-RW/-R-disk eller et USB-lagermedie, der indeholder MP3- eller<br>WMA-indhold. |  |
| JPEG                  | -          | JPEG         | Dette henviser til en funktion, der er tilgængelig på en CD-RW/-R-,<br>DVD-RW/-R-disk eller et USB-lagermedie, der indeholder JPEG-indhold.              |  |
| DivX<br>MKV<br>MP4    | DivX       | DivX.MKV/MP4 | Dette henviser til en funktion, der er tilgængelig på en CD-RW/-R-,<br>DVD-RW/-R-disk eller et USB-lagermedie, der indeholder DivX-indhold.              |  |
| USB-<br>lagringsenhed | -          | • <          | Denne omhandler en funktion, der findes på en USB-lagringsenhed                                                                                          |  |
| FORSIGTIG             | -          | I            | Dette omhandler en situation, hvor en funktion ikke fungerer, eller indstillinger måske bliver annulleret.                                               |  |
| BEMÆRK                | -          |              | Dette omhandler tips eller instruktioner på siden, der medvirker til at få den<br>enkelte funktion til at fungere.                                       |  |
| Genvejstast           | -          | (h)          | Denne funktion giver direkte og nem adgang ved at trykke på en knap på fiembetieningen.                                                                  |  |

2

• Dette produkt er kun kompatibelt med PAL-farvesystemet.

• NTSC-diske kan ikke afspilles.

# Sådan kommer du i gang

### Disktyper og egenskaber

# Blu-ray-diskkompatibilitet

Blu-ray er et nyt format under udvikling. Derfor kan der forekomme problemer med diskkompatibilitet. Ikke alle diske er kompatible, og ikke alle diske kan afspilles. Se afsnittet Disktype og egenskaber i denne vejledning for flere informationer. Hvis du opdager problemer med kompatibilitet, bedes du kontakte et SAMSUNG kundecenter.

# 🔍 BEMÆRK

 Afspilning fungerer muligvis ikke med visse typer diske, eller når specifikke handlinger, som f.eks. ændring af vinkel og justering af formatforhold, udføres.

Informationer om disken er detaljeret beskrevet på æsken. Se denne om nødvendigt.

- Sørg for, at disken ikke bliver snavset eller ridset. Fingeraftryk, snavs, støv, ridser eller rester fra cigaretrøg på optagesiden kan gøre det umuligt at afspille disken.
- Når der afspilles en BD-Java-titel, kan indlæsning tage længere tid, eller visse funktioner udføres langsomt.

# Diske der ikke kan afspilles

- HD DVD-diske
- DVD-RAM
- 3,9 GB DVD-R-diske til authoring.
- DVD-RW (VR-tilstand)
- Super Audio CD (med undtagelse af CD-layer)
- DVD-ROM/PD/MV-diske mv. CVD/CD-ROM/ CDV/CD-G/CD-I/LD
- CDG'er afspiller kun lyd, ikke grafik.

### 🖗 BEMÆRK

- Visse kommercielle diske og DVD-diske købt uden for din region kan muligvis ikke afspilles på dette produkt. Når disse diske afspilles, vises enten "Kan ikke læse disk. Kontroller diskens regionskode.".
- Hvis en DVD-R/-RW-disk ikke er optaget korrekt i formatet DVD-Video, kan den ikke afspilles.

# Logoer på diske der kan afspilles

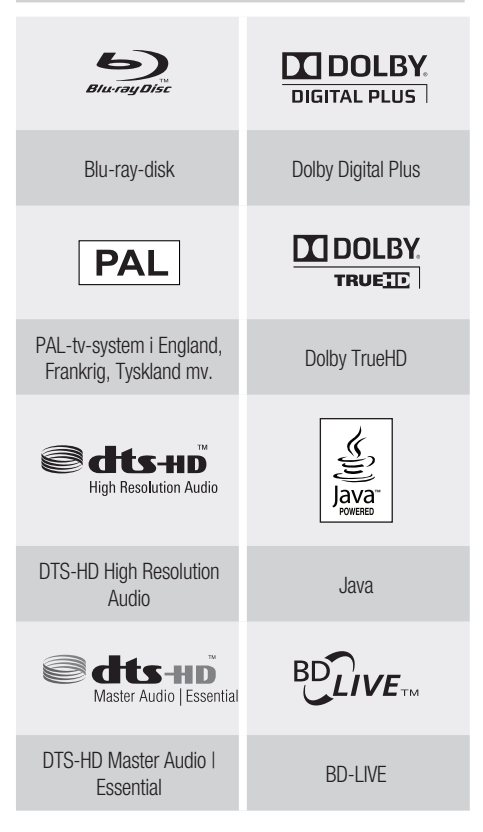

# Regionskode

Både produktet og diskene er kodede efter region.

Disse regionskoder skal være ens for at kunne afspille disken. Hvis koderne ikke er ens, kan disken ikke afspilles

| Disktype  | Regionskode | Område                                                                                           |  |
|-----------|-------------|--------------------------------------------------------------------------------------------------|--|
|           |             | Nordamerika, Centralamerika,<br>Sydamerika, Korea, Japan,<br>Taiwan, Hongkong og<br>Sydøstasien. |  |
| Blu-ray   | ٢           | Europa, Grønland, Franske<br>besiddelser, Mellemøsten, Afrika,<br>Australien og New Zealand.     |  |
|           |             | Indien, Kina, Rusland Central- og<br>Sydasien.                                                   |  |
|           |             | USA., USA's besiddelser og<br>Canada                                                             |  |
|           | 2           | Europa, Japan, Mellemøsten,<br>Ægypten, Sydafrika, Grønland                                      |  |
|           | 3           | Taiwan, Korea, Filippinerne,<br>Indonesien, Hongkong                                             |  |
| DVD-VIDEO | 4           | Mexico, Sydamerika,<br>Mellemamerika, Australien,<br>New Zealand, Stillehavsøerne,<br>Caribien   |  |
|           | 5           | Rusland, Østeuropa, Indien,<br>det meste af Afrika, Nordkorea,<br>Mongoliet                      |  |
|           | 6           | Kina                                                                                             |  |

# Disktyper

### BD-ROM

Blu-ray Disc Read Only Memory (kun læsning). En BD-ROM-disk indeholder forudindspillede data. Selvom en BD-ROM kan indeholde alle former for data, vil de fleste BD-ROM-diske indeholde film i High Definition-format til afspilning på produktet. Dette produkt kan afspille færdige, kommercielle BD-ROM-diske.

### BD-RE/BD-R

Blu-ray Disc Rewritable (genskrivelig) / Blu-ray Disc Recordable (optagbar).

BD-RE/BD-R er det ideelle format til fremstilling af sikkerhedskopier eller optagelse af private videoer.

### DVD-VIDEO

- En Digital Versatile Disc (DVD) kan indeholder op til 135 minutters film, 8 lydsprog og 32 undertekstsprog. Den er udstyret med MPEG-2-billedkomprimering og Dolby Digital surround, hvormed du kan nyde levende og tydelige kvalitetsbilleder.
- Når der skiftes fra det første lag til det andet lag på en dobbeltlags-DVD-video-disk, kan billede og lyd blive forvrænget et øjeblik.
   Dette er ikke en fejl ved produktet.
- Når en DVD-RW/-R, der er optaget i tilstanden Video, lukkes, bliver den til en DVD-Video.
   Forudoptagede (pressede) kommercielle DVD'er med film, kaldes også for DVD-videoer. Dette produkt kan afspille forudoptagede kommercielle DVD-diske (DVD-Video-diske) med film.

### DVD-R/-RW

- Når en DVD-R/-RW, der er optaget i tilstanden Video, lukkes, bliver det til en DVD-Video. Muligheden for afspilning afhænger af optagebetingelserne.
- Dette produkt kan afspille DVD-R-diske, der er optaget og lukket på en Samsung DVD-videooptager.
- Afspilning kan kun udføres med DVD-RW-diske i tilstanden Video, som er lukkede.

# DVD+RW

 Dette produkt kan afspille en DVD+RW-disk, der er optaget med en DVD-videooptager. Muligheden for afspilning afhænger af optagebetingelserne.

# DVD+R

 Dette produkt kan afspille en DVD+R-disk, der er optaget og lukket på en DVD-videooptager. Muligheden for afspilning afhænger af optagebetingelserne.

# Sådan kommer du i gang

### Lyd-CD

- En lyddisk, hvor der er optaget 44,1 kHz PCM-lyd.
- Dette produkt kan afspille lyd-CD-R- og CD-RWdiske i CD-DA-formatet.
- Dette produkt kan muligvis ikke afspille visse CD-Reller CD-RW-diske pga. optagebetingelserne.

### CD-R/-RW

- Brug en 700 MB (80 minutters) CD-R/-RW-disk. Hvis det er muligt, så undlad at bruge en 800 MB (90 minutters) eller større disk, da den muligvis ikke kan afspilles.
- Hvis CD-R/-RW-disken ikke blev optaget på en lukket session, kan du få forsinkelser ved afspilning af starten af disken, eller ingen af de optagede filer kan afspilles.
- Visse CD-R/-RW-diske kan muligvis ikke afspilles på dette produkt, afhængigt af den enhed, hvorpå de er brændt. For indhold optaget på CD-R/-RWmedier fra CD'er til dit eget private brug, kan afspilningsmuligheden variere, afhængigt af indhold og diske.

# Diskformat

### Brug af MP3-diske

- CD-R/-RW, DVD-RW/-R optaget med UDF-, ISO9660- eller JOLIET-formatet kan afspilles.
- Kun MP3-filer med filtypenavnet ".mp3" eller ".MP3" kan afspilles.
- Bithastighedsområde, der kan afspilles, er fra 56 Kbps til 320 Kbps.
- Samplingshastigheder, der kan afspilles, er 32 KHz til 48 KHz.
- Dette produkt kan højst håndtere 1500 filer og mapper i en overordnet mappe. For MP3-filer optaget med VBR (variabel bithastighed) kan der være huller i lyden.

### Brug af JPEG-diske

- CD-R/-RW, DVD-RW/-R optaget med UDF-, ISO9660- eller JOLIET-formatet kan afspilles.
- Kun JPEG-filer med filtypen ".jpg", ".JPG", ".jpeg" eller "JPEG" kan afspilles.
- Progressiv JPEG er understøttet.

### DVD-RW/-R (V)

- Dette er et format, der anvendes til optagelse af data på en DVD-RW- eller DVD-R-disk. Disken kan afspilles på dette produkt, når disken er lukket.
- Hvis en disk er optaget i Video-tilstand på en anden fabrikants optager, men endnu ikke er lukket, kan den ikke afspilles på dette produkt.

### DivX(Digital Video Express)

DivX er et videofilformat udviklet af Microsoft, og det er baseret på MPEG4-komprimeringsteknologi til at levere lyd- og videodata over internettet i realtid.

MPEG4 anvendes til videoindkodning og MP3 til lydindkodning, så brugere kan se en film med video og lyd i næsten DVD-kvalitet.

### Understøttede formater (DivX)

Dette produkt understøtter kun følgende medieformater.

Hvis hverken video- eller lydformat er understøttet, kan brugeren opleve problemer, som f.eks. ødelagte billeder eller ingen lyd.

### Understøttede videoformater

| Format | Understøttede versioner  |
|--------|--------------------------|
| AVI    | DivX 3.11~DivX 5.1, XviD |

### Understøttede lydformater

| Format | Bithastighed | Samplingsfrekvens |  |
|--------|--------------|-------------------|--|
| MP3    | 80~384 kbps  | 44,1 kHz          |  |
| AC3    | 128~384 kbps | 44,1/48 kHz       |  |
| DTS    | 1,5 Mbps     | 44,1 kHz          |  |

- DivX-filer, inklusive lyd- og videofiler, der er oprettet i formatet DTS, understøtter kun op til 6 Mbps.
- Aspect Ratio (Formatforhold): Selvom standard-DivX-opløsningen er 640x480 pixels (4:3), understøtter dette produkt op til 800x600 pixels (16:9). Tv-skærmopløsninger højere end 800 understøttes ikke.
- Når du afspiller en disk, og samplingsfrekvens er højere end 48 kHz eller 320 kbps, kan du opleve rystelser på skærmen under afspilning.
- Qpel og gmc understøttes ikke.

### MKV, MP4

- CD-R/-RW, DVD-R/-RW, USB, pc-streaming.
- Videofiler med følgende filtypenavne kan afspilles. : .avi, .divx, .mkv, .mp4, .AVI, .DIVX, . MKV, .MP4

### 🕙 BEMÆRK

Visse DivX-, MKV- og MP4-format-diske kan ikke afspilles, afhængigt af videoopløsningen og billedhastigheden.

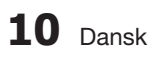

# Understøttede filformater

### Understøttelse af videofiler

| Filtypenavn     | Container | Video-codec           | Audio-codec | Opløsning |
|-----------------|-----------|-----------------------|-------------|-----------|
|                 | A) (I     | Divx 3.11/4.x/5.1/6.0 | MP3         | 1920x1080 |
| * ovi           |           | XviD                  | AC3         | 1920x1080 |
| .dvi            | AVI       | MP4v3                 | WMA         | 1920x1080 |
|                 |           | H.264 BP/MP/HP        | PCM         | 1920x1080 |
|                 |           | VC-1 AP(wmv1)         |             | 1920x1080 |
| * 2014          | MKV       | DivX 5.1/6.0          | MP3         | 1920x1080 |
| .mkv            |           | XviD                  | DTS         | 1920x1080 |
|                 |           | H.264 BP/MP/HP        | -           | 1920x1080 |
| *.wmv           | WMV       | VC-1 AP               | 10/040      | 1920x1080 |
|                 |           | VC-1 SM               | VIVIA       | 1920x1080 |
| * mp.4          | MP4 -     | MP4 (mp4v)            | 440         | 1920x1080 |
| .mp4            |           | H.264 BP/MP/HP        | AAC         | 1920x1080 |
| *.mpg<br>*.mpeg | PS        | MPEG1                 | MP1.2       | 1920x1080 |
|                 |           | MPEG2                 | AC3         | 1920x1080 |
|                 |           | H.264 BP/MP/HP        | DTS         | 1920x1080 |

### Understøttelse af musikfiler

| Filtypenavn | Container | Audio-codec | Understøttet område                                                                                                    |
|-------------|-----------|-------------|----------------------------------------------------------------------------------------------------|
| *.mp3       | MP3       | MP3         | -                                                                                                    |
| *.wma       | WMA       | WMA         | Kompatibel med WMA version 10<br>* Samplinghastigheder (i kHz) - 8, 11, 16,<br>22, 32, 44,1, 48<br>* Bithastigheder - Alle bithastigheder i<br>området 5 kbps til 384 kbps |

# Sådan kommer du i gang

# **USB-hostspecifikation**

### USB-hostspecifikation

- Understøtter USB 1.1- eller USB 2.0-kompatible enheder.
- Understøtter enheder der er tilsluttet med et kabel af USB A-typen.
- Understøtter UMS (USB Mass Storage Device) V1.0-kompatible enheder.
- Understøtter filsystemet FAT (FAT, FAT16, FAT32).

### Ikke-kompatibilitet

- Understøtter ikke en enhed, der kræver installation af en separat driver på pc'en (Windows).
- Understøtter ikke tilslutning til en USB-hub.
- En USB-enhed, der er tilsluttet med et USBforlængerkabel, genkendes muligvis ikke.

### Driftsmæssige begrænsninger

- Hvis den tilsluttede enhed har flere drev (eller partitioner) installeret, kan der kun tilsluttes ét drev (eller én partition).
- En enhed, der kun understøtter USB 1.1, kan, afhængigt af enheden, have en anden billedkvalitet.

| Format            | Stillbillede | Musik      |
|-------------------|--------------|------------|
| Filnavn           | JPG          | MP3        |
| Filtype           | JPG .JPEG    | .MP3       |
| Bithastighed      | _            | 80~384kbps |
| Version           | _            | —          |
| Pixel             | 640x480      | —          |
| Samplingsfrekvens | -            | 44,1 kHz   |

### Understøttede filformater

- CBI (Control/Bulk/Interrupt) understøttes ikke.
- Digitale kameraer, der anvender PTPprotokollen eller kræver installation af yderligere programmer ved tilslutning til en pc, understøttes ikke.
- Enheder med filsystemet NTFS understøttes ikke. (Kun filsystemet FAT 16/32 (File Allocation Table 16/32) understøttes.)
- Fungerer ikke med Janus-kompatible MTPenheder (Media Transfer Protocol).

# USB-enheder der kan anvendes med dette produkt

- 1. USB-lagringsenheder
- 2. MP3-afspillere
- 3. Digitale kameraer
- 4. Flytbare harddiske
  - Flytbare harddiske på mindre end 160 GB er understøttet. Flytbare harddiske med mere end 160 GB genkendes – afhængigt af enheden – muligvis ikke.
  - Hvis den tilsluttede enhed pga. utilstrækkelig strømforsyning ikke fungerer korrekt, kan du anvende et separat strømkabel til strømforsyning, så enheden kan fungere korrekt. Stikket på USB-kablet kan være anderledes. Det afhænger af USB-enhedens producent.
- 5. USB-kortlæsere: USB-kortlæsere med én slot og USB-kortlæsere med flere slot.
  - Afhængigt af producenten er USB-kortlæseren muligvis ikke understøttet.
  - Hvis du installerer flere hukommelsesenheder i en kortlæser med flere slot, vil du muligvis opleve problemer.

#### Tilbehør

Undersøg det medfølgende tilbehør som nævnt herunder.

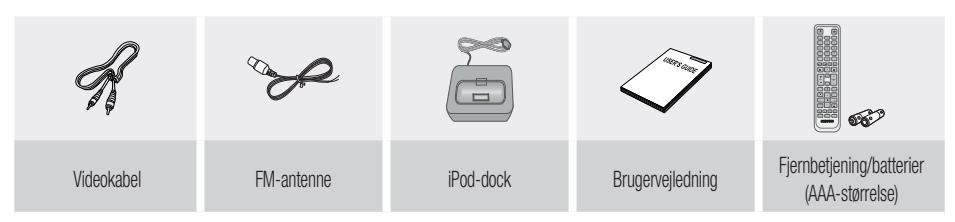

### Beskrivelse

# Frontpanel

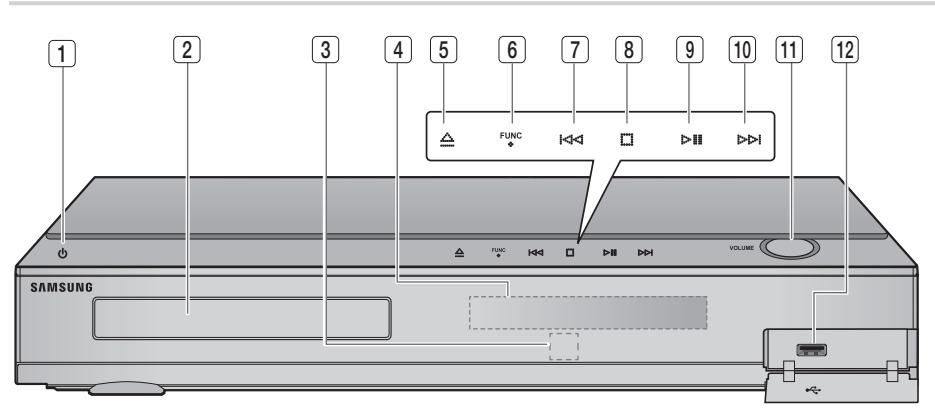

| 1  | KNAPPEN POWER ( 🗥 )                      | Tænder og slukker for produktet.                                                                                                    |  |
|----|------------------------------------------|----------------------------------------------------------------------------------------------------|--|
| 2  | DISKBAKKE                                | lsæt disken her.                                                                                                    |  |
| 3  | FJERNBETJENINGSSENSOR                    | Detekterer signaler fra fjernbetjeningen.                                                                                                    |  |
| 4  | SKÆRM                                    | Viser afspilningsstatus, tid mv.                                                                                                    |  |
| 5  | knappen Åbn/luk                          | Åbner og lukker diskbakken.                                                                                                    |  |
| 6  | KNAPPEN FUNCTION                         | Tilstanden skifter således<br>BD/DVD $\rightarrow$ D. IN $\rightarrow$ AUX $\rightarrow$ HDMI 1 $\rightarrow$ HDMI 2 $\rightarrow$ FM                                                             |  |
| 7  | KNAPPEN TUNING TUN NED OG<br>Spring over | Flytter til forrige titel/kapitel/spor.<br>Tuner FM-frekvensbåndet ned.                                                                                                    |  |
| 8  | KNAPPEN STOP                             | Stopper afspilning af disken.                                                                                                    |  |
| 9  | KNAPPEN AFSPIL/PAUSE                     | Afspiller en disk eller holder pause i afspilning.                                                                                                    |  |
| 10 | KNAPPEN TUN OP OG SPRING<br>Over         | Flytter til næste titel/kapitel/spor.<br>Tuner FM-frekvensbåndet op.                                                                                                    |  |
| 11 | KNAPPEN VOLUMEN (LYDSTYRKE)              | Lydstyrkejustering.                                                                                                    |  |
| 12 | USB-PORT                                 | En USB-lagringsenhed kan tilsluttes her og anvendes som lagringsplads ved tilslutning til<br>BD-LIVE. Den kan også anvendes til softwareopgraderinger og afspilning af MP3/JPEG/<br>DivX/MKV/MP4. |  |

# 🔊 BEMÆRK

- Softwareopgraderinger med USB Host-stik må kun udføres med en USB-flashhukommelse.
- En USB-enhed, der bruger mere end 500 mA, kræver en separat strømforsyning for korrekt funktion.
- Der kan ikke anvendes en USB-harddiskenhed til BD Data-lagring (BD-LIVE).

# Sådan kommer du i gang

# Bagpanel

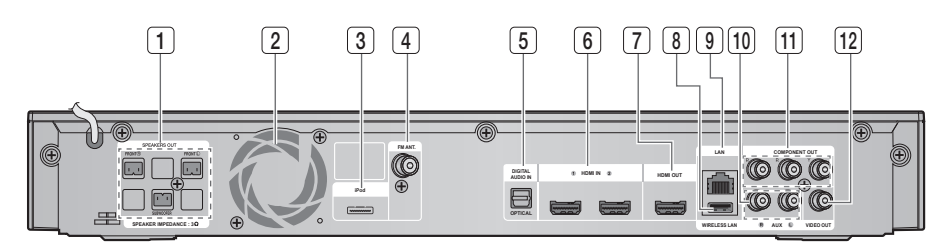

| 1  | 2.1 Kanals<br>Højttalerudgangstilslutninger   | Tilslut til de forreste subwooferhøjttalere.                                                                                  |  |
|----|-----------------------------------------------|----------------------------------------------------------------------------------------------------|--|
| 2  | BLÆSER                                        | Blæseren sørger for kølig luft til produktet for at forhindre overophedning<br>og kører altid, når der er tændt for strømmen. |  |
| 3  | iPod-STIK                                     | Tilslut iPod-dock-stikket her.                                                                                                |  |
| 4  | FM 75Ω KOAKSIALSTIK                           | Tilsluttes til FM-antennen.                                                                                                   |  |
| 5  | EXTERNAL DIGITAL OPTICAL IN-STIK<br>(optical) | Brug disse til tilslutning af eksternt udstyr, der kan håndtere digitale udgange.                                             |  |
| 6  | HDMI-IN-STIK                                  | Modtager digitale video- og lydsignaler samtidigt ved hjælp af et HDMI-kabel.                                                 |  |
| 7  | HDMI-OUT-STIK                                 | Brug et HDMI-kabel, og tilslut dette HDMI-udgangsstik til HDMI-<br>indgangsstikket på dit tv for den bedste billedkvalitet.   |  |
| 8  | TRÅDLØST NETVÆRKSSTIK                         | Kan anvendes til netværksbaserede tjenester (se side 54~59),<br>BD-LIVE og softwareopgraderinger med en trådløs LAN-adapter.  |  |
| 9  | LAN-STIK                                      | Kan anvendes til netværksbaserede tjenester (se side 54~59),<br>BD-LIVE og softwareopgraderinger via netværksforbindelsen.    |  |
| 10 | AUX IN-STIK                                   | Tilslut til 2 kanals analog udgang på en ekstern enhed (som f.eks.<br>en videobåndoptager)                                    |  |
| 11 | COMPONENT VIDEO-UDGANGSSTIK                   | Tilslut et tv med komponentvideoindgange til disse stik.                                                                      |  |
| 12 | VIDEO-OUT-STIK                                | Tilslut dit tv's videoindgangsstik (VIDEO IN) til VIDEO OUT-stikket på dette produkt.                                         |  |

# **FORSIGTIG**

- Sørg for mindst 10 cm fri plads på alle sider af blæseren, når du installerer produktet.
- Ødelæg ikke blæseren eller ventilationshullerne.

#### Fjernbetjening

### Beskrivelse af fjernbetjeningen

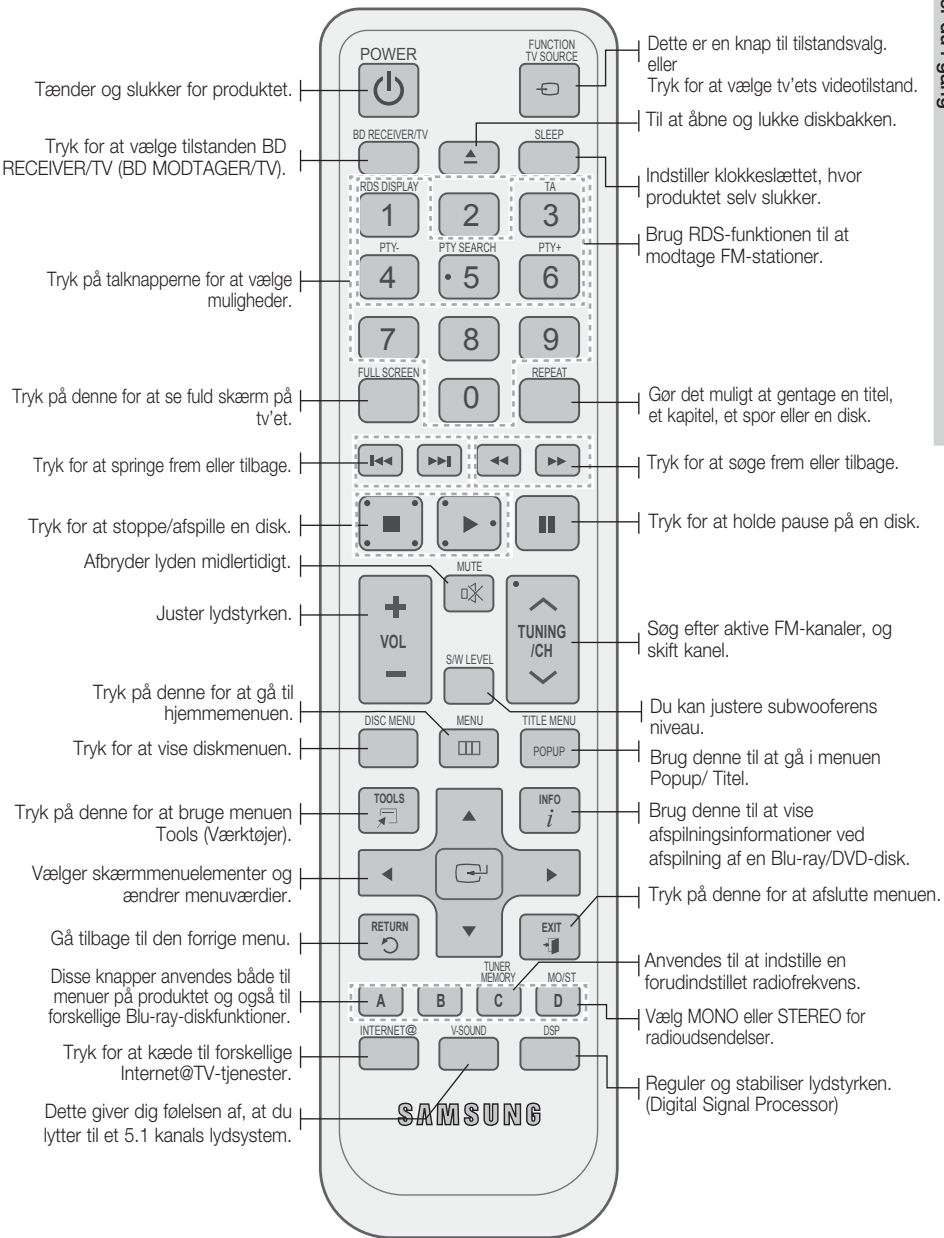

# Sådan kommer du i gang

### Installation af batterier i fjernbetjeningen

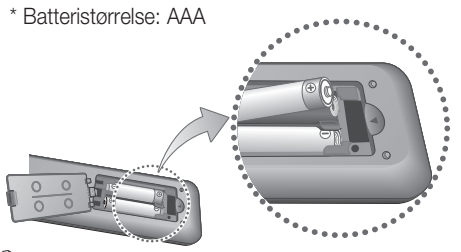

### 🖗 BEMÆRK

- Sørg for, at batteriernes "+"- og "-"-ender passer med tegningen inde i rummet.
- Ved normalt tv-forbrug holder batterierne i omkring et år.
- Fjernbetjeningen kan anvendes i op til ca. 7 m i lige linje.

# Indstilling af fjernbetjeningen

Du kan styre visse funktioner på dit tv med denne fjernbetjening.

### Når du betjener et tv med fjernbetjeningen

- 1. Tryk på knappen BD RECEIVER/TV for at indstille fjernbetjeningen til tilstanden TV.
- 2. Tryk på knappen POWER for at tænde for tv'et.
- 3. Hold knappen POWER inde, og indtast den kode, der svarer til dit tv-mærke.
  - Hvis der i tabellen er mere end én kode for dit tv, skal du indtaste dem én efter én for at afgøre, hvilken kode der fungerer.
  - Eksempel: For et Samsung-tv Mens du holder knappen POWER nede, skal du bruge talknapperne til at indtaste 00, 15, 16, 17 eller 40.
- 4. Hvis tv'et slukkes, er indstillingen færdig.
  - Du kan bruge knapperne TV POWER (TV TÆND/SLUK), VOLUME (LYDSTYRKE), CHANNEL (KANAL) samt de numeriske knapper (0~9).

### 🖗 BEMÆRK

- Fjernbetjeningen kan muligvis ikke styre visse tvmærker. Endvidere er visse handlinger muligvis ikke tilgængelige. Det afhænger af mærket på dit tv.
- Som standard fungerer fjernbetjeningen med Samsung-tv.

# Kodeliste - tv-mærker

| Mærke                         | Kode                                              | Mærke                          | Kode                                   |
|-------------------------------|---------------------------------------------------|--------------------------------|----------------------------------------|
| Admiral<br>(M.Wards)          | 56, 57, 58                                        | Mitsubishi/<br>MGA             | 18, 40, 59, 60, 75                     |
| A Mark                        | 01, 15                                            | MTC                            | 18                                     |
|                               | 01, 02, 03, 04, 05,                               | NEC                            | 18, 19, 20, 40, 59, 60                 |
| Anam                          | 06, 07, 08, 09, 10,                               | Nikei                          | 03                                     |
|                               | 11, 12, 13, 14                                    | Onking                         | 03                                     |
| AOC                           | 01, 18, 40, 48                                    | Onwa                           | 03                                     |
| Bell &<br>Howell<br>(M.Wards) | 57, 58, 81                                        | Panasonic                      | 06, 07, 08, 09, 54,<br>66, 67, 73, 74  |
| Brocsonic                     | 59, 60                                            | Penney                         | 18                                     |
| Candle                        | 18                                                | Philco                         | 03, 15, 17, 18, 48, 54, 59, 62, 69, 90 |
| Cetronic                      | 03                                                | Dhilling                       | 15, 17, 18, 40,                        |
| Citizen                       | 03, 18, 25                                        | Philips                        | 48, 54, 62, 72                         |
| Cinema                        | 97                                                | Pioneer                        | 63, 66, 80, 91                         |
| Classic                       | 03                                                | Portland                       | 15, 18, 59                             |
| Concerto                      | 18                                                | Proton                         | 40                                     |
| Contec                        | 46                                                | Quasar                         | 06, 66, 67                             |
| Coronado                      | 15                                                | Radio<br>Shack                 | 17, 48, 56, 60,                        |
| Craig                         | 03, 05, 61, 82, 83, 84                            | BCA/                           | 18 50 67 76 77                         |
| Croslex                       | 62                                                | Proscan                        | 78, 92, 93, 94                         |
| Crown                         | 03                                                | Realistic                      | 03, 19                                 |
| Curtis<br>Mates               | 59, 61, 63                                        | Sampo                          | 40                                     |
| CXC                           | 03                                                | 0                              | 00, 15, 16, 17, 40,                    |
|                               | 02, 03, 04, 15, 16,                               | Samsung                        | 43, 46, 47, 48, 49,<br>59, 60, 98      |
| Daewoo                        | 22, 23, 24, 25, 26,                               | Sanyo                          | 19, 61, 65                             |
|                               | 27, 28, 29, 30, 32, 34, 35, 36, 48, 59, 90        | Scott                          | 03, 40, 60, 61                         |
| Davtron                       | 40                                                | Sears                          | 15, 18, 19                             |
| Dvnastv                       | 03                                                | Sharp                          | 15, 57, 64                             |
| Emerson                       | 03, 15, 40, 46, 59, 61,<br>64, 82, 83, 84, 85     | Signature<br>2000<br>(M.Wards) | 57, 58                                 |
| Fisher                        | 19, 65                                            | Sonv                           | 50, 51, 52, 53, 55                     |
| Funai                         | 03                                                | Soundesign                     | 03.40                                  |
| Futuretech                    | 03                                                | Spectricon                     | 01                                     |
| General<br>Electric (GE)      | 06, 40, 56, 59,<br>66, 67, 68                     | SSS                            | 18                                     |
| Hall Mark                     | 40                                                | Sylvania                       | 18, 40, 48, 54,                        |
| Hitachi                       | 15, 18, 50, 59, 69                                | Symphonic                      | 61 05 06                               |
| Inkel                         | 45                                                | Tatung                         | 01, 50, 50                             |
| JC Penny                      | 56, 59, 67, 86                                    | Techwood                       | 18                                     |
| JVC                           | 70                                                | Teknika                        | 03. 15. 18. 25                         |
| KTV                           | 59, 61, 87, 88                                    | TMK                            | 18, 40                                 |
| KEC                           | 03, 15, 40                                        | Toshiba                        | 19, 57, 63, 71                         |
| KMC                           | 15                                                | Vidtech                        | 18                                     |
| LG<br>(Goldstar)              | U1, 15, 16, 17, 37, 38,<br>39, 40, 41, 42, 43, 44 | Videch                         | 59, 60, 69                             |
| Luxman                        | 18                                                | Wards                          | 15, 17, 18, 40,<br>48, 54, 60, 64      |
| LXI<br>(Sears)                | 19, 54, 56, 59,<br>60, 62, 63, 65, 71             | Yamaha                         | 18                                     |
|                               | 15, 17, 18, 48, 54                                | York                           | 40                                     |
| Magnavox                      | 59, 60, 62, 72, 89                                | Yupiteru                       | 03                                     |
| Marantz                       | 40, 54                                            | Zenith                         | 58, 79                                 |
| Matsui                        | 54                                                | Zonda                          | 01                                     |
| MGA                           | 18, 40                                            | Dongyang                       | 03, 54                                 |

# Tilslutninger

Dette afsnit handler om forskellige metoder til tilslutning af produktet til andre eksterne komponenter. Inden du flytter eller installerer produktet, skal du huske at afbryde for strømmen og fjerne strømkablet.

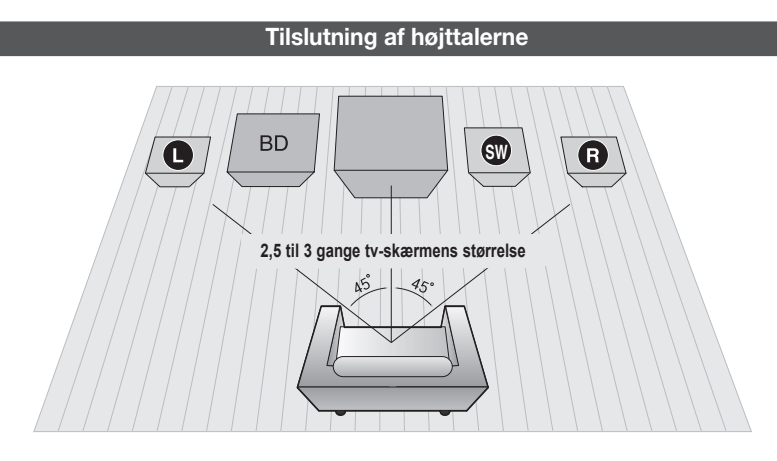

### Anbringelse af produktet

Anbring det på en sokkel, en hylde eller under tv-soklen.

#### Valg af lytteposition

Lyttepositionen skal have en afstand fra tv'et på ca. 2,5 til 3 gange tv-skærmen størrelse. Eksempel: For 32" tv: 2~2,4 m

For 55" tv: 3,5~4 m

| Fronthøjttalere D B | Anbring disse højttalere foran din lytteposition, vendende indad (ca. 45°) mod<br>dig. Anbring højttalerne, så deres diskanthøjttalere har samme højde som dine<br>ører. |
|---------------------|----------------------------------------------------------------------------------------------------|
| Subwoofer 🖤         | Subwooferens placering er ikke så vigtig. Du kan anbringe den, hvor du vil.                                                                                              |

# FORSIGTIG

- Lad ikke børn lege med eller tæt på højttalerne. De kan komme til skade, hvis en højttaler vælter.
- Når du tilslutter højttalerledningerne til højttalerne, skal du kontrollere, at polariteten (+/-) er korrekt.
- Hold subwooferhøjttaleren uden for børns rækkevidde for at forhindre, at børn stikker deres hænder eller andre genstande ind i subwooferhøjttalerens kanal (hul).
- Hæng ikke subwooferen på væggen med kanalen (hullet) indad.

### 🔍 BEMÆRK

Hvis du anbringer en højttaler tæt på dit tv, kan farverne på skærmen blive forvrænget pga. højttalerens magnetfelt. Hvis dette sker, skal du fjerne højttaleren fra tv'et.

# Tilslutninger

# Højttalerkomponenter

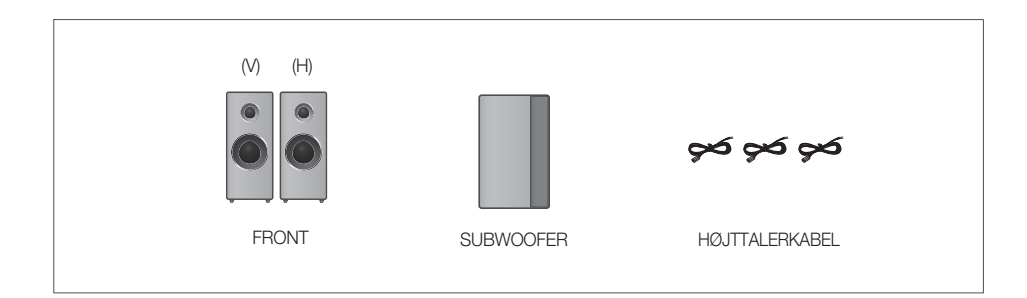

### Tilslutning af højttalerne

- 1. Nedtryk tappen på stikket på højttalerens bagside.
- 2. Sæt den sorte ledning i det sorte stik (–), den røde ledning i det røde stik (+), og slip tappen.
- **3.** Tilslut stikkene på bagsiden af produktet, så farverne på højttalerstikkene passer sammen.

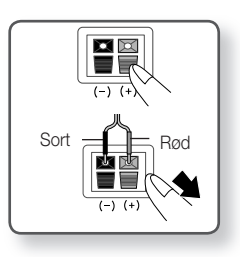

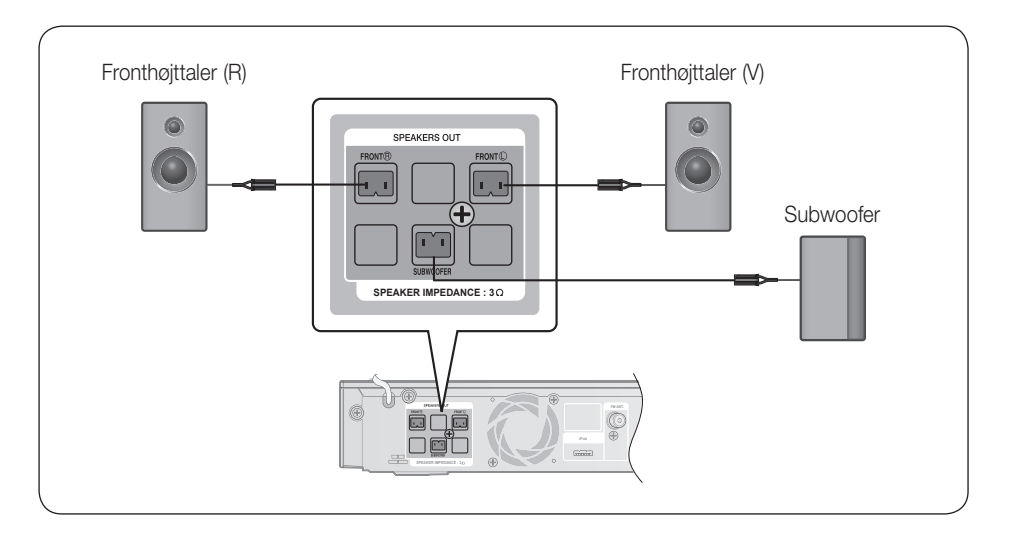

### Tilslutning af eksterne enheder/dit tv via HDMI

HDMI er et digitalt standardinterface til tilslutning af enheder, såsom et tv, en projektor, DVD-afspiller, Bluray-afspiller, set-top-boks m.m.

HDMI fjerner eventuelt tab af signal fra analog konvertering og giver dig mulighed for at nyde video- og lydkvalitet, som det oprindeligt blev skabt i den digitale kilde.

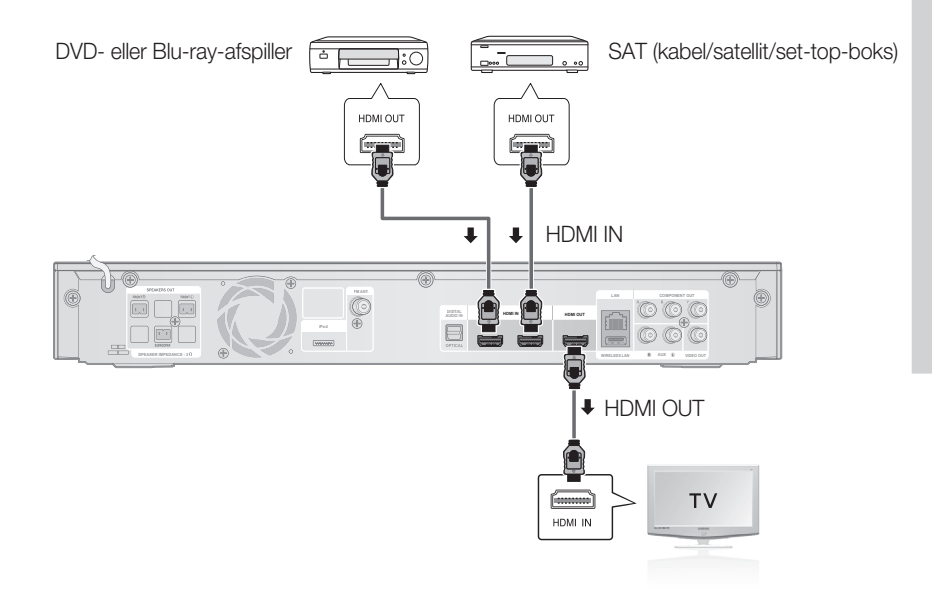

# HDMI-UDGANG: Tilslutning til et tv med et HDMI-kabel (BEDSTE KVALITET)

Tilslut et HDMI-kabel (medfølger ikke) fra HDMI OUT-stikket bag på produktet til HDMI IN-stikket på dit tv.

### 🕙 BEMÆRK

- Visse HDMI-opløsninger fungerer muligvis ikke. Det afhænger af dit tv.
- Hvis et HDMI-kabel tilsluttes eller fjernes under afspilning af en CD-DA-, MP3- eller JPEG-fil, standser enheden afspilningen.
- Når du har foretaget videotilslutningen, skal du indstille videoindgangskilden på dit tv, så den passer til den tilhørende videoudgang (HDMI, komponent eller komposit) på dit produkt. Se i tv'ets brugerveiledning for flere informationer om, hvordan du vælger tv'ets videoindgangskilde.
- Hvis du har indstillet produktets fjernbetjening til at styre dit tv, skal du trykke på knappen SOURCE på fjernbetjeningen og vælge HDMI som tv'ets eksterne kilde.

# Tilslutninger

# HDMI IN: Tilslutning til en ekstern komponent med et HDMI-kabel

- Slut et HDMI-kabel (medfølger ikke) fra HDMI IN-stikket på bagsiden af produktet til HDMI OUT-stikket på dine digitale enheder.
- Tryk på knappen FUNCTION for at vælge HDMI 1 eller HDMI 2.
   Tilstanden skifter således: BD/DVD → D. IN → AUX → HDMI 1 → HDMI 2 → FM

### HDMI-autodetekteringsfunktion

Produktets videoudgang skifter automatisk til tilstanden HDMI ved tilslutning til et HDMI-kabel, når der er tændt. Se side 28 for mulige HDMI-opløsninger.

- Denne funktion er ikke tilgængelig, hvis et HDMI-kabel ikke understøtter CEC.
- Beskrivelse af HDMI-forbindelsen
  - HDMI-udgangen indeholder kun et rent, digitalt signal til tv'et.
  - Hvis dit tv ikke understøtter HDCP, vises tilfældig støj på skærmen.
- Hvad er HDCP?

HDCP (High-bandwidth Digital Content Protection) er et system, der forhindrer, at DVD-indhold, der udsendes via HDMI, kan kopieres. Det giver en sikker digital forbindelse mellem en videokilde (pc, DVD mv.) og en fremvisningsenhed (tv, projektor mv.). Indholdet krypteres ved kilden for at forhindre, at der fremstilles ikke-godkendte kopier.

# **FORSIGTIG**

Anynet+ funktionen understøttes kun, når et HDMI-kabel er sluttet til produktets HDMI-udgang.

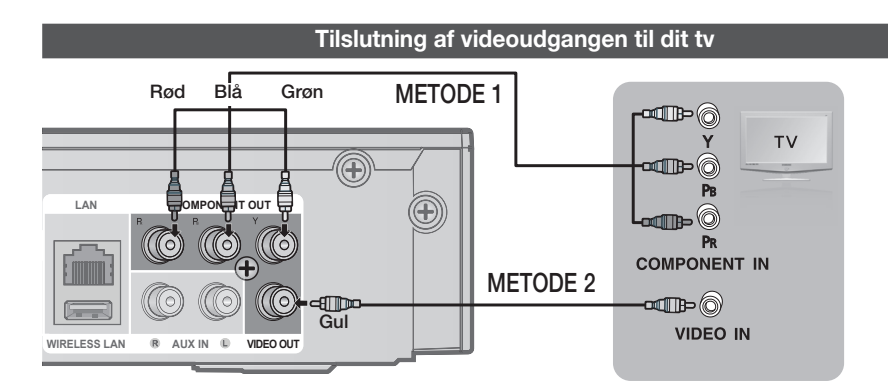

# METODE 1: Komponentvideo (BEDRE KVALITET)

Hvis dit tv er forsynet med komponentvideoindgange, kan du slutte et komponentvideokabel (medfølger ikke) fra komponentvideoudgangsstikkene (Pr, Pb og Y) på bagsiden af produktet til komponentindgangsstikkene på dit tv.

### 🕙 Bemærk

- Du kan, afhængigt af disktypen, vælge blandt en række opløsningsindstillinger, som f.eks. 1080i, 720p, 576p(480p) og 576i(480i). (Se side 28)
- Den reelle opløsning kan være anderledes end indstillingen i menuen Setup (Opsætning), hvis der både er tilsluttet komponent- og HDMI-kabler. Opløsningen kan også, afhængigt af disken, være anderledes. (Se side 28)
- Når du har foretaget videotilslutningen, skal du indstille videoindgangskilden på dit tv, så den passer til den tilhørende videoudgang (HDMI, komponent eller komposit) på dit produkt. Se i tv'ets brugerveiledning for flere informationer om, hvordan du vælger tv'ets videoindgangskilde.
- Hvis du har indstillet produktets fjernbetjening til at styre dit tv, skal du trykke på knappen TV SOURCE på fjernbetjeningen og vælge KOMPONENT som tv'ets eksterne kilde.
- Ved DVD-afspilning, hvis både HDMI- og komponentstik er tilsluttet, og hvis du vælger tilstanden Komponent 1080p, 1080i, 720p eller 576p(480p), viser menuen Display Setup (Skærmopsætning) udgangsopløsningen som 1080p, 1080i, 720p eller 576p(480p) i menuen. Opløsningen er i virkeligheden 576i(480i).

# METODE 2: Kompositvideo (GOD KVALITET)

Tilslut det medfølgende videokabel fra VIDEO OUT-stikket på bagsiden af produktet til VIDEO INstikket på dit tv.

# 🖗 BEMÆRK

- VIDEO-kilden udsendes altid i opløsningen 576i(480i), uanset opløsningen i menuen Opsætning. (Se side 28)
- Når du har foretaget videotilslutningen, skal du indstille videoindgangskilden på dit tv, så den passer til den tilhørende videoudgang (HDMI, komponent eller komposit) på dit produkt. Se i tv'ets brugerveiledning for flere informationer om, hvordan du vælger tv'ets videoindgangskilde.
- Hvis du har indstillet produktets fjernbetjening til at styre dit tv, skal du trykke på knappen TV
   SOURCE på fjernbetjeningen og vælge VIDEO som tv'ets eksterne kilde.

# FORSIGTIG

Tilslut ikke enheder gennem en videobåndoptager. Videosignaler, der udsendes gennem en videobåndoptager, kan blive påvirket af systemer til copyrightbeskyttelse, og billedet på tv'et vil blive forstyrret.

# Tilslutninger

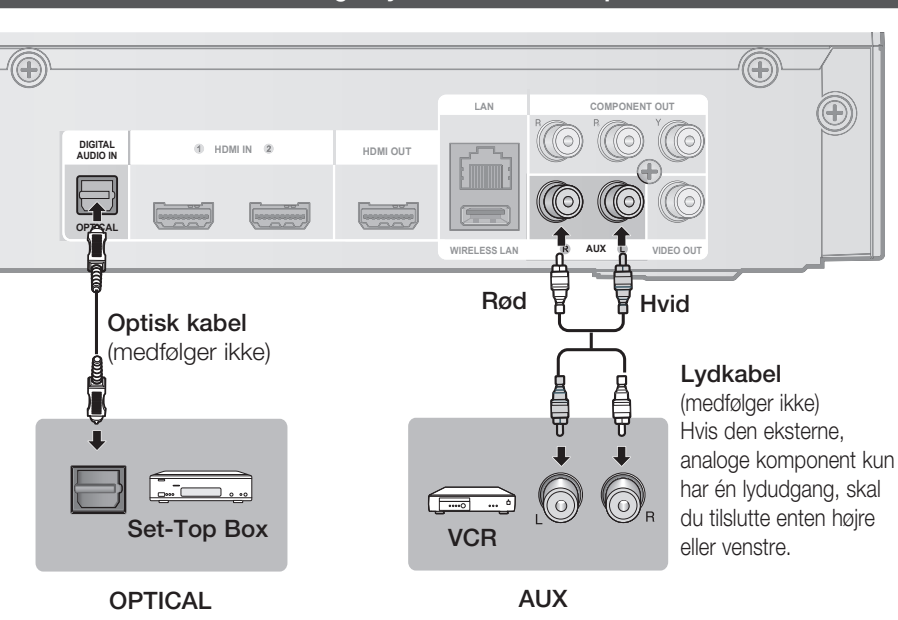

# OPTISK: Tilslutning af en ekstern digital komponent

Digitale signalkomponenter, som f.eks. en kabelboks/satellitmodtager (set-top-boks).

- 1. Slut den digitale indgang (OPTICAL) på produktet til den digitale udgang på den eksterne digitale enhed.
- 2. Tryk på knappen FUNCTION for at vælge indgangen D.IN.
  - Tilstanden skifter således: BD/DVD → D. IN → AUX → HDMI 1 → HDMI 2 → FM

### 🖗 BEMÆRK

- For at se video fra din kabelboks/satellitmodtager skal du tilslutte dens videoudgang til et tv.
- Dette system understøtter digitale samplingsfrekvenser på 32 kHz eller højere fra eksterne digitale komponenter.
- Dette system understøtter kun DTS og Dolby digital lyd. MPEG-lyd, som er bitstream, understøttes ikke.

# AUX: Tilslutning af en ekstern analog komponent

Analoge signalenheder, som f.eks. en videobåndoptager.

- 1. Tilslut AUX IN (lyd) på produktet til lydudgangen på den eksterne analoge komponent.
  - Sørg for, at stikkenes farver passer sammen.
- 2. Tryk på knappen FUNCTION for at vælge indgangen AUX.
  - Tilstanden skifter således: BD/DVD → D. IN → AUX → HDMI 1 → HDMI 2 → FM

### 🔊 BEMÆRK

Du kan tilslutte videoudgangsstikket på din videobåndoptager til tv'et og tilslutte videobåndoptagerens lydudgangsstik til dette produkt.

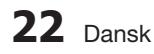

#### Tilslutning af lyd fra eksterne komponenter

### Tilslutning til netværket

Med dette produkt kan du vise netværksbaserede tjenester (se side 54~59), som f.eks. Internet@TV og BD-LIVE, samt modtage softwareopgraderinger, når der er en netværksforbindelse. Vi anbefaler, at du bruger et adgangspunkt (AP) eller IP-router til forbindelsen. For yderligere information om forbindelse af routeren bør du se routerens brugerveiledning eller kontakte routerens fabrikant for teknisk assistance.

### **Kabelnetværk**

- 1. Med direkte LAN-kabel (UTP-kabel): Slut LAN-stikket på produktet til LAN-stikket på dit modem.
  - LAN COMPONENT OUT 1 HDMIIN 2 HDMI OUT WIREL SIAN AUX VIDEO OUT Router ---Bredbåndsmodem (med integreret router) Bredbåndsmodem eller Bredbåndstjeneste Bredbåndstjeneste
- 2. Indstil netværksmulighederne. (Se side 35)

Netværk med pc til funktionen AllShare (se side 58~59)

# 🔊 BEMÆRK

- Internetadgang til Samsungs softwareopdateringsserver tillades muligvis ikke, afhængigt af hvilken router du bruger og af internetudbyderens politik. Kontakt din internetudbyder, hvis du har brug for flere oplysninger.
- DSL-brugere skal bruge en router for at oprette forbindelse til netværket.
- Til funktionen AllShare skal en pc forbindes i netværket som vist i figuren.

# Tilslutninger

# Trådløst netværk

Du kan slutte til netværk med en trådløs IP-router.

- 1. En trådløs AP/IP router er nødvendig for at opnå en trådløs netværksforbindelse. Slut den trådløse LAN-adapter til den trådløse LAN-adapter på produktets bagpanel.
- 2. Indstil netværksmulighederne. (Se side 35)

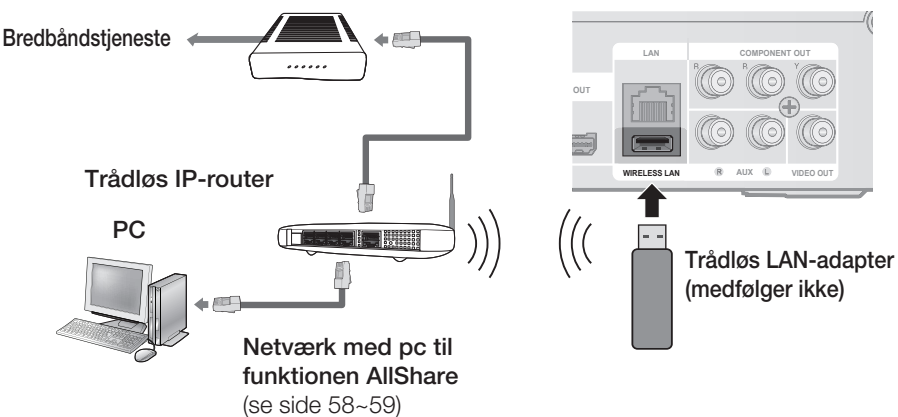

# 🕾 BEMÆRK

- Dette produkt er kun kompatibelt med Samsungs trådløse LAN-adapter. (medfølger ikke) (modelnavn: WIS09ABGN).
  - Samsungs trådløse LAN-adapter sælges separat. Kontakt en Samsung-forhandler for anskaffelse.
- Du skal anvende en trådløs IP-router, der understøtter IEEE 802.11 a/b/g/n. (n anbefales for stabil brug af det trådløse netværk.)
- Trådløst LAN kan helt naturligt forårsage forstyrrelse, alt afhængigt af brugsbetingelserne (AP-ydelse, afstand, forhindringer, forstyrrelse fra andet radioudstyr osv.).
- Indstil den trådløse IP-router til infrastruktur-tilstand. Ad-hoc tilstand understøttes ikke.
- Når sikkerhedsnøglen til adgangspunktet (trådløs IP-router) anvendes, er det kun det følgende, der understøttes.
  - 1) Godkendelsestilstand: WEP, WPAPSK, WPA2PSK
  - 2) Krypteringstype: WEP, AES
- Til funktionen AllShare skal en pc forbindes i netværket som vist i figuren.

### Tilslutning af FM-antennen

FM-antenne (medfølger)

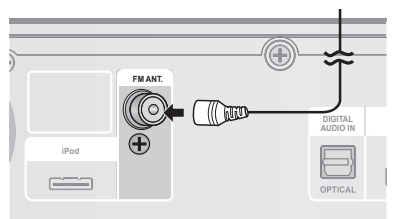

- 1. Slut den medfølgende FM-antenne til FM 75Ω KOAKSIAL-stikket.
- Flyt langsomt antenneledningen rundt, indtil du finder en placering, hvor modtagelsen er god, og fastgør den herefter til en væg eller en hård overflade.

### 🔍 BEMÆRK

 Dette produkt kan ikke modtage AMudsendelser.

# Opsætning

### Inden start (Startindstilling)

 Tænd for dit tv, når du har tilsluttet produktet. (Når produktet sluttes til tv'et første gang, tændes produktet automatisk, og skærmbilledet Startindstillinger vises.

| Select a language for the on-screen d | splays. |  |
|---------------------------------------|---------|--|
| English                               |         |  |
| Français                              |         |  |
| Deutsch                               |         |  |
| Español                               |         |  |
| Italiano                              |         |  |
| Nederlands                            |         |  |
| •                                     |         |  |
|                                       | \$ Move |  |

- 2. Tryk på knapperne ▲ ▼ for at vælge et ønsket sprog, og tryk derefter på knappen ENTER.
- 3. Tryk på knappen ENTER for at vælge knappen Start.

| Tv-forhold og netværk   | bliver indstillet.    |                |       |
|-------------------------|-----------------------|----------------|-------|
| Hver indstilling kan se | nere ændres under "li | ndstillinger". |       |
|                         |                       |                |       |
|                         |                       |                |       |
|                         |                       |                |       |
|                         |                       |                |       |
|                         | Start                 |                |       |
|                         |                       |                |       |
|                         |                       | Tidlia         |       |
|                         |                       | A lidlig.      | E Væl |

 Tryk på knapperne ▲ ▼ for at vælge det ønskede tv-formatforhold, og tryk derefter på knappen ENTER. (Se side 27)

| Netvær  | ksindstillingerne kræves til forskellige internettjenester. |
|---------|-------------------------------------------------------------|
| Vælg d  | en primære metode ved tilslutning til et netværk.           |
| Kablet: | Indstil netværket med Ethernet-kabel.                       |
| Sørg fo | r, at Ethernet-kablet er tilsluttet.                        |
|         |                                                             |
|         | Kabel Iradiøst PBC (WPS)                                    |
|         | Ma Tidlio. MO Sor.over ∢► Flvt G∛ Vælo                      |

 Tryk på knapperne ◄ ► for at vælge de ønskede netværksindstillinger. Kabel, Trådløs eller PBC (WPS), og tryk derefter på knappen ENTER. (Se side 35~38) Netværkstesten starter, og startindstillingerne

Netværkstesten starter, og startindstillingerne afsluttes.

- Tryk på knappen OK. Hjemmemenuen vises. (For flere informationer om hjemmemenuen: Se side 26)
- Hjemmemenu

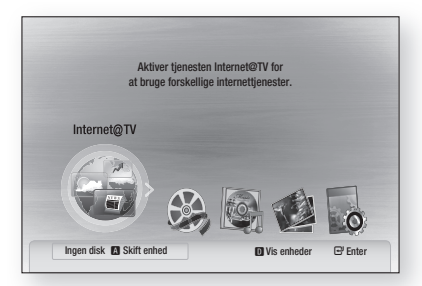

### 🕙 Bemærk

- Når produktet sluttes til tv'et første gang, tænder produktet automatisk.
   Bliv ikke forvirret. Dette er ikke en feil.
- Hjemmemenuen vises ikke, hvis du ikke konfigurerer startindstillingerne.
- Hvis du trykker på den BLÅ knap (D) under netværksopsætningen, får du adgang til hjemmemenuen, også selvom netværksopsætningen endnu ikke er udført.
- Når du vender tilbage til hjemmemenuen, annulleres fuldskærmstilstanden automatisk.

# Opsætning

- Hvis du vil vise skærmbilledet Initial Setting (Startindstilling) igen for at lave ændringer, skal du trykke på knappen STOP (
  ) foran på produktet i mere end 5 sekunder, når der ikke er isat en disk.
- Brug HDMI-kablet til at slutte produktet til et Anynet+(HDMI-CEC)-kompatibelt Samsung tv. Hvis tv'et anvender et sprog, som produktet understøtter, indstilles sproget automatisk til et foretrukket sprog.

Men funktionen Anynet+(HDMI-CEC) skal være indstillet til Til i både tv'et og produktet

Hvis produktet efterlades i tilstanden Stop (Stop) i mere end 5 minutter uden nogen brugerbetjening, vises en pauseskærm på dit tv. Hvis produktet efterlades med pauseskærm i mere end 25 minutter, slukkes strømmen automatisk, dog ikke ved afspilning af en CD-DA (automatisk sluk-funktion).

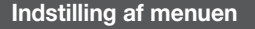

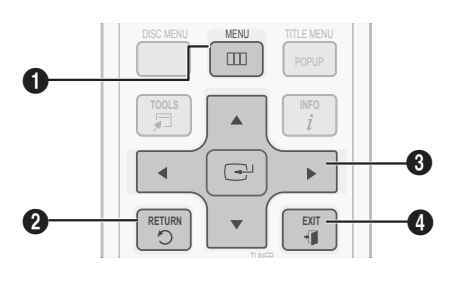

| 0 | MENU-knap: Tryk for at flytte til hjemmemenuen.                                                                                                    |
|---|----------------------------------------------------------------------------------------------------|
| 0 | RETURN-knap: Tilbage til forrige menu.                                                                                                    |
| 0 | ENTER/RETNINGS-knap:<br>Tryk på piletasterne for at flytte markøren og vælge et<br>element.<br>Tryk på knappen ENTER for at starte det valgte element<br>eller bekræfte indstillingen. |
| 4 | EXIT-knap: Tryk for at afslutte menuen.                                                                                                    |

- 1. Tryk på knappen POWER. Hjemmemenuen vises.
- Hjemmemenu

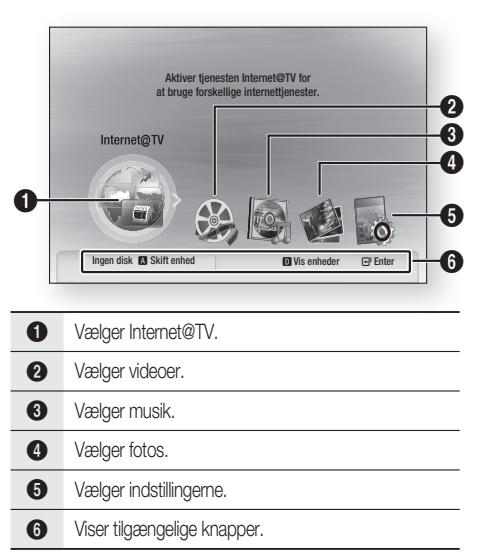

- Tryk på knapperne ◄► for at vælge Indstillinger, og tryk derefter på knappen ENTER.
- Tryk på knapperne ▲ ▼ for at vælge den ønskede undermenu, og tryk derefter på knappen ENTER.
- Tryk på knapperne ▲ ▼ for at vælge det ønskede emne, og tryk derefter på knappen ENTER.
- 5. Tryk på knappen EXIT for at forlade menuen.

### 🗞 BEMÆRK

- Når produktet er sluttet til netværket: Vælg Internet@TV fra hjemmemenuen.
   Download ønsket indhold fra Samsung AppS.
- Trinnene til adgang kan variere, afhængigt af den valgte menu.
- Skærmmenuen (OSD = On Screen Display) i dette produkt kan evt. ændres efter opgradering af softwareversionen.

#### Skærm

Du kan konfigurere forskellige skærmmuligheder, som f.eks. tv-formatforhold, opløsning mv.

# TV-forhold

Alt efter hvilken type tv du har, vil du måske justere skærmopsætningen.

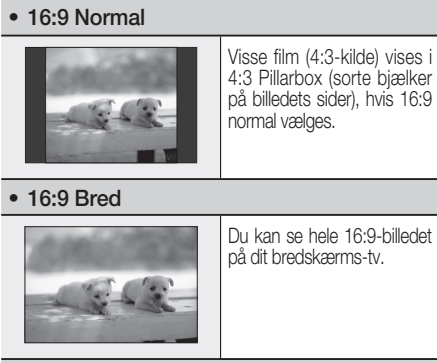

#### • 4:3 Letter Box

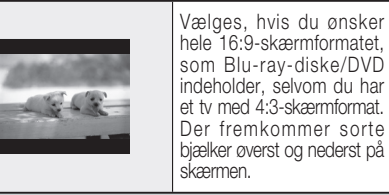

#### • 4:3 Pan-Scan

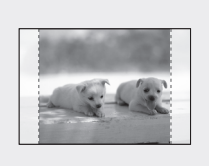

Vælg dette, hvis du vil have vist 16:9 videoen fra Blu-raydisken/DVD'en uden sorte bjælker øverst og nederst, også selv om du har et tv med 4:3-skærmformat (yderste venstre og højre del af filmen skæres fra).

### 🗞 BEMÆRK

- Nogle formatforhold er muligvis ikke tilgængelige. Det afhænger af disktypen.
- Hvis du vælger et format og en mulighed, som er forskellig fra tv-skærmens billedformat, kan billedet muligvis se forvrænget ud.
- Hvis du vælger 4:3 Pan-Scan eller 4:3 Letter Box, kan du ikke se hele skærmbilledet ved at trykke på knappen FULL SCREEN på fjernbetjeningen.

# BD Wise (kun Samsung-produkter)

BD Wise er Samsungs nyeste interkonnektivitetsfunktion.

Når du slutter Samsung-produkter med BD Wise til hinanden via HDMI, indstilles den optimale opløsning automatisk.

- Fra : Udgangsopløsningen fastsættes i henhold til den forrige opløsning, uanset diskens opløsning.
- Til : Den oprindelige opløsning på BD/DVDdisken udsendes til tv'et.

### 🗞 BEMÆRK

- Hvis du ønsker at ændrer opløsningen på BD Wise, skal du på forhånd indstille BD Wise til Fra.
- Hvis du slår BD Wise fra, tilpasses opløsningen på det tilsluttede tv automatisk til dets højeste opløsning.
- Hvis produktet sluttes til en enhed, der ikke understøtter BD Wise, kan du ikke bruge BD Wise-funktionen.
- For at BD Wise fungerer korrekt, skal du sætte BD Wise-menu på afspilleren og på tv'et til **Til**.

# Opløsning

Indstiller udgangsopløsningen for komponent- og HDMI-videosignaler.

Tallet i 1080p, 1080i, 720p, 576p(480p), 576i(480i) beskriver antallet af linjer i videoen. i'et og p'et indikerer interlaced og progressiv scanning.

- Auto : Det kontrollerer automatisk og indstiller den optimale opløsning. (kun HDMI)
- BD Wise : Indstiller automatisk den optimale opløsning ved tilslutning med HDMI til et tv med funktionen BD Wise. (Menuen BD Wise vises kun, hvis BD Wise er indstillet til Til.) (kun HDMI)
- 1080p : Udsender 1080 linjer med progressiv video. (kun HDMI)
- 1080i : Udsender 1080 linjer med interlaced video.
- 720p : Udsender 720 linjer med progressiv video.
- 576p/480p : Udsender 576(480) linjer med progressiv video.
- 576i/480i : Udsender 576(480) linjer med interlaced video. (kun komponent og VIDEO)

# Opsætning

### Opløsning alt efter udgangstilstanden

#### Blu-ray-diskafspilning

| Udgang                                     | HDN               | ll / tilsluttet          | HDMI / ikł        | e tilsluttet   |
|--------------------------------------------|-------------------|--------------------------|-------------------|----------------|
| Upsætning                                  | HDMI-tilstand     | Komponent/VIDEO-tilstand | Komponenttilstand | VIDEO-tilstand |
| Auto                                       | Optimal opløsning | 576i(480i)               | -                 | -              |
| 1080p, Filmbillede (24 billeder) fra       | 1080p@60F         | 576i(480i)               | -                 | -              |
| 1080p/10801, Filmbillede (24 billeder) til | 1080p@24F         | 576i(480i)               | -                 | -              |
| 1080i, Filmbillede (24 billeder) fra       | 1080i             | 576i(480i)               | 1080i             | 576i(480i)     |
| 720p                                       | 720p              | 576i(480i)               | 720p              | 576i(480i)     |
| 576p(480p)                                 | 576p(480p)        | 576i(480i)               | 576p(480p)        | 576i(480i)     |
| 576i(480i)                                 | -                 | -                        | 576i(480i)        | 576i(480i)     |

#### Dvd-afspilning

| U          | dgang | HDM               | I / tilsluttet           | HDMI / ikk        | e tilsluttet   |
|------------|-------|-------------------|--------------------------|-------------------|----------------|
| Opsætning  |       | HDMI-tilstand     | Komponent/VIDEO-tilstand | Komponenttilstand | VIDEO-tilstand |
| Auto       |       | Optimal opløsning | 576i(480i)               | -                 | -              |
| 1080p      |       | 1080p@60F         | 576i(480i)               | -                 | -              |
| 1080i      |       | 1080i             | 576i(480i)               | 576p(480p)        | 576i(480i)     |
| 720р       |       | 720p              | 576i(480i)               | 576p(480p)        | 576i(480i)     |
| 576p(480p) |       | 576p(480p)        | 576i(480i)               | 576p(480p)        | 576i(480i)     |
| 576i(480i) |       | -                 | -                        | 576i(480i)        | 576i(480i)     |

### 🗞 BEMÆRK

- Hvis det tilsluttede tv ikke understøtter filmrammer eller den valgte opløsningen, vises meddelelsen "Hvis der ikke vises noget billede efter valg, skal du vente i 15 sekunder. Derefter sættes opløsningen automatisk tilbage til den forrige værdi. Vil du foretage et valg?". Hvis du vælger Ja, og opløsningen ikke understøttes, er tv-skærmen tom. Vent i 15 sekunder. Opløsningen går automatisk tilbage til den forrige værdi.
- Hvis skærmen er sort, skal du trykke på knappen STOP (III) foran på produktet og holde den nede i mere end 5 sekunder (uden disk isat). Alle indstillingerne gendannes til fabriksstandarden. Følg trinnene på forrige side for at få adgang til hver funktion, og vælg den skærmopsætning, som dit tv understøtter.

- Når fabriksindstillingerne gendannes, slettes alle brugerdata, der er gemt i BD-data.
- Blu-ray-disken skal have funktionen til 24 billeder for at kunne anvende tilstanden Filmbillede (24 billeder).
- Hvis både HDMI- og komponentstikkene er tilsluttet, og du netop nu ser komponentoutput, er der, afhængigt af dit tv, en forskel mellem opløsningstabellen og den virkelige opløsning.
- Hvis HDMI-autodetekteringsfunktionen ikke fungerer, kan du ikke vælge opløsningen 1080p (1080p) eller Filmramme (24Fs).

# HDMI-format

Du kan optimere farveindstillingen for HDMIudgangen. Vælg en tilsluttet enhedstype.

- **TV** : Vælges, hvis der er sluttet til et tv via HDMI.
- **Skærm** : Vælges, hvis der er sluttet til en skærm via HDMI.

### 🔊 BEMÆRK

En tv eller en skærm skal være tilsluttet til produktet, inden du bruger denne mulighed.

# Filmramme (24Fs)

Ved at indstille funktionen Filmramme (24Fs) til Til har du mulighed for at justere produktets HDMIudgang til 24 billeder i sekundet, hvilket forbedrer billedkvaliteten.

Du kan kun nyde funktionen Filmramme (24Fs) på et tv, der understøtter denne billedhastighed. Menuen kan kun vælges i 1080i eller 1080p opløsningen på HDMI-udgangen.

- Fra : Funktionen Filmramme (24Fs) fungerer ikke.
- Til : Funktionen Filmramme (24Fs) fungerer.

### 🖗 BEMÆRK

- Der kan være inkluderet to typer af billedhastigheder. Det afhænger af disken: Filmmateriale (24 billeder) og videomateriale (30 billeder). Når indstillingen skifter mellem Film (24 billeder) og Video (30 billeder), kan skærmen blinke i et par sekunder.
- Hvis dit tv ikke understøtter funktionen Filmramme (24Fs), vises en pop-upmeddelelse.

### **Progressiv tilstand**

Indstilles for at forbedre billedkvaliteten, når du ser DVD'er.

- Auto : Vælg dette for at få produktet til automatisk at indstille det bedste billede til den DVD, du ser.
- Video : Vælg dette for at få den bedste billedkvalitet ved koncerter eller tv-show på DVD'er.

# Still-tilstand

Indstil den billedtype, der vises, når du holder pause i DVD-afspilning.

- Auto : Indstiller automatisk det bedste stillbillede, afhængigt af indholdet.
- Ramme : Vælges ved pause i en scene med lidt action.
- Felt : Vælges ved pause i en scene med meget hurtige bevægelser.

# HDMI dybe farver

Indstil om billedet fra HDMI OUT-stikket skal udsendes med dybe farver eller ej. Dybe farver muliggør en mere nøjagtig farvegengivelse med en større farvedybde.

- Auto : Billedet udsendes med dybe farver til det tilsluttede tv, der understøtter HDMI dybe farver.
- Fra : Billede udsendes uden dybe farver.

# Opsætning

Lyd

# Højttalerindstilling

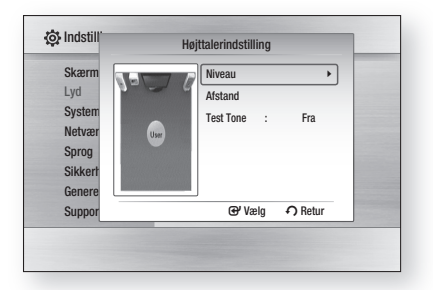

### Niveau

Du kan indstille højttalernes balance og niveau.

#### Justering af niveauet på front/ subwooferhøjttaleren

- Lydstyrken kan justeres i trin fra +6 dB til -6 dB.
- Lyden bliver højere, jo tættere du kommer på +6 dB og svagere, jo tættere du kommer til -6 dB.

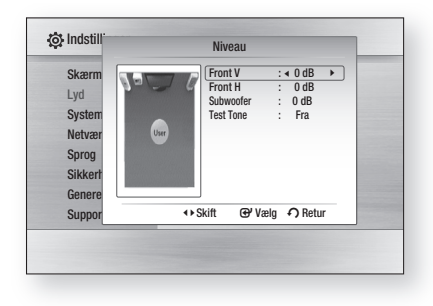

### Afstand

Hvis højttalerne ikke kan anbringes med den samme afstand til lyttepositionen, kan du justere lydsignalernes forsinkelse fra front- og subwooferhøjttalerne.

• Du kan indstille højttalerafstanden mellem 0,3 m og 9,0 m).

| Skærm<br>Lyd<br>System<br>Netvær<br>Sprog<br>Sikkert<br>Genere | User | Front V<br>Front H<br>Subwoofer<br>Test Tone | : ∢10ft (3.0m) ►)<br>: 10ft (3.0m)<br>: 10ft (3.0m)<br>: Fra |
|----------------------------------------------------------------|------|----------------------------------------------|--------------------------------------------------------------|
| Suppor                                                         |      | <>Skift ⊕' V                                 | ælg 🖸 Retur                                                  |

### Test Tone

Brug funktionen Testtone til at kontrollere højttalertilslutningerne.

Tryk på knapperne ◀, ► for at vælge Alle.

 Der sendes en testtone til Forreste venstre → Forreste højre → Subwoofer i rækkefølge, så du kan sikre dig, at højttalerne er indstillet korrekt.

For at stoppe testtonen: Tryk på knapperne ◀, ► for at vælge **Fra**.

| Skærm   | Niveau                  |
|---------|-------------------------|
| Lyd     | Afstand                 |
| System  | Test Tone : 	 Alle      |
| Netvær  | User                    |
| Sprog   |                         |
| Sikkert |                         |
| Genere  |                         |
| Suppor  | ↔ Skift @Y Vælg ♠ Retur |

### 🔊 BEMÆRK

 Når HDMI Audio er aktiveret (lyd udsendes gennem tv-højttalerne), er funktionen Testtone ikke tilgængelig.

# EQ-optimering

Indstiller automatisk modforvrængning afhængigt af regionen.

- Fra : Deaktiverer EQ Optimizer.
- Til : Aktiverer EQ Optimizer.

# HDMI AUDIO

Du kan tænde og slukke for de lydsignaler, der overføres via HDMI-kablet

- Fra : Kun video overføres via HDMItilslutningskablet. Lyden udsendes kun gennem dit produkts højttalere.
- Til : Såvel video- som lydsignaler overføres via HDMI-tilslutningskablet, og lyden udsendes kun gennem højttalerne på dit tv.

### 🔊 BEMÆRK

 HDMI AUDIO downmixes automatisk til to kanaler til tv-højttalere.

# Digitalt output

Indstiller det digitalt output, afhængigt af den tilsluttede modtager. (For flere detaljer: Se Valg af digital udgang på næste side)

- PCM
- Bistream(Re-encode)
- Bistream(Audiophile)

Blu-ray-diske kan omfatte tre lydstrømme.

- Primær lyd: Lydsporet til hovedindholdet
- Sekundær lyd: Ekstra lydspor, som f.eks. instruktørens eller skuespillernes kommentarer.
- Interaktiv lyd: Interaktiv lyd høres, hvis det vælges.
   Interaktiv lyd er forskellig på hver Blu-ray-disk.

### 🖗 BEMÆRK

- Sørg for at vælge det korrekte digitale output, ellers vil du opleve ingen lyd eller høj støj.
- Hvis HDMI-enheden (modtager, tv) ikke er kompatibel med komprimerede formater (Dolby Digital, DTS), udsendes lydsignalet som PCM.
- Sekundær- og effektlyd høres ikke med normale DVD'er.
- Visse Blu-ray-diske har ikke sekundær- og effektlyd.
- Denne digitale udgangsopsætning påvirker ikke den analoge (V/H) lyd eller HDMI-lydudgangen til tv'et.

Den påvirker den optiske lydudgang og HDMIlydudgangen, hvis du har sluttet til en modtager.

 Hvis du afspiller MPEG-lydspor, udsendes lydsignaler som PCM uanset valg af digitalt output (PCM eller Bitstream).

# Opsætning

### Valg af digital udgang

| Opsæ                           | etning                | РСМ                                                |                                              | Bitstream<br>(Re-encode)                                                                                                    | Bitstream<br>(Audiophile)                                                           |                                                                                       |
|--------------------------------|-----------------------|----------------------------------------------------|----------------------------------------------|----------------------------------------------------------------------------------------------------|-------------------------------------------------------------------------------------|---------------------------------------------------------------------------------------|
| Tilslu                         | tning                 | HDMI-modtager                                      | Optisk                                       | HDMI-modtager eller optisk                                                                                                    | HDMI-modtager                                                                       | Optisk                                                                                |
|                                | PCM                   | Op til 7.1-kanal                                   | PCM 2 kanals                                 | DTS genkodet                                                                                                    | PCM                                                                                 | PCM 2 kanals                                                                          |
|                                | Dolby Digital         | Op til 5.1-kanal                                   | PCM 2 kanals                                 | DTS genkodet                                                                                                    | Dolby Digital                                                                       | Dolby Digital                                                                         |
| Lydstrøm på                    | Dolby Digital<br>Plus | Op til 7.1-kanal                                   | PCM 2 kanals                                 | DTS genkodet                                                                                                    | Dolby Digital Plus                                                                  | Dolby Digital                                                                         |
| Blu-ray-disk                   | Dolby TrueHD          | Op til 7.1-kanal                                   | PCM 2 kanals                                 | DTS genkodet                                                                                                    | Dolby TrueHD                                                                        | Dolby Digital                                                                         |
|                                | DTS                   | Op til 6.1-kanal                                   | PCM 2 kanals                                 | DTS genkodet                                                                                                    | DTS                                                                                 | DTS                                                                                   |
|                                | DTS-HD HRA            | Op til 7.1-kanal                                   | PCM 2 kanals                                 | DTS genkodet                                                                                                    | DTS-HD HRA                                                                          | DTS                                                                                   |
|                                | DTS-HD MA             | Op til 7.1-kanal                                   | PCM 2 kanals                                 | DTS genkodet                                                                                                    | DTS-HD MA                                                                           | DTS                                                                                   |
|                                | PCM                   | PCM 2 kanals                                       | PCM 2 kanals                                 | PCM 2 kanals                                                                                                    | PCM 2 kanals                                                                        | PCM 2 kanals                                                                          |
| Audio Stream                   | Dolby Digital         | Op til 5.1-kanal                                   | PCM 2 kanals                                 | Dolby Digital                                                                                                    | Dolby Digital                                                                       | Dolby Digital                                                                         |
| 01110110                       | DTS                   | Op til 6.1-kanal                                   | PCM 2 kanals                                 | DTS                                                                                                    | DTS                                                                                 | DTS                                                                                   |
| Definition for<br>Blu-ray-disk | Alle                  | Afkoder primære<br>lydstrømme samt e<br>sammen til | og sekundære<br>iffektlydstrømme<br>PCM-lyd. | Afkoder primære og<br>sekundære lydstrømme samt<br>effektlydstrømme til PCM-lyd og<br>koder derefter PCM-lyden til DTS-<br>bitstream. | Udsender kun det<br>(filmens hovedlydspo<br>kan afkode lyd-bitstr<br>høre sekundær- | : primære lydspor<br>or), så din modtager<br>eamen. Du kan ikke<br>• eller effektlyd. |

# Dynamisk komprimering

Du kan lytte til lave lydstyrker, men stadig høre en tydelig dialog. Denne er kun aktiv, når der detekteres et Dolby Digital-signal.

- Fra : Du kan nyde filmen med det dynamiske standardområde.
- Til : Når filmlydspor afspilles ved lav styrke eller på små højttalere, kan systemet anvende en passende komprimering for at gøre indhold med lavt niveau tydeligere og forhindre dramatiske passager i at blive for høje.

# AV-synk.

Video kan forekomme forsinket i forhold til lyden, når produktet er tilsluttet til et digitalt tv. Hvis dette forekommer, kan du justere

lydforsinkelsestiden, så den passer med videoen.

 Du kan indstille lydforsinkelsestiden til mellem 0 ms og 300 ms. Indstil den til den bedste stilling.

### System

### Startindstilling

Ved at bruge startindstillingerne kan du indstille sprog, tv-formatforhold og netværksindstillinger mv.

For flere informationer om indstillingerne skal du se det tilsvarende afsnit i denne brugervejledning.

# Skærmstørr. for Internet@TV

Indstil Internet@TV-skærmen til den optimale størrelse.

- Størrelse 1 : Viser mindre programikoner. Du kan måske se noget sort ved skærmens sider.
- **Størrelse 2** : Viser normale programikoner. Billedet kan være for stort til din tv-skærm.
- **Størrelse 3** : Viser store programikoner. Billedet kan være for stort til din tv-skærm.

# Anynet+ (HDMI-CEC)

Anynet+ is er en praktisk funktion, der gør det muligt at kæde betjening til andre Samsung-produkter med funktionen Anynet+.

For at anvende denne funktion skal du slutte dette produkt til et Samsung-tv med et HDMI-kabel. Du kan betjene dette produkt med en fjernbetjening til et Samsung-tv og starte diskafspilning ved blot at trykke på knappen **AFSPIL** (**>**) på tv'ets fjernbetjening.

Se brugervejledningen til tv'et for at få flere oplysninger.

- Fra : Anynet+ funktionen virker ikke.
- Til : Anynet+ funktionen virker.

### 🗞 BEMÆRK

- Denne funktion er ikke tilgængelig, hvis HDMIkablet ikke understøtter CEC.
- Hvis dit Samsung-tv er forsynet med logoet Anynet\*, understøtter det funktionen Anynet+.
- Visse HDMI-opløsninger fungerer muligvis ikke. Det afhænger af dit tv. Se i brugerveiledningen til dit tv.
- Anynet--funktionen understøttes kun, når et HDMI-kabel er tilsluttet HDMI OUT på produktet.

# **BD-datastyring**

Gør det muligt at styre det downloadede indhold fra en Blu-ray-disk, der understøtter BD-LIVEtjenesten.

Du kan kontrollere enhedsinformationerne, inkl. lagringsstørrelse, slette BD Data eller ændre flashhukommelsesenheden.

\* Du skal have en hukommelsesenhed med mindst 1 GB sat i en af USB-slottene (det trådløse LANstik fungerer også som en USB-slot) for at kunne downloade indhold fra BD-LIVE.

| Skærm    | BD-datastyring                          |
|----------|-----------------------------------------|
| Lyd      | Aktuel enhed : Ekstern Flash-hukommelse |
| System   | Størrelse i alt : 955MB                 |
| Netværk  | Tilgængelig størrelse : 949MB           |
| Sprog    | Slet BD-data                            |
| Sikkerhe | Skift enhed : Ekstern Flash-hukommelse  |
| Generelt |                                         |
| Support  | ⊕' Vælg • O Retur                       |

# Opsætning

#### Beskrivelse af enhedsoplysninger (lagringsenhed) på produktet

- Størrelse i alt : Samlet størrelse for lagringsenheden.
- **Tilgængelig størrelse :** Tilgængelig størrelse for lagringsenheden.

### 🗞 BEMÆRK

- I ekstern hukommelsestilstand standses diskafspilning, hvis du frakobler USB-enheden under afspilningen.
- Kun USB-enheder formateret med FATfilsystemet (DOS 8.3 enhedsetiket) understøttes, og det anbefales at anvende USB-enheder, der understøtter USB 2.0protokollen med 4 MB/sek. eller hurtigere læse/skrivehastighed.
- Der kan ikke anvendes en USB-harddiskenhed til BD Data-lagring (BD-LIVE).
- Funktionen til genoptagelse af afspilning fungerer muligvis ikke, når du har formateret lagringsenheden.
- Den samlede størrelse af BD Datastyring kan være forskellig alt efter softwareversionen.

### ur

Indstiller tidsrelaterede funktioner.

| Skærm  |               |         | ur         |    |  |
|--------|---------------|---------|------------|----|--|
| .yd    | Urtilstand    |         | : Auto     | •  |  |
| ystem  | Indstilling a | ıf tid  |            |    |  |
| letvær | Tidszone      |         | : GMT + 0: | 00 |  |
| prog   | DST           |         | : Fra      |    |  |
| ikkert |               |         |            |    |  |
| Genere |               |         |            |    |  |
| Suppor |               | \$ Flyt | ⊕ Vælg     |    |  |

- Urtilstand : Du kan vælge Auto eller Manuel. Hvis du vælger Manuel, bliver menuen Indstilling af tid aktiveret, mens DST bliver deaktiveret.
- Indstilling af tid : Du kan angive det aktuelle klokkeslæt og den aktuelle dato manuelt.
- **Tidszone** : Du kan angive tidszonen, der gælder for dit område.
- **DST** : Du kan indstille DST (sommertid) til 1 time, 2 timer og Fra.

# DivX(R) Registrering

Vis DivX(R) VOD-registreringskoden for at købe og afspille DivX(R) VOD-indhold.

| Skærm     | Startindstilling                            |
|-----------|---------------------------------------------|
| Lyd       | P'-1                                        |
| System    | DivX(R) Video On Demand                     |
| Netværk   | Din registreringskode er : XXXXXXXXXX       |
| Sprog     | Besøg www.divx.com/vod for at få flere opl. |
| Sikkerhee | ОК                                          |
| Generelt  |                                             |
| Support   |                                             |

### 🕙 Bemærk

Denne mulighed er ikke aktiveret, hvis du vælger OK. For at aktivere denne mulighed skal du aktivere DivX(R)-deaktiveringen.

# DivX®-deaktivering

Vælg denne for at få en ny registreringskode.

| Skærm     | Startindstilling             |
|-----------|------------------------------|
| Lyd       | Dialemanu                    |
| System    |                              |
| Netværk   | Vil du deaktivere din enhed? |
| Sprog     |                              |
| Sikkerhed | Ja Nei                       |
| Generelt  |                              |
| Support   |                              |

### 🖗 BEMÆRK

Denne funktion kan betjenes, når funktionen DivX(R) Registrering er deaktiveret.

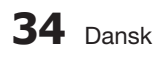

#### Netværksopsætning

For at starte opsætningen af netværksforbindelsen for dit produkt, skal du følge disse trin:

- Tryk i hjemmemenuen på knapperne ◄► for at vælge indstillinger, og tryk derefter på knappen ENTER.
- Tryk på knapperne ▲ ▼ for at vælge Netværk, og tryk derefter på knappen ENTER.
- Tryk på knapperne ▲ ▼ for at vælge Netværksindstilling, og tryk derefter på knappen ENTER.
- Tryk på knapperne ▲ ▼ for at vælge Netværkstype, og tryk derefter på knappen ENTER.
- Tryk på knapperne ▲ ▼ for at vælge Kabel eller Trådløst, og tryk derefter på knappen ENTER.
- 6. Gå til næste afsnit

### Netværksindstilling

Kontakt din internetleverandør for at få at vide, om din IP-adresse er statisk eller dynamisk. Hvis den er dynamisk, anbefaler vi, at du anvender den automatiske indstilling. Dette er det nemmeste og fungerer i de fleste tilfælde. Hvis den er statisk, skal du gennem den manuelle opsætningsprocedure. Retningslinjer for kablede netværk findes herunder. Retningslinjerne for trådløse netværk følger efter retningslinjerne for kablede netværk.

#### Kablede netværk

- Tryk i menuen Netværksindstiling på knapperne ▲ ▼ for at vælge Netværksindstilling, og tryk derefter på knappen ENTER. Skærmbilledet Internet protokolopsætning vises.
- Tryk på knappen ►, vælg derefter Auto eller Manuel, og tryk derefter på knappen ENTER.

#### Opsætning af en kablet forbindelse - auto

 Hvis du valgte Auto, henter netværksfunktionen automatisk og udfylder værdierne for IPadresse, Undernetmaske mv.

### 🔊 BEMÆRK

Denne proces kan tage op til fem minutter.

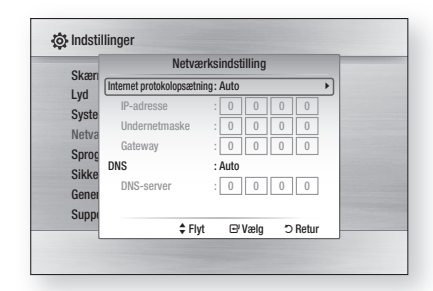

- Tryk på knappen RETURN, når netværksfunktionen har hentet netværksværdierne. Kør herefter en netværkstest for at sikre, at produktet er sluttet til dit netværk (se side 38).
- Hvis netværksfunktionen ikke henter netværksværdierne, eller du valgte Manual (Manuel), skal du gå til retningslinjerne for manuel opsætning.

# Opsætning af en kablet forbindelse - manuel

Hvis den automatiske indstilling ikke virker, skal du manuelt indstille netværkindstillingerne. For at få værdierne til netværksindstilling skal du fra de fleste Windows-computere følge disse trin:

- 1. Højreklik på netværksikonet nederst til højre på skærmen.
- 2. Klik på Status på pop-up-menuen.
- **3.** Klik på fanen Understøttelse i den dialogboks, der vises.
- Klik på knappen Detaljer på fanen Understøttelse. Netværksindstillingerne vises.

Følg disse trin for at indtaste netværksindstillingerne i dit produkt:

- På skærmbilledet Internet protokolopsætning: Tryk på knappen ENTER.
- Tryk på knapperne ▲ ▼ for at vælge Manuel, og tryk derefter på knappen ENTER.
- Tryk på knappen ▼ for at gå til det første indtastningsfelt (IP-adresse).

# Opsætning

| Clum  | Netvæ                   | erksindstilling |   |
|-------|-------------------------|-----------------|---|
| Skæn  | Internet protokolopsætn | ing: Manuel     | • |
| Lya   | IP-adresse              | :0000           | - |
| Syste | Undernetmaske           | : 255 255 255 0 |   |
| Netva | Gateway                 | :0000           |   |
| Sprog | DNS                     | : Manuel        |   |
| Sikke | DNS-server              | :00000          |   |
| Gener |                         |                 |   |
| Suppo | A 11                    |                 |   |

- **4.** Brug talknapperne på fjernbetjeningen til at indtaste tal.
- Når du er færdigt med et felt: Brug knappen
   til at flytte til næste felt. Du kan også bruge de andre pileknapper til at flytte op, ned og tilbage.
- 6. Indtast værdier for IP-adresse, Undernetmaske og Gateway.
- 7. Tryk på knappen ▼ for at gå til DNS.
- 8. Tryk på knappen ▼ for at gå til det første DNS-indtastningsfelt. Indtast tallene som herover.
- 9. Tryk på knappen **RETURN** på fjernbetjeningen.
- **10.** Kør en netværkstest for at sikre, at produktet er sluttet til dit netværk (se side 38).

### Trådløst netværk

Du kan opsætte det trådløse netværk på tre måder:

- Med PBC (WPS)
- Med funktionen til automatisk netværkssøgning.
- Manuelt.

Hver metode er forklaret herunder.

### Opsætning af den trådløse netværksforbindelse - PBC (WPS)

Den nemmeste måde til opsætning af den trådløse netværksforbindelse er at anvende funktionen PBC (WPS). Følg følgende trin, hvis din trådløse router er udstyret med knappen PBC (WPS):

 Tryk i menuen Netværksindstiling på knapperne ▲ ▼ for at vælge Netværksindstilling, og tryk derefter på knappen ENTER. Skærmbilledet Internet protokolopsætning vises.

- 2. Tryk på den **RØDE** knap (A) på fjernbetjeningen.
- Tryk på knappen PBC (WPS) på din router i løbet af to minutter. Dit produkt viser skærmbilledet Netværksvalg og henter automatisk alle de værdier til netværksindstilling, der kræves, og slutter til dit netværk. Når dette er udført, vises en OK-knap. Tryk på knappen ENTER på fjernbetjeningen.
- Når netværksforbindelsen er indstillet: Tryk på knappen RETURN for at afslutte skærmbilledet Netværksindstilling.

# Opsætning af den trådløse netværksforbindelse - automatisk netværkssøgning

De fleste trådløse netværk har et ekstra sikkerhedssystem, der kræver, at enheder, der bruger netværket, skal overføre en krypteret sikkerhedshøgle. Sikkerhedsnøglen er baseret på en "Pass Phrase", typisk et ord eller en række bogstaver og tal med en angiven længde, som du blev bedt om at indtaste, da du indstillede sikkerheden for det trådløse netværk. Hvis du bruger denne metode ved indstilling af netværksforbindelsen og har en sikkerhedsnøgle til dit trådløse netværk, skal du indtaste din "Pass Phrase" under opsætningen.

#### Opsætning af netværksforbindelsen

Følg følgende trin for at opsætte den trådløse netværksforbindelse med automatisk netværkssøgning:

- Tryk i menuen Netværksindstilling på knapperne ▲ ▼ for at vælge Netværksindstilling, og tryk derefter på knappen ENTER. Skærmbilledet Internet protokolopsætning vises.
- Tryk på knapperne ▲ ▼ for at vælge Internet protokolopsætning, og tryk derefter på knappen ENTER.
- Tryk på knapperne ▲ ▼ for at vælge Auto eller Manuel, og tryk derefter på knappen ENTER.
- Hvis du valgte Auto, skal du trykke på knappen ▲ for at gå til Adgangspunkt valg og derefter trykke på knappen ENTER. Netværksfunktionen søger efter tilgængelige trådløse netværk. Når dette er udført vises en liste med tilgængelige netværk.

| Skærm  | Netværksindstilling       |
|--------|---------------------------|
| /d     | Netværksvalg              |
| ystem  | Slutter til netværk.      |
| etvær  | Netværksnavn (SSID) : shj |
| prog   |                           |
| ikkert | Stop                      |
| enere  | E Vælg ⊃ Retur            |
| upport |                           |

- Tryk i listen med netværk på knapperne
   ▼ for at vælge et netværk, og tryk derefter på knappen ENTER.
- Hvis pop-up'en til PIN-kode/sikkerhed vises: Gå til trin 7. Hvis skærmbilledet til netværkstilslutning vises: Gå til trin 11.
- Tryk på knapperne ▲ ▼ for at vælge PIN eller Sikkerhed.
   For de fleste hjemmeværk skal du vælge Sikkerhed (til sikkerhedsnøgle).
- 8. Indtast på skærmbilledet Sikkerhed netværkets "Pass Phrase".

### 🔍 BEMÆRK

- Du bør kunne finde din "Pass Phrase" på et de opsætningsbilleder, du anvendte, da du indstillede din router eller dit modem.
- 9. Følg følgende generelle retningslinjer, når du indtaster din "Pass Phrase":
  - Tryk på talknapperne på fjernbetjeningen til at indtaste tal.
  - Brug piletasterne på din fjernbetjening for at flytte fra knap til knap på skærmbilledet Sikkerhedsnøgle.
  - For at indtaste bogstaver: Flyt til knappen mærket a/A/1/★, og tryk på knappen
     ENTER. Hver gang du trykker på knappen ENTER, ændrer du den type tegn, du kan indtaste (a/A/1/★).
  - For at indtaste et bogstav: Tryk på det tal, der svarer til bogstavet. Trykker du flere gange på knappen, ændres bogstavet.
  - For at slette det sidste bogstav eller tal, du har indtastet, skal du flytte til knappen Poista og derefter trykke på knappen ENTER.
  - For at slette alle indtastede bogstaver og tal skal du flytte til tasten Ryd og derefter trykke på knappen ENTER. Du kan også blot trykke på den RØDE knap (A) på fjernbetjeningen.

 Når det er udført: Tryk på den GULE knap (C) på din fjernbetjening, eller flyt til knappen Udført, og tryk derefter på knappen ENTER.

Skærmbilledet Netværksforbindelse vises.

- Vent, indtil forbindelsens bekræftelsesmeddelelse vises, og tryk derefter på knappen ENTER. Skærmbilledet Netværksforbindelse vises igen.
- For at afprøve forbindelsen: Tryk på knappen ▼ for at vælge Netværkstest, og tryk derefter på knappen ENTER.

#### Opsætning af den trådløse netværksforbindelse - manuel

Hvis den automatiske indstilling ikke virker, skal du indtaste værdierne til netværkindstillingerne manuelt. For at få værdierne til netværksindstilling skal du fra de fleste Windows-computere følge disse trin:

- 1. Højreklik på netværksikonet nederst til højre på skærmen.
- 2. Klik på Status på pop-up-menuen.
- **3.** Klik på fanen Understøttelse i den dialogboks, der vises.
- Klik på knappen Detaljer på fanen Understøttelse. Netværksindstillingerne vises.

Følg disse trin for at indtaste netværksindstillingerne i dit produkt:

- 1. På skærmbilledet Internet protokolopsætning: Tryk på knappen ENTER.
- Tryk på knapperne ▲ ▼ for at vælge Manuel, og tryk derefter på knappen ENTER.
- 3. Tryk på knappen ▼ for at gå til det første indtastningsfelt (IP-adresse).
- 4. Brug talknapperne til at indtaste tal.

| Adgangspunkt valg         : likke valgt           Internet protokolopsætning: Manuel           Internet protokolopsætning: Manuel           Internet maske         : [0]         0]         0]           Gateway         : [0]         0]         0]         0]           Gateway         : [0]         0]         0]         0]           DNS         : Manuel         DNS-server         : [0]         0]         0]           Q         DRC (WPS)         F Hyt         CP Valg         > Retur |
|----------------------------------------------------------------------------------------------------|
|                                                                                                    |
|                                                                                                    |

# Opsætning

- Når du er færdigt med et felt: Brug knappen
   til at flytte til næste felt.
   Du kan også bruge de andre pileknapper til at flytte op, ned og tilbage.
- 6. Indtast værdier for IP-adresse, Undernetmaske og Gateway.
- 7. Tryk på ▼ for at gå til DNS.
- 8. Tryk på knappen ▼ for at gå til det første DNS-indtastningsfelt. Indtast tallene som herover.
- Når dette er udført: Tryk på knappen ▲ for at vende tilbage til Adgangspunkt valg. Vælg netværket, og tryk derefter på knappen ENTER.
- **10.** Gå til trin 6 i proceduren til automatisk trådløs herover, og følg retningslinjerne fra dette punkt.

### Netværkstest

Brug denne menu til at slutte til det kablede netværk eller til at kontrollere, om din netværksforbindelse fungerer eller ej.

# Netwarkstest Lyd System Netvarkstest - MAC-adresse(00:00:00:00:00:00:00) - P-adresse,undremtmaske,galeway,DNS-sever Gateway Ping Test af internettjeneste Netværkstest... Support

# Netværksstatus

Kontroller om en forbindelse til netværket og internettet er etableret.

# **BD-LIVE-internet forbindelse**

Indstil om internettilslutning er tilladt, når BD-LIVE-tjenesten anvendes.

- **Tillad (alle)**: Internetforbindelsen vil blive tilladt til alt BD-LIVE-indhold.
- Tillad (kun gyldig) : Internetforbindelsen vil kun blive tilladt til BD-LIVE-indhold, der indeholder et gyldigt certifikat.
- Forbyd : Ingen internetforbindelse vil blive tilladt til noget BD-LIVE-indhold.

### 🗞 BEMÆRK

- Hvad er et gyldigt certifikat?
  - Når produktet bruger BD-LIVE til at sende diskdata og anmode serveren om at certificere disken, anvender serveren de overførte data til at kontrollere, om disken er gyldig, og sender certifikatet tilbage til produktet.
- Internetforbindelsen kan have begrænsninger, mens du anvender BD-LIVE-indhold.

### Sprog

Du kan vælge det sprog, du foretrækker til hjemmemenu, diskmenu mv.

- Skærmmenu : Indstiller sproget til skærmmenuvisninger.
- **Diskmenu** : Indstiller sproget til diskmenuvisninger.
- Lyd : Indstiller sproget til disklyd.
- Undertekst : Indstiller sproget til diskundertekster.

### 🗞 BEMÆRK

Det valgte sprog vises kun, hvis disken understøtter det.

#### Sikkerhed

Når du anvender denne menu første gang, vises skærmbilledet til indstilling af adgangskode. Indtast den ønskede 4-cifrede adgangskode med talknapperne. (Standardadgangskoden er indstillet til 0000.)

### Spærringsniveau

Denne funktion fungerer sammen med Blu-raydiske/DVD'er, der er blevet tildelt en klassificering, som hjælper dig med at kontrollere, hvilke typer Blu-ray-diske/DVD'er din familie ser. Vælg det spærringsniveau, du vil indstille. Et højere tal indikerer, at programmet kun er beregnet til voksne personer. Hvis du f.eks. vælger op til niveau 6, kan diske, der indeholder niveau 7 og 8, ikke afspilles.

| Skærm     | Spærringsniveau   | ✓ Fra      |
|-----------|-------------------|------------|
| Lyd       | Skift adgangskode | 8 (voksne) |
| System    |                   | 7          |
| Netværk   |                   | 6          |
| Sprog     |                   | 5          |
| Sikkerhed |                   | 4          |
| Generelt  |                   | •          |
| Support   |                   |            |

# Skift adgangskode

Skift den 4-cifrede adgangskode, der anvendes ved adgang til sikkerhedsfunktioner.

| Skærm  | Skift adgangskode             |
|--------|-------------------------------|
| /d     |                               |
| ystem  | la dha da a da a sa da a      |
| letvær | indtast adgangskode           |
| prog   |                               |
| ikkerl |                               |
| ienere |                               |
| uppor  | 0-9 Indtast PIN-koden 🔿 Retur |

### Hvis du glemmer din adgangskode

- 1. Fjern disken.
- Tryk på og hold knappen STOP (■) på forsiden nede i mindst fem sekunder. Alle indstillinger vender tilbage til fabriksindstillingerne.

### 🗞 BEMÆRK

 Når fabriksindstillingerne gendannes, slettes alle brugerdata, der er gemt i BD-data. Generelt

### Baggrund

Ændrer baggrundstemaet på menuskærmen.

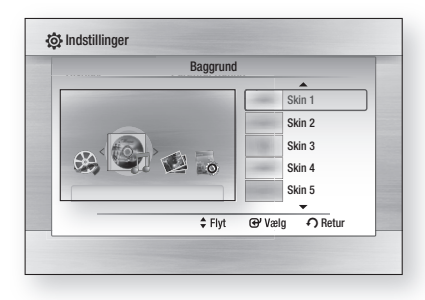

### Energibesparelse

Du kan nedsætte energiforbruget ved at indstille, at frontpanelet automatisk slukkes, når der ikke er nogen betjening i fem sekunder.

- Fra : Funktionen til energibesparelse anvendes ikke.
- Til : Frontpanelet slukkes automatisk, når der ikke er nogen betjening i 5 sekunder.

### Forreste skærm

Ændre frontpanelets lysstyrke.

- Auto : Dæmpes under afspilning.
- Uklar : Dæmper displayvinduet.
- Klar : Oplyser displayvinduet.

### Lyd til/fra

Afspiller en melodi, når der tændes eller slukkes for produktet.

- Fra : Deaktiverer til/fra-lyd.
- Til : Aktiverer til/fra-lyd.

# Opsætning

### Support

### Softwareopgradering

Med denne menu kan du opgradere softwaren for forbedring af ydelsen eller ekstra tjenester. Du kan kontrollere den aktuelle softwareversion, opgradere via internettet og indstille Auto upgrade notification (Med. om auto opgradering). Hvis produktet er sluttet korrekt til netværket med et kabel eller trådløst, slutter produktet automatisk til Samsungs website, hver gang det tændes og downloader opdateringsfiler, hvis der findes gyldige opgraderinger.

| kærm         | Sof              | ftwareopgraderir   | ng      | _ |
|--------------|------------------|--------------------|---------|---|
| yd           | Softv            | vareopgradering    |         |   |
| ste Akt      | uel version      | : XXX-XXXX         | XXXXX   |   |
| letva 🛛 Af i | nternet          |                    | •       |   |
| prog Me      | idelelse om auto | matisk opgradering | ; : Til |   |
| ikke         |                  |                    |         |   |
| enei         |                  | ⊕' Vælg            |         |   |
| upport       |                  |                    |         | _ |

- For at vælge Af internet skal du trykke på knappen ENTER. Der vises en pop-up-meddelelse, hvis der findes en opgradering.
- Hvis du vælger Ja, slukker produktet automatisk inden genstart. (Sluk aldrig manuelt.)
- Der vises en status-pop-up. Når opdateringen er færdig, slukkes produktet automatisk.
- 4. Tryk på knappen **POWER** for at tænde produktet.

### 🗞 BEMÆRK

- Opdateringen er færdig, når produktet slukkes efter genstart. Tryk på knappen POWER for at tænde for det opdaterede produkt og bruge det. Sluk aldrig manuelt for produktet under opdateringsprocessen.
- Samsung Electronics har ikke noget juridisk ansvar for produkters fejlfunktion, der skyldes en ustabil internetforbindelse eller forbrugeres uopmærksomhed under softwareopgradering.

Du kan også opdatere softwaren med de to måder herunder: Softwareopdatering er det samme som menuen **Af internet**.

- USB : Besøg www.samsung.com/ bluraysupport, og download og gem det seneste software (RUF-fil) på en USBlagerenhed. Slut USB-lagerenheden til USBporten på produktet (diskbakken skal være tom) for at opdatere softwaren, og følg derefter instruktionerne på skærmen.
- CD : Besøg www.samsung.com/ bluraysupport, og download og gem den seneste software (RUF-fil) på en disk. Indsæt og afspil disken i produktet for at starte opdateringen. Derefter følges instruktionerne på skærmen.

### 🗞 BEMÆRK

- Softwareopgraderinger ved hjælp af USBhoststik skal udføres, når der ikke er nogen disk i enheden.
- Hvis du vil annullere opgraderingen under processen med at indlæse opgraderingsdataene, skal du trykke på knappen ENTER.
- Når systemopgraderingen er udført, kan du kontrollere softwaredetaljerne i menuen Softwareopgradering.
- Sluk ikke produktet under systemopgraderingen, ellers fungerer produktet muligvis ikke korrekt.
- Brug ikke andre USB-enheder end USBflashdrev til softwareopgraderinger, når du bruger USB Host-stikket.

# Kontakt Samsung

Indeholder kontaktinformationer vedr. hjælp til dit produkt.

# Grundlæggende funktioner

### Afspilning af disk

# Afspilning af disk

- Tryk på knappen ÅBN/LUK (▲) for at åbne diskbakken.
- **2.** Anbring forsigtigt en disk i skuffen med mærkatsiden opad.
- Tryk på knappen AFSPIL (►) eller knappen ÅBN/LUK (▲) for at lukke diskbakken.

### Afspilningsknapper

| AFSPIL (►)        | Starter afspilning.                                                                                                    |
|-------------------|----------------------------------------------------------------------------------------------------|
| <b>STOP</b> ( ■ ) | <ul> <li>Stopper afspilning.</li> <li>Hvis du trykker én gang på<br/>knappen: Stoppositionen<br/>huskes.</li> <li>Hvis du trykker to gange på<br/>knappen: Stoppositionen<br/>huskes ikke.</li> </ul> |
|                   | (Med nogle Blu-ray-diske (BD-J)<br>fungerer denne funktion muligvis<br>ikke.)                                                                                                    |
| PAUSE ( II )      | Sætter afspilningen på pause.                                                                                                    |

### 🖗 BEMÆRK

"Ikke tilgængelig" vises, når du trykker på en ugyldig knap.

# Diskstruktur

Indholdet på diske er oftest opdelt således:

### Blu-ray-disk, DVD-VIDEO

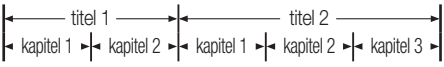

### • Lyd-CD (CD-DA)

spor 1 + spor 2 + spor 3 + spor 4 + spor 5 +

### • MP3, WMA, DivX, MKV og MP4

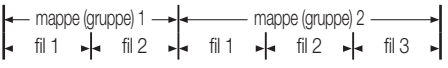

### Brug af diskmenuen/titelmenuen/pop-up-menuen

### Brug af diskmenuen

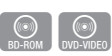

1. Tryk under afspilning på knappen DISC MENU på fjernbetjeningen.

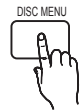

 Tryk på knapperne ▲ ▼ ◄ ► for at foretage det ønskede valg, og tryk derefter på knappen ENTER.

### 🕾 BEMÆRK

 Afhængig af disken kan menupunkterne være anderledes, og denne menu er måske ikke tilgængelig.

# Grundlæggende funktioner

# Brug af titelmenuen

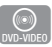

TITLE MENU

1. Tryk under afspilning på knappen TITLE MENU på fjernbetjeningen.

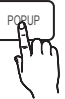

 Tryk på knapperne ▲ ▼ ◄ ► for at foretage det ønskede valg, og tryk derefter på knappen ENTER.

### 🖗 BEMÆRK

- Afhængig af disken kan menupunkterne være anderledes, og denne menu er måske ikke tilgængelig.
- Titelmenuen vises kun, hvis der er mindst to titler på disken.

# Afspilning af titellisten

- 1. Tryk under afspilning på knappen DISC MENU eller TITLE MENU.
- Tryk på knapperne ▲ ▼ for at vælge et punkt på titellisten, du vil afspille, og tryk derefter på knappen ENTER.

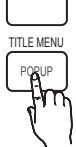

DISC MENU

# Brug af pop-op-menuen

1. Tryk under afspilning på knappen **POPUP** på fjernbetjeningen.

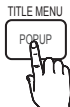

 Tryk på knapperne ▲▼ ◄► eller på knappen ENTER for at vælge den ønskede menu.

### 🕙 BEMÆRK

 Afhængig af disken kan menupunkterne være anderledes, og denne menu er måske ikke tilgængelig.

### Brug af funktionerne til søgning og spring over

Under afspilning kan du hurtigt søge gennem et kapitel eller et nummer og bruge funktionen Spring over til at springe til det næste valg.

# Søgning efter en ønsket scene

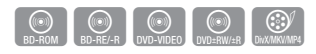

Tryk under afspilning på knappen SØG (<</li>
 ▶).

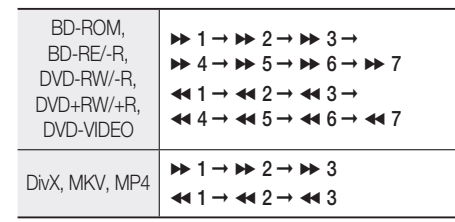

• Tryk på knappen **AFSPIL** (►) for at vende tilbage til normal afspilningshastighed.

### 🗞 BEMÆRK

Der høres ingen lyd under søgning.

# Spring kapitler over

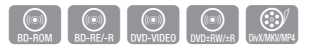

 Tryk under afspilning på knappen SPRING OVER (I<<>>I).

Hvis du trykker på knappen **SPRING OVER** (►►I), flyttes til næste kapitel.

Hvis du trykker på knappen **SPRING OVER** (I<I), flyttes til begyndelsen af kapitlet. Ved et yderligere tryk flyttes til begyndelsen af forrige kapitel.

#### Afspilning i slowmotion/trinvis afspilning

### Afspilning i slowmotion

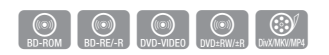

- Tryk i pausetilstand på knappen SØG (►). Hvis du trykker på knappen SØG (►), reduceres afspilningshastigheden til
   1/8 ► 1/4 ► 1/2
- Tryk på knappen **AFSPIL** (►) for at vende tilbage til normal afspilningshastighed.

### 🗞 BEMÆRK

- I slowmotion er lyden deaktiveret.
- Slowmotion fungerer kun i forlæns retning.

### Trinvis afspilning

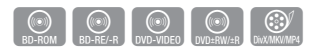

- Tryk i pausetilstand på knappen PAUSE (II). Hver gang du trykker på knappen PAUSE (II), vises en ny ramme.
- Tryk på knappen AFSPIL ( ► ) for at vende tilbage til normal afspilningshastighed.

#### 🗞 BEMÆRK

- Ved trinvis er lyden deaktiveret.
- Trinvis bevægelse fungerer kun i forlæns retning.

#### Gentagelse af afspilning

### Gentagelse af titel eller kapitel

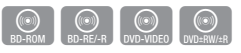

Gentagelse af disktitel eller -kapitel.

- 1. Tryk under afspilning på knappen **REPEAT** på fjernbetjeningen.
- Tryk på knapperne ▲ ▼ for at vælge Kapitel eller Titel, og tryk derefter på knappen ENTER.

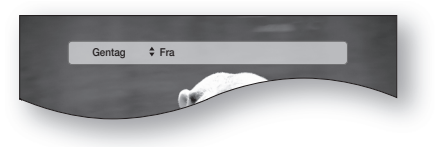

- Tryk på knappen REPEAT igen for at vende tilbage til normal afspilning.
- Tryk på knapperne ▲ ▼ for at vælge Fra, og tryk på knappen ENTER.

### 🕙 BEMÆRK

 Afhængigt af disken er funktionen Gentag muligvis ikke tilgængelig.

### Gentagelse af sektionen

- EDENTI DELECTION
   EDENTI DELECTION
   EDENTI DELECTION
   EDENTI DELECTION
   EDENTI DELECTION
   EDENTI DELECTION
   EDENTI DELECTION
   EDENTI DELECTION
   EDENTI DELECTION
   EDENTI DELECTION
   EDENTI DELECTION
   EDENTI DELECTION
   EDENTI DELECTION
   EDENTI DELECTION
   EDENTI DELECTION
   EDENTI DELECTION
   EDENTI DELECTION
   EDENTI DELECTION
   EDENTI DELECTION
   EDENTI DELECTION
   EDENTI DELECTION
   EDENTI DELECTION
   EDENTI DELECTION
   EDENTI DELECTION
   EDENTI DELECTION
   EDENTI DELECTION
   EDENTI DELECTION
   EDENTI DELECTION
   EDENTI DELECTION
   EDENTI DELECTION
   EDENTI DELECTION
   EDENTI DELECTION
   EDENTI DELECTION
   EDENTI DELECTION
   EDENTI DELECTION
   EDENTI DELECTION
   EDENTI DELECTION
   EDENTI DELECTION
   EDENTI DELECTION
   EDENTI DELECTION
   EDENTI DELECTION
   EDENTI DELECTION
   EDENTI DELECTION
   EDENTI DELECTION
   EDENTI DELECTION
   EDENTI DELECTION
   EDENTI DELECTION
   EDENTI DELECTION
   EDENTI DELECTION
   EDENTI DELECTION
   EDENTI DELECTION
   EDENTI DELECTION
   EDENTI DELECTION
   EDENTI DELECTION
   EDENTI DELECTION
   EDENTI DELECTION
   EDENTI DELECTION
   EDENTI DELECTION
   EDENTI DELECTION
   EDENTI DELECTION
   EDENTI DELECTION
   EDENTI DELECTION
   EDENTI DELECTION
   EDENTI DELECTION
   EDENTI DELECTION
   EDENTI DELECTION
   EDENTI DELECTION
   EDENTI DELECTION
- **3.** Tryk på knappen **ENTER** på det sted, hvor gentagelsen skal starte (A).
- 4. Tryk på knappen ENTER på det sted, hvor gentagelsen skal stoppe (B).
- 5. Tryk på knappen **REPEAT** igen for at vende tilbage til normal afspilning.
- 6. Tryk på knappen ENTER.

#### 🗞 BEMÆRK

 Hvis du indstiller punktet (B), inden der er gået fem sekunder, vises forbudsmærket.

# Grundlæggende funktioner

### Brug af knappen TOOLS

Under afspilning kan du betjene diskmenuen ved at trykke på knappen **TOOLS**.

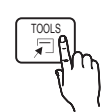

Menuskærmen VÆRKTØJER

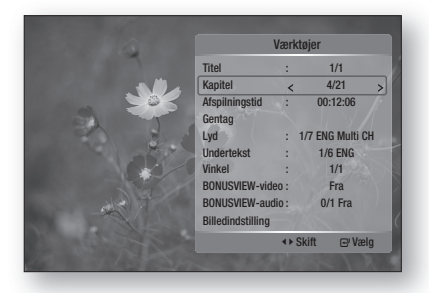

### 🕲 BEMÆRK

 Afhængigt af disken fungerer menuen VÆRKTØJER muligvis ikke.

# Flytning direkte til en ønsket scene

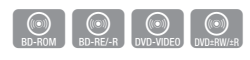

- 1. Tryk på knappen TOOLS under afspilning.
- Tryk på knapperne ▲ ▼ for at vælge Titel, Kapitel eller Afspilningstid.
- Indtast ønsket Titel, Kapitel eller Afspilningstid med talknapperne, og tryk derefter på knappen ENTER.

# Valg af lydsprog

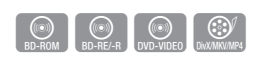

- 1. Tryk på knappen TOOLS under afspilning.
- 2. Tryk på knapperne ▲ ▼ for at vælge Lyd.
- Tryk på knapperne ◄► for at vælge det ønskede lydsprog.

### 🖗 BEMÆRK

Indikatoren <> vises ikke på skærmen, hvis BONUSVIEW-sektionen ikke indeholder nogen lydindstillinger for BONUSVIEW.  Oplysninger om den primære/sekundære tilstand vises også, hvis Blu-ray-disken har en BONUSVIEW-sektion.
 Brug knappen <> til at skifte mellem den

primære og sekundære lydtilstand.

- Denne funktion afhænger af, hvilke lydsprog der er på disken og er muligvis ikke tilgængelig.
- En Blu-ray-disk kan indeholde op til 32 lydsprog. En DVD kan indeholde op til 8.
- Nogle Blu-ray-diske giver dig mulighed for at vælge enten flerkanals-LPCM eller Dolby Digital-lydspor på engelsk.

# Valg af undertekstsprog

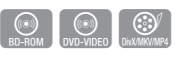

- 1. Tryk på knappen TOOLS under afspilning.
- Tryk på knapperne ▲ ▼ for at vælge Undertekst.
- Tryk på knapperne ◄► for at vælge det ønskede sprog til undertekster.

### 🗞 BEMÆRK

 Afhængigt af Blu-ray-disken/DVD'en kan du muligvis ændre den ønskede undertekst i Diskmenu.

Tryk på knappen **DISC MENU**.

- Funktionen afhænger af hvilke undertekster der er kodet på disken, og den fungerer derfor muligvis ikke på alle Blu-ray-diske/DVD'er.
- En Blu-ray-disk kan indeholde op til 255 undertekstsprog. En DVD kan indeholde op til 32.
- Oplysninger om den primære/sekundære tilstand vises også, hvis Blu-ray-disken har en BONUSVIEW-sektion.
- Denne funktion ændrer både de primære og sekundære undertekster samtidig.
- Det samlede antal af undertekster er summen af primære og sekundære undertekster.

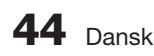

### Capture-funktion

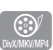

- Du skal have nogen erfaring med videoudtræk og -redigering for at kunne anvende denne funktion korrekt.
- For at bruge capture-funktionen skal du gemme capture-filen (\*.smi) med samme navn som DivXmediefilen (\*.avi) i den samme mappe.
   Eksempel. Rod: Samsung\_007CD1.avi Samsung 007CD1.smi
- Op til 60 alfanumeriske tegn eller 30 østasiatiske tegn (2 bytes tegn som f.eks. koreansk eller kinesisk) som filnavn.

# Ændring af kameravinkel

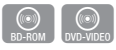

Når en Blu-ray-disk/DVD indeholder flere vinkler af en bestemt scene, kan du bruge funktionen VINKEL.

- 1. Tryk på knappen TOOLS under afspilning.
- 2. Tryk på knapperne ▲ ▼ for at vælge Vinkel.
- 3. Tryk på knapperne ◀► for at vælge den ønskede Vinkel.

# Valg af billedindstillinger

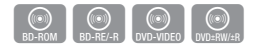

Denne funktion giver dig mulighed for at tilpasse videokvaliteten, når du har tilsluttet et tv via HDMI.

- 1. Tryk på knappen TOOLS under afspilning.
- Tryk på knapperne ▲ ▼ for at vælge Billedindstilling, og tryk derefter på knappen ENTER.
- Tryk på knapperne ◄► for at vælge den ønskede Billedindstilling, og tryk derefter på knappen ENTER.
  - **Dynamisk** : Vælg denne indstilling for at øge skarpheden.
  - Normal : Vælg denne indstilling for de fleste programmer.
  - Film : Dette er den bedste indstilling til at se film.

• **Bruger** : Brugeren kan justere funktionerne til skarphed og støjreduktion.

# Indstilling af BONUSVIEW

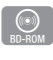

Med funktionen BONUSVIEW kan du se ekstra indhold (som f.eks. kommentarer) i et lille skærmbillede, mens filmen afspilles.

Denne funktion er kun tilgængelig, hvis disken er udstyret med funktionen BONUSVIEW.

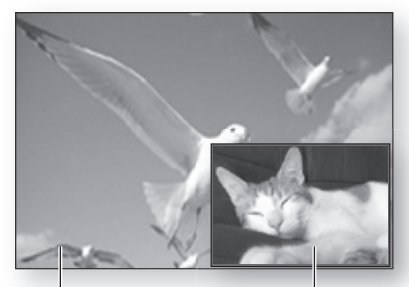

Primær en lyd/video

Sekundær en lyd/video

- 1. Tryk på knappen TOOLS under afspilning.
- Tryk på knapperne ▲ ▼ for at vælge BONUSVIEW-video eller BONUSVIEW-audio.
- Tryk på knapperne ◄► for at vælge den ønskede BONUSVIEW.

### 🗞 BEMÆRK

 Hvis du skifter fra BONUSVIEW-video, ændres BONUSVIEW-audio automatisk i henhold til BONUSVIEW-video.

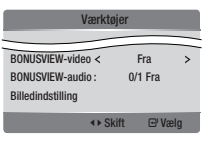

# Grundlæggende funktioner

# Lytte til musik

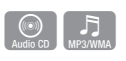

Knapper på fjernbetjeningen til musikafspilning

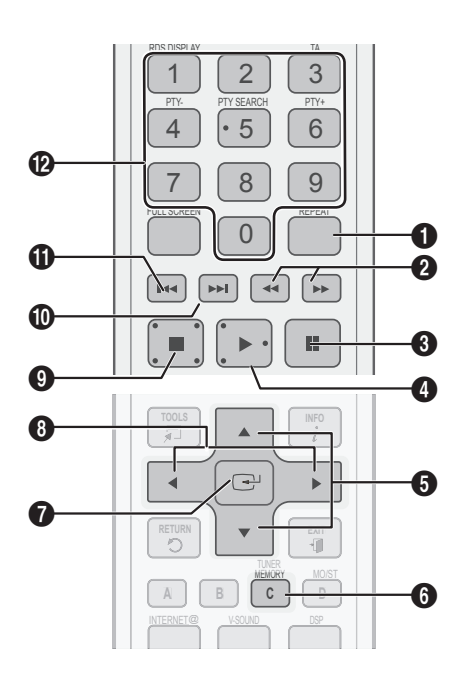

| 0 | <b>REPEAT</b> -knap: Vælger afspilningstilstanden i afspilningslisten. |
|---|------------------------------------------------------------------------|
| 0 | Knapperne <b>SØG:</b> Hurtig afsp.<br>(Kun lyd-CD (CD-DA))             |
| 6 | PAUSE-knap: Sætter afspilningen på pause.                              |
| 4 | AFSPIL-knap: Afspiller det aktuelt valgte spor.                        |
| 6 | ▲ ▼-knapper: Vælger et spor på musiklisten<br>eller afspilninglisten.  |
| 6 | GUL knap (C): Vælger eller fravælger et spor på musiklisten.           |

| 0 | ENTER-knap: Afspiller og holder pause i det valgte spor.                                                                                                    |
|---|----------------------------------------------------------------------------------------------------|
| 8 | Knapperne ◀►: Hurtig afspilning.<br>(med undtagelse af lyd-cd CD (CD-DA))                                                                                                    |
| 9 | STOP-knap: Stopper et spor.                                                                                                    |
| 0 | <b>SPRING OVER (&gt;&gt;)</b> -knap: Flytter til næste<br>side i musiklisten eller til næste nummer i<br>afspilningslisten under afspilning                                                                                                    |
| 0 | SPRING OVER (I←4)-knap: Flytter til forrige<br>side i musiklisten eller til forrige nummer i<br>afspilningslisten under afspilning.<br>Hvis du trykker på denne knap efter tre sekunders<br>afspilning i afspilningslisten, afspilles det aktuelle<br>nummer igen fra start. Men hvis du trykker på<br>denne knap inden for tre sekunder efter start af<br>afspilningen i afspilningslisten, afspilles det forrige<br>nummer. |
| ® | TALKNAPPER: Under afspilning fra<br>afspilningslisten kan du trykke på det ønskede<br>spornummer. Det valgte spor afspilles.                                                                                                    |

# Afspilning af en lyd-CD (CD-DA)/MP3

- 1. Indsæt en lyd-CD (CD-DA) eller en MP3-disk i diskbakken.
  - For en lyd-CD (CD-DA) afspilles det første spor automatisk.
  - For en MP3-disk skal du trykke på knapperne for at vælge Musik og derefter trykke på knappen ENTER.

### Skærmelementer for lyd-CD (CD-DA)/MP3

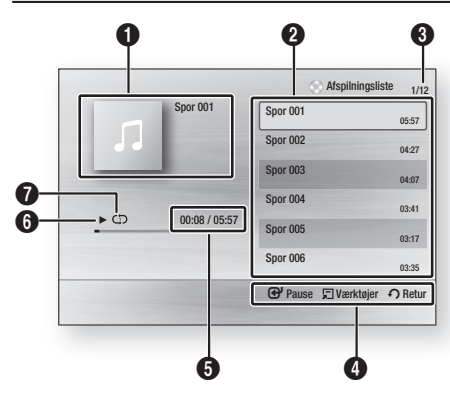

| 0 | Viser musikinformationer.                      |
|---|------------------------------------------------|
| 0 | Viser afspilningslisten                        |
| 8 | Viser det aktuelle spor/samlet antal spor.     |
| 4 | Viser tilgængelige knapper.                    |
| 6 | Viser den aktuelle spilletid/samlet spilletid. |
| 6 | Viser den aktuelle afspilningsstatus.          |
| 0 | Viser status for gentaget afspilning.          |
|   |                                                |

 Tryk på knapperne ▲ ▼ for at vælge det spor, du vil afspille, og tryk derefter på knappen ENTER.

# Gentag en lyd-CD (CD-DA)/MP3)

1. Tryk på knappen **REPEAT** under afspilning af afspilningslisten.

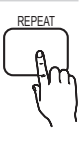

 Vælg den ønskede afspilningstilstand ved at trykke flere gange på knappen REPEAT.

| Fra                 | Lyd-CD (CD-<br>DA)/MP3    | Numrene på en disk<br>afspilles i den rækkefølge,<br>de blev optaget i på disken. |
|---------------------|---------------------------|-----------------------------------------------------------------------------------|
| (CD) Spor           | Lyd-CD (CD-<br>DA)        | Det aktuelle spor gentages.                                                       |
| (CD) En             | MP3                       | Det aktuelle spor gentages.                                                       |
| (CD) Alle           | Lyd-CD (CD-<br>DA)/MP3    | Alle spor gentages.                                                               |
| ( <b>⊐⊄</b> ) Bland | Lyd-CD<br>(CD-DA)/<br>MP3 | Muligheden Tilfældig afspiller<br>numrene på en disk i tilfældig<br>rækkefølge.   |

# Afspilningsliste

- 1. Indsæt en lyd-CD (CD-DA) eller en MP3-disk i diskbakken.
  - For en lyd-CD (CD-DA) afspilles det første spor automatisk.
  - For en MP3-disk skal du trykke på knapperne 
     for at vælge Musik og derefter trykke på knappen ENTER.
- Tryk på knappen STOP (■) eller RETURN for at gå til musiklisten. Skærmbilledet Musikliste vises.
- Tryk på knapperne ▲ ▼ ◄ ► for at flytte til det ønskede spor, og tryk derefter på den GULE knap (C) for at kontrollere de ønskede spor. Gentag denne procedure for at vælge flere spor.

| Spor 001 | Spor 002 |
|----------|----------|
| 00:05:57 | 00:04:27 |
| Spor 003 | Spor 004 |
| 00:04:07 | 00:03:41 |
| Spor 005 | Spor 006 |
| 00:03:17 | 00:03:35 |
| Spor 007 | Spor 008 |
| 00:03:47 | 00:03:49 |
| Spor 009 | Spor 010 |
| 00:03:53 | 00:03:45 |

# Grundlæggende funktioner

- Hvis der er et u
  ønsket spor på afspilningslisten: Tryk på den GULE knap (C) igen. Det valgte spor slettes.
- Tryk på knappen ENTER for at afspille de valgte spor.
   Valgt spor afspilles automatisk.

|          |               | Afspilningslist     | e 1/1   |
|----------|---------------|---------------------|---------|
| -        | Spor 001      | Spor 001            | 05:57   |
|          |               | Spor 002            | 04:27   |
| _        |               | Spor 003            | 04:07   |
| <u>.</u> | 00:08 / 05:57 |                     |         |
|          |               | 🕑 Pause 🗊 Værktøjer | n Retur |

- 6. Tryk på knappen STOP (■) eller RETURN for at flytte til musiklisten.
- Tryk på knappen ENTER for at gå til afspilningslisten.

### 🗞 BEMÆRK

Du kan oprette en afspilningsliste med op til 99 spor på en lyd-CD (CD-DA).

#### Lydtilstand

### Funktionen DSP (Digital signalprocessor)

Denne regulerer og stabiliserer volumenniveauet mod en dramatisk volumenændring i tilfælde af kanalændring eller sceneovergang.

Tryk på knappen **DSP**.

 $\begin{array}{l} \mathsf{SMART} \ \mathsf{SOUND} \ \rightarrow \mathsf{MP3} \ \mathsf{ENHANCER} \rightarrow \\ \mathsf{POWER} \ \mathsf{BASS} \ \rightarrow \ \mathsf{DSP} \ \mathsf{MODE} \ \mathsf{OFF} \end{array}$ 

| _ | DSP | _ |
|---|-----|---|
|   | A   | ] |
|   | าก  | h |
|   | 1   | , |

 SMART SOUND : Denne regulerer og stabiliserer volumenniveauet mod en dramatisk volumenændring i tilfælde af kanalændring eller sceneovergang.

- MP3 ENHANCER : Dette hjælper også til forbedring af din lydoplevelse (f.eks. mp3musik). Du kan opskalere din MP3-lyd (24 kHz, 8 bit) til CD-lyd (44,1 kHz, 16 bit).
- **POWER BASS** : Denne funktion presser lave toner og giver dunkende lydeffekter.

# V-SOUND (Virtual Sound)

Producerer realistisk lyd gennem et 2.1-kanals lydsystem ved hjælp af virtuelle effekter. Dette giver dig følelsen af, at du lytter til et 5.1-kanals lydsystem.

Tryk på knappen **V-SOUND**.

Hver gang du trykker på knappen, skifter valget således:

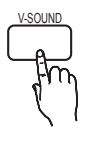

V.SOUND ON  $\rightarrow$  V.SOUND OFF

### Subwoferniveau

Du kan justere subwooferens niveau.

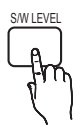

### Afspilning af et billede

### Afspilning af en JPEG-disk

- 1. Indsæt en JPEG-disk i diskbakken.
- 2. Tryk på knapperne ◀► for at vælge Billeder, og tryk derefter på knappen ENTER.
- Tryk på knapperne ▲ ▼ ◄ ► for at vælge den mappe, du vil afspille, og tryk derefter på knappen ENTER.
- Tryk på knapperne ▲ ▼ ◄ ► for at vælge det billede, du vil afspille, og tryk derefter på knappen ENTER.

#### 🗞 BEMÆRK

 Du kan ikke forstørre underteksten og PGgrafik i fuldskærmstilstand.

TOOLS

### Brug af knappen TOOLS

Under afspilning af et diasshow kan du anvende forskellige funktioner ved at trykke på knappen **TOOLS**.

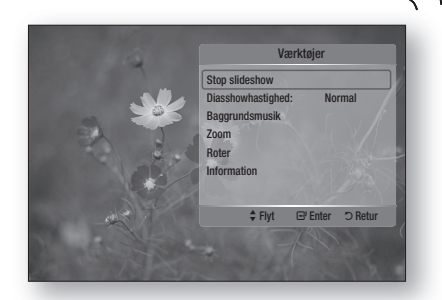

- Stop slideshow : Vælg dette, hvis du vil stoppe diasshowet.
- Diasshowhastighed : Vælg dette, hvis du vil justere diasshowets hastighed.
- **Baggrundsmusik** : Vælg dette, hvis du vil lytte til musik, mens du ser billeder.
- Zoom : Vælg dette, hvis du vil forstørre det aktuelle billede. (Forstørres op til fire gange)

- Roter : Vælg dette, hvis du vil rotere billedet. (Dette roterer billedet enten med eller mod uret.)
- Information : Viser billedinformationer, inkl. navn, størrelse mv.

#### 🗞 BEMÆRK

For at aktivere funktionen Baggrundsmusik skal både musik- og MP3-filer være i samme mappe. Men lydkvaliteten kan blive påvirket af MP3-filens bithastighed, billedets størrelse og kodningsmetoden.

# Grundlæggende funktioner

#### Afspilning af en USB-lagringsenhed

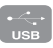

Du kan anvende USB-tilslutningen til at afspille multimediefiler (MP3, JPEG, DivX mv.) downloadet fra USB-lagringsenheden.

- 1. Flyt til hjemmemenuen.
- I Stop-tilstand: Slut USB-lagringsenheden til USBporten på produktets frontpanel. Meddelelsen "Do you want to access the device? (Vil du have adgang til enheden?)" vises.
- 3. Tryk på knappen ◀ ► for at vælge Ja, og tryk derefter på knappen ENTER.
- 4. Tryk på den RØDE knap (A).

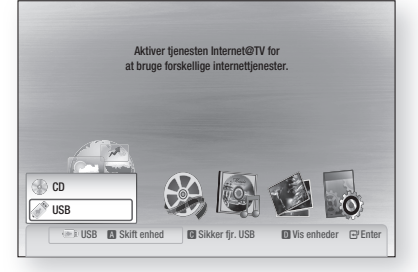

- 5. Tryk på knapperne ▲ ▼ for at vælge USB, og tryk derefter på knappen ENTER.
- Tryk på knapperne ◄► for at vælge de ønskede videoer, den ønskede musik eller de ønskede billeder, og tryk derefter på knappen ENTER.
- 4-1. Tryk på den BLÅ knap (D).

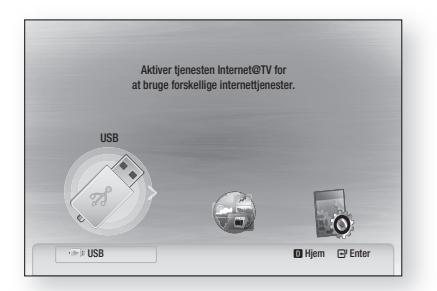

- 5<sup>-1</sup>. Tryk på knapperne **◄**► for at vælge USB, og tryk derefter på knappen **ENTER**.
- 6-1. Tryk på knapperne ▲▼ for at vælge de ønskede videoer, den ønskede musik eller de ønskede billeder, og tryk derefter på knappen ENTER.
- 7. For afspilning af video-, musik eller billedfiler: Se side 41~49.

### 🗞 BEMÆRK

- Du skal fjerne USB-lagringsenheden sikkert (ved at anvende funktionen Sikker fjernelse af USB") for at forhindre en mulig beskadigelse af USB-hukommelsen. Tryk på knappen MENU for at flytte til hjemmemenuen, vælg den GULE knap (C), og tryk på knappen ENTER.
- Når lyd-CD- (CD-DA), MP3- og JPEG-filer er i Stop-tilstand, kan du ikke se den fulde skærm ved at trykke på knappen FULL SCREEN på fjernbetjeningen.
- Hvis du isætter disken ved afspilning af USBlagringsenheden, skifter enhedens tilstand automatisk til "DVD eller CD".

### Radiolytning

### Brug af knapperne på fjernbetjeningen

- 1. Tryk på knappen FUNCTION for at vælge FM.
- **2.** Stil ind på den ønskede station.
  - Automatisk indstilling 1 : Når du trykker på knappen I↔ →I, vælges en forudindstillet radiostation.
  - Automatisk indstilling 2 : Tryk på og hold knappen TUNING/CH (^~) inde for automatisk at søge efter aktive radiostationer.
  - Manuel indstilling : Tryk på knappen TUNING/ CH (^ ) for trinvist at forøge eller formindske frekvensen.

### Brug af knapperne på produktet

- Tryk på knappen FUNCTION (<sup>FUNC.</sup>) for at vælge FM.
- 2. Vælg en radiostation.
  - Automatisk indstilling 1 : Tryk på knappen STOP (■) for at vælge PRESET, og tryk derefter på knappen I<< ▶I for at vælge den forudindstillede station.
  - Automatisk indstilling 2 : Tryk på knappen STOP (■) for at vælge MANUEL, og tryk derefter på knappen I<< ▶I for automatisk at søge båndet.
  - Manuel indstilling : Tryk på knappen STOP

     (■) for at vælge MANUEL, og tryk derefter på knappen I<</li>
     If for at indstille en lavere eller en højere frekvens.

# Indstilling af mono/stereo

Tryk på knappen **MO/ST**.

 Hver gang du trykker på knappen, skifter lyden mellem STEREO og MONO.

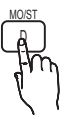

• I områder med dårlig modtagelse: Vælg MONO for en tydelig, støjfri radiomodtagelse.

### Forudindstilling af stationer

Eksempel: Forudindstilling af FM 89,10 i hukommelsen.

- 1. Tryk på knappen FUNCTION for at vælge FM.
- 2. Tryk på knappen TUNING/CH (~~) for at vælge <89,10>.
- **3.** Tryk på knappen **TUNER MEMORY**.
  - Tallet blinker på displayet.
- Tryk på knappen I ← ► for at vælge forudindstillingsnummer.
  - Du kan vælge mellem forudindstillingerne 1 til 15.
- 5. Tryk på knappen TUNER MEMORY igen.
  - Tryk på knappen **TUNER MEMORY**, inden tal forsvinder fra displayet
  - Tal forsvinder fra displayet, og stationen lagres i hukommelsen.
- 6. Gentag trin 2 til 5 for at forudindstille en anden station.
  - For at stille ind på en forudindstillet: Tryk på knappen I◀ ➡ på fjernbetjeningen for at vælge en kanal.

# Om RDS-udsendelser

### Brug af RDS (Radio Data System) til modtagelse af FM-stationer

Med RDS kan FM-stationer udsende et ekstra signal sammen med de almindelige programsignaler. Som eksempel udsender stationer deres stationsnavne samt oplysninger om udsendelsestype, som f.eks. sport, musik osv.

Når du modtager en FM-station, der leverer RDStjenesten, lyser RDS-indikatoren på displayet.

### Beskrivelse af RDS-funktionen

• PTY (programtype): Viser hvilken programtype, der aktuelt udsendes.

- PS NAME (programservicenavn): Viser navnet på radiostationen og består af otte tegn.
- RT (radiotekst): Afkoder en stations tekstudsendelse (hvis der er nogen) og består af højst 64 tegn.
- CT (klokkeslæt): Afkoder klokkeslættet i realtid fra FM-stationen. Visse stationer udsender ikke PTY-, RT- eller CT-oplysninger, og derfor vises disse ikke i alle tilfælde.
- TA (trafikradio): TA ON/OFF (TA TIL/FRA) viser, at trafikmeddelelser er i gang.

### 🔍 BEMÆRK

RDS fungerer muligvis ikke korrekt, hvis den valgte station ikke udsender RDS-signalet korrekt, eller hvis signalstyrken er svag.

### Sådan viser du RDS-signaler

Du kan se de RDS-signaler, som stationen udsender, på displayet.

Tryk på knappen **RDS DISPLAY**, mens du lytter til en FM-station.

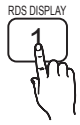

 Hver gang du trykker på knappen, skifter displayet og viser følgende oplysninger: PS NAME → RT→ CT → Frekvens

|  | PS<br>(programservice) | Under søgning vises <ps>, og derefter<br/>vises stationsnavnene. Hvis der ikke<br/>udsendes noget signal, vises <no ps<br="">(INGEN PS)&gt;.</no></ps>                                     |  |
|--|------------------------|----------------------------------------------------------------------------------------------------|--|
|  | RT<br>(radiotekst)     | Under søgning vises <rt>, og derefter<br/>vises eventuelle tekstmeddelelser,<br/>stationen udsender. Hvis der ikke<br/>udsendes noget signal, vises <no rt<br="">(INGEN RT)&gt;.</no></rt> |  |
|  | Frekvens               | Stationens frekvens (dette er ikke en<br>RDS-funktion)                                                                                                    |  |

### Om tegn der vises på displayet

Når displayet viser PS- eller RT-signaler, anvendes følgende tegn.

- Displayet skelner ikke mellem små og store bogstaver, og der anvendes altid store bogstaver.
- Displayet kan ikke vise bogstaver med accenter.
   <A> kan f.eks. stå for accentuerede A'er, som f. eks. <À, Â, Ä, Á, Å og Ã.>

# Grundlæggende funktioner

### PTY-indikering (programtype) og funktionen PTY-SØGNING

En af fordelene ved RDS-tjenesten er, at du kan finde en bestemt programtype blandt de forudindstillede kanaler ved at specificere PTYkoder.

### Sådan søger efter et program ved hjælp af PTY-koder

### Inden du går i gang!

- PTY-søgning omfatter kun forudindstillede stationer.
- For at stoppe søgningen når som helst i processen skal du trykke på knappen PTY SEARCH under søgningen.
- Der er en tidsgrænse ved udførelse af følgende trin. Hvis indstillingen annulleres, inden du er færdig, skal du starte fra trin 1 igen.
- Når du trykker på knapperne på den primære fjernbetjening, skal du sikre dig, at du har valgt FM-stationen med den primære fjernbetjening.

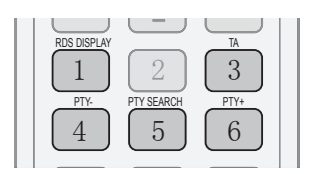

- 1. Tryk på knappen PTY SEARCH, mens du lytter til en FM-station.
- 2. Tryk på knappen PTY- eller PTY+, indtil den ønskede PTY-kode vises på displayet.
  - Displayet viser de PTY-koder, der er beskrevet til højre.
- Tryk på knappen PTY SEARCH igen, mens den PTY-kode, du valgte i forrige trin, stadig vises på displayet.
  - Centerenheden søger 15 forudindstillede FMstationer, standser når den finder den station, du har valgt og stiller ind på denne station.

### Brug af en iPod

Du kan glæde dig over musik- og videofiler fra en iPod gennem produktet.

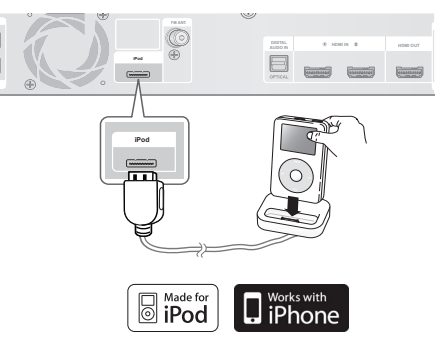

# Musiklytning

Du kan afspille musikfiler, der er lagret på iPodafspilleren, ved at tilslutte den til produktet.

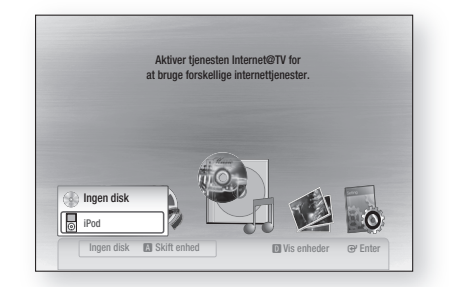

- 1. Tilslut iPod-docken til iPod-stikket på produktets bagpanel.
- 2. Sæt din iPod i den medfølgende iPod-dock.
  - Din iPod tændes automatisk.
  - Meddelelsen "iPod" vises på tv-skærmen.
- 3. Tryk på RØD knap (A)
- Tryk på knapperne ▲ ▼ for at vælge iPod, og tryk derefter på knappen ENTER.
- Tryk på knappen ◄► for at vælge Musik, og tryk derefter på knappen ENTER.
- 6. Vælg den musikfil, der skal afspilles.
  - Du kan anvende fjernbetjeningen eller produktet til at styre enkle afspilningsfunktioner, som f.eks. knapperne AFSPIL, PAUSE, STOP, I≪I / ►>I, ≪I / ►> og REPEAT. Se side 15.

### 🔊 BEMÆRK

- Indstil lydstyrken til et moderat niveau, inden du tilslutter din iPod og produktet.
- Når produktet tændes, og du tilslutter en iPod, oplader produktet iPod'ens batteri.
- Sørg for at tilslutte til dock-stikket, så mærket "SAMSUNG" vender opad.
- Made for iPod" betyder, at et elektronisk tilbehør er designet til specifik tilslutning til en iPod, og at udstyret af udvikleren er blevet certificeret, så det overholder Apples ydelsesstandarder.
- Works with iPhone" betyder, at et elektronisk tilbehør er designet til specifik tilslutning til en iPhone, og at udstyret af udvikleren er blevet certificeret, så det overholder Apples vdelsesstandarder.

### iPod-musikkategorier

Filoplysninger, inkl. kunstnernavn, albumnavn, musiktitel og genre, vises i overensstemmelse med ID3-tagoplysningerne på den pågældende musikfil.

| Now playing<br>(Afspilles nu)  | Afspiller en netop afspillet fil eller<br>flytter til afspilningsskærmen for<br>den aktuelle fil. |
|--------------------------------|---------------------------------------------------------------------------------------------------|
| Artist<br>(Kunstner)           | For at afspille efter kunstner.                                                                   |
| Songs (Sange)                  | For at afspille i numerisk eller<br>alfabetisk rækkefølge                                         |
| Playlist<br>(Afspilningsliste) | For at afspille efter spilleliste.                                                                |
| Album                          | For at afspille efter album.                                                                      |
| Generic<br>(Genre)             | For at afspille efter genre.                                                                      |
| Composers<br>(Komponister)     | For at afspille efter komponist.                                                                  |

### 🕾 BEMÆRK

- Kategorilisten kan være anderledes. Der afhænger af iPod-modellen.
- Hvad er ID3-tags?

Det er koder, der er knyttet til en MP3-fil, og som indeholder informationer om filen, som f. eks. titel, kunstner, album, årstal, genre samt en kommentar.

# Visning af en film

Du kan afspille videofiler, der er lagret på iPodafspilleren, ved at tilslutte den til produktet.

- 1. Tilslut iPod-docken til iPod-stikket på produktets bagpanel.
- På iPod-skærmen skal du gå til indstillinger > Videoer og indstille muligheden TV-ud til Til.
- **3.** Sæt din iPod i den medfølgende iPod-dock.
  - Meddelelsen "iPod" vises på tv-skærmen.
- 4. Tryk på RØD knap (A).
- 5. Tryk på knapperne ▲ ▼ for at vælge iPod, og tryk derefter på knappen ENTER.
- 6. Tryk på knapperne ◀► for at vælge Videoer, og tryk derefter på knappen ENTER.
- Vælg den videofil, der skal afspilles
   Du kan anvende fjernbetjeningen eller produktet til at styre enkle afspilningsfunktioner, som f.eks. knapperne AFSPIL, PAUSE, STOP, I≪ /►I og
   ✓ /►. (Se side 15.)

# iPod-modeller der kan anvendes med dette produkt

| <b>iPod nano</b><br>3. generation<br>(video) | <b>iPod</b><br>5. generation<br>(video) | <b>iPod nano</b><br>4. generation<br>(video) |
|----------------------------------------------|-----------------------------------------|----------------------------------------------|
| iPod touch<br>1. generation                  | <b>iPod touch</b><br>2. generation      | iPhone 3G                                    |
| iPod classic                                 | iPhone                                  |                                              |

### 🔊 BEMÆRK

- Du skal have VIDEO-udgangen (komposit) sluttet til dit tv for at kunne se iPod-video (se side 21).
- Hvis du vil se iPod-video via VIDEO-udgang, skal du indstille Anynet+(HDMI-CEC) til Fra.
- Ingen andre skærme end afspilningsskærmen bliver vist på tv-skærmen. Undersøg de andre skærme på iPodafspilleren.
- Hvis den tilsluttede iPod ikke understøtter videoafspilning, vises meddelelsen "Kan ikke afspille videofiler gemt på denne iPod", når du vælger menuen Video.
- Apple er ikke ansvarlig for brugen af denne enhed eller dens kompatibilitet med sikkerhedsstandarder og regulatoriske standarder.

# Netværkstjenester

Du kan glæde dig over forskellige netværkstjenester, som f.eks. Internet@TV eller BD-LIVE, ved at slutte produktet til netværkssystemet.

Se følgende instruktioner, inden du bruger nogen netværkstjeneste.

- 1. Slut produktet til netværket. (Se side 23~24)
- 2. Konfigurer netværksindstillingerne. (Se side 35~38)

### Brug af Internet@TV

Slut dette produkt til netværket for at downloade forskellige betalbare eller gratis programmer. Internet@TV leverer praktisk og underholdende indhold/tjenester direkte fra webben til dit produkt. Og glæd dig over programmer, som f. eks. nyheder, vejrudsigter, børsoplysninger, spil, film og musik.

```
Du kan også anvende denne funktion
ved at trykke på knappen
INTERNET@ på fjernbetjeningen.
```

# Sådan kommer du i gang med Internet@TV

1. Flyt til hjemmemenuen.

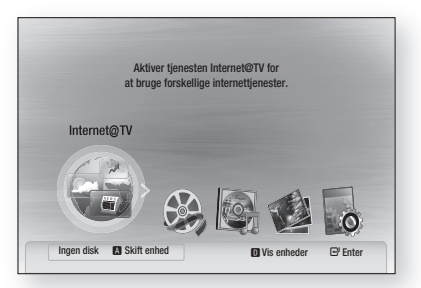

- Tryk på knapperne ◄► for at vælge Internet@TV, og tryk derefter på knappen ENTER.
- På startbilledet for Internet@TV-tjenesten kan du se et skærmbillede med en tjenesteaftale. Du skal acceptere tjenestevilkårene og betingelserne, inden du kan anvende Internet@TV-tjenesten.

 Når du har accepteret tjenesteaftalen, begynder Internet@TV-tjenesten at opdatere. Det tager flere minutter. Når opdateringen er færdig, vises Internet@TV-menuskærmen.

# Hurtigt overblik over Internet@TV

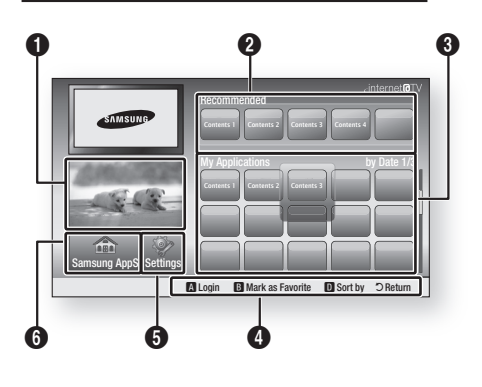

- Commercial (Kommerciel): Viser Internet@TV Guide, produktintroduktion og introduktion af nye programmer.
- Recommenced (Anbefalet): Viser anbefalet
   indhold administreret af Samsung.
- My Application (Mit program): Viser dit
   personlige galleri, som du kan tilføje til eller slette fra.

Hjælp til navigation: Viser tilgængelige knapper på fjernbetjeningen.

- RØDE (A) : Til at logge på Internet@TV.
- **GRØN (B)** : Til at markere programmet som en favorit.

4

- BLÅ (D) : Til at sortere programmer.
- Return : Til at vende tilbage til forrige menu.

**Settings (Indstillinger)**: Du kan indstille systemet og oprette konti mv.

**Samsung AppS** : Du kan downloade forskellige betalbare eller gratis programtjenester.

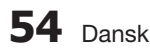

### Brug af tastaturet

Vha. din fjernbetjening kan du anvende skærmtastaturet til at indtaste tekst i flere Internet@TV-programmer.

Trykker du på knappen **FULL SCREEN** på fjernbetjeningen, mens du bruger skærmtastaturet, kan du ændre tekstfelter til små bogstaver, store bogstaver, tal og ikoner.

| 1          | 2 | abc | 3 | def    |
|------------|---|-----|---|--------|
| 4 ghi      | 5 | jkl | 6 | mno    |
| 7 pqrs     | 8 | tuv | 9 | wxyz   |
| Input Mode | 0 |     |   | Delete |

Som eksempel vises her, hvordan du søger en adresse i Google Maps:

- 1. Tryk på knappen ENTER på fjernbetjeningen på Google Maps-ikonet på Internet@TV.
- Tryk på den GRØNNE knap (B) for at anvende søgefunktionen.
- 3. Tryk på knapperne ◀► for at flytte til vinduet "Søgning eller adresse".
- 4. Tryk på knappen ENTER for at anvende funktionen Søgning eller adresse.
- 5. Forestil dig f.eks., at du vil indtaste "105 Challenger Rd., Ridgefield Park NJ'.
- Tryk to gange på knappen FULL SCREEN på fjernbetjeningen for at ændre indtastningstilstanden fra små bogstaver til tal.
- 7. Tryk på '1', '0', '5'.
- 8. Tryk på den GULE knap (C) på fjernbetjeningen for at indsætte et mellemrum.
- Tryk tre gange på knappen FULL SCREEN på fjernbetjeningen for at ændre indtastningstilstanden fra tal til store bogstaver.
- Tryk tre gange på knappen '2' på fjernbetjeningen for at indtaste C.
- Tryk tre gange på knappen FULL SCREEN på fjernbetjeningen for at ændre indtastningstilstanden fra store bogstaver til små bogstaver.
- Tryk på knapperne på fjernbetjeningen for at indtaste resten af 'Challenger Rd., Ridgefield Park NJ'.

- 13. Tryk på knappen ENTER.
- 14. Kortet og adressen vises på skærmen.

### 🗞 BEMÆRK

- Samsung Electronics har ikke noget juridisk ansvar for nogen afbrydelse af Internet@TVtjenesten, der, uanset årsag, skyldes tjenesteleverandøren.
- Med Internet@TV-tjenesten skal du downloade og behandle data via internettet, så du kan glæde dig over indholdet på tv-skærmen. Hvis internetforbindelsen er ustabil, kan tjenesten være forsinket eller afbrudt. Endvidere afbrydes produktet muligvis automatisk. Hvis dette sker, så kontroller internetforbindelsen, og prøv igen.
- Programtjenesten leveres muligvis kun på engelsk, og det tilgængelige indhold kan variere. Det afhænger af området.
- For flere informationer om Internet@TVtjenesten kan du besøge programtjenestens website.
- De leverede tjenester kan ændres. Det afhænger af Internet@TV-tjenesteudbyderen.
- Internet@TV-tjenestens indhold kan variere i forhold til firmwareversionen.
- Betalbart DivX-indhold med kopibeskyttelse kan kun afspilles med et HDMI-kabel. Hvis du har sluttet din afspiller til dit tv med komponent- eller videokabler, kan DivXvideosignalet ikke udsendes, eller pop-upmeddelelsen "Tilslut med et HDMI-kabel for at afspille denne fil." eller "Kan ikke afspille den aktuelle fil" vises.

# Netværkstjenester

### Kontologin

For at få endnu større glæde af programmerne kan du registrere dig og logge ind på din konto.

For at gøre dette skal du først oprette en konto. (For instruktioner om at oprette en konto skal du se Internet@TV ID på denne side)

 Tryk på knapperne ▲▼ ◄► for at vælge det ønskede program, og tryk derefter på den RØDE knap (A).

|                | Login                         |
|----------------|-------------------------------|
| User Account : | adgim                         |
| Password :     |                               |
|                | Create [0-9] Enter PIN Cancel |

2. Indtast brugerkonto og adgangskode.

# Indstillinger

Opret ID'er og konfigurer Internet@TV-indstillinger på dette skærmbillede.

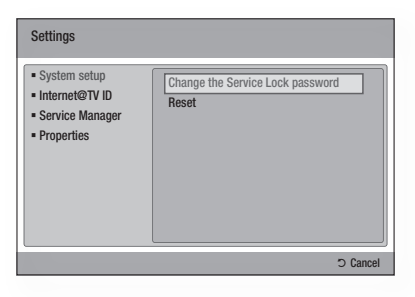

### Systemopsætning

#### Nulstil

Nulstiller Internet@TV-indstillinger til fabriksindstillingerne.

### 🗞 BEMÆRK

Hvis du har glemt din adgangskode: Tryk på knappen STOP (I) på frontpanelet i mere end fem sekunder, når der ikke er ilagt nogen disk.

### Internet@TV ID

Brug denne menu til at oprette eller slette en konto og til at indtaste eller slette kontoinformationer. Du kan styre din konto, inkl. indholdsstedets kontoinformationer. Denne konto er kun til Internet@TV.

#### Opret

Opret en konto, og kæd den til ønskede tjenesteprogrammer.

### 🗞 BEMÆRK

- Kontonavnet skal være på mindst et og højst otte tegn.
- Du kan registrere op til 10 brugerkontonavne.

#### Administration

- Service Site (Tjenestested): Registrer logininformationer for tjenestesteder.
- Change Password (Skift adgangskode): Skift adgangskode til kontoen.
- Delete (Slet): Slet kontoen.

### Tjenesteadministration

Sletter og låser programmer installeret til Internet@ TV.

### Lås

Låser programmet. Adgang til et låst program kræver adgangskode.

### Slet

Sletter programmet.

### Egenskaber

Viser informationer om Internet@TV. Brug muligheden for at kontrollere din internetforbindelse til at teste din netværksforbindelse

# Samsung AppS

Samsung AppS

Her er forskellige programmer tilgængelige, organiseret i forskellige kategorier. Nogle programmer koster et gebyr for download.

🖃 Video

• What's New! o Video YouTube 🖽 Free Sports TV store Test User002 Lifestyle Games Infomation Other Mv Applications 🖬 Heln 🖪 Login 📵 Thumbnail View 🔟 Sort By ⊃ Return

1/1

### Mit program

Viser programlisten.

#### Hiælp

Hvis du har spørgsmål vedr. Internet@TV, så se først dette afsnit. Hvis ingen af tippene hjælper, så besøg websitet med hjælp.

#### Brug af farveknapperne med Samsung Apps

- RØD (A) (Login) : Til at logge ind på internettjenesten.
- GRØN (B) (Miniaturevisning) : Til at ændre visningstilstanden.
- BLÅ (D) (Sorter efter) : Til at sortere programmerne efter Featured (Fremhævede), Most Downloaded (Mest downloadede), Most Recent (Nveste) eller Name (Navn).

### Tilgængelige Internet@TV-tjenester

- YouTube : Du kan vise videoer, der udsendes af YouTube.

### SEMÆRK

De tilgængelige internetindholdstjenester kan blive udvidet eller slettet.

# Netværkstjenester

### **BD-LIVE™**

Når produktet er sluttet til netværket, kan du glæde dig over forskelligt filmrelateret tjenesteindhold med en BD-LIVE-kompatibel disk.

- 1. Kontroller mængden af resterende hukommelse. Hukommelsesenheden skal have mindst 1 GB ledig plads for at kunne rumme BD-LIVE-tjenesterne.
- 2. Isæt en Blu-ray-disk, der understøtter BD-LIVE.
- Vælg et punkt blandt forskelligt BD-LIVEtjenesteindhold, der stilles til rådighed af diskproducenten.

### 🗞 BEMÆRK

Den måde, du bruger BD-LIVE og det tilbudte indhold på kan variere, afhængigt af diskproducenten.

#### Meddelelse om softwareopgradering

Med en netværksforbindelse vil produktet med en pop-up-meddelelse underrette dig om alle nye softwareversioner.

- 1. Tænd for produktet.
- Fra menuen Softwareopgradering skal du indstille Med. om auto opgradering til Til. (Se side 40) Hvis der findes en ny softwareversion, viser

produktet en pop-up-meddelelse.

- Vælg Ja for at opgradere firmwaren. Den slukker automatisk inden genstart. (Sluk aldrig manuelt.)
- Der vises en status-pop-up. Når opdateringen er færdig, slukkes det automatisk.
- 5. Tryk på knappen POWER for at tænde produktet.

### 🗞 BEMÆRK

- Opdateringen er færdig, når produktet slukkes efter genstart. Tryk på knappen POWER for at tænde for det opdaterede produkt og bruge det. Sluk aldrig manuelt for produktet under opdateringsprocessen.
- Samsung Electronics har ikke noget juridisk ansvar for produkters fejlfunktion, der skyldes en ustabil internetforbindelse eller forbrugeres uopmærksomhed under softwareopgradering.

#### Brug af funktionen AllShare

Med AllShare kan du afspille musik-, video- og fotofiler på din pc vha. produktet.

Fo at anvende AllShare skal du slutte produktet til din pc via netværket (se side 23~24) og installere SAMSUNG PC Share Manager på pc'en.

- 1. Besøg Samsungs website på www. samsung.com.
- 2. Download SAMSUNG PC Share Manager, og installer det på din pc.
- Når installationen er færdig, vises ikonet SAMSUNG PC Share Manager på dit skrivebord.
   Dobbeltklik på ikonet for at starte programmet.
- Vælg en mappe, der skal deles, i panelet Denne computer, og klik på ikonet Del mappe aktiveret (2000).
   (For at fjerne en delt mappe: Vælg en mappe, der skal fjernes, og klik på ikonet Del mappe
- der skal fjernes, og klik på ikonet Del mappe deaktiveret (
  ).)
  5. For at anvende den opdaterede delingsstatus
- For at anvende den opdaterede delingsstatus på serveren: Klik på ikonet Indstil ændret status (2).
- For at aktivere produktet til at finde en pcserver: Klik på Del på menulinjen. Klik på Set Device Policy (Indstil enhedspolitik), og klik på Accept (Accepter).

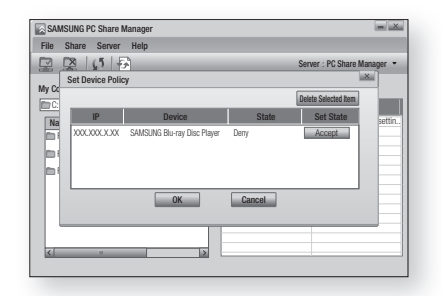

 Klik på ikonet Set Change State (Indstil ændret status) ( 2) og gå til hjemmemenuen på produktet.  Brug knappen RØD (A) eller BLÅ (D) til at vælge en enhed for at vælge en fil, der skal afspilles. (For afspilning af video-, musik eller billedfiler: Se side 41~49.)

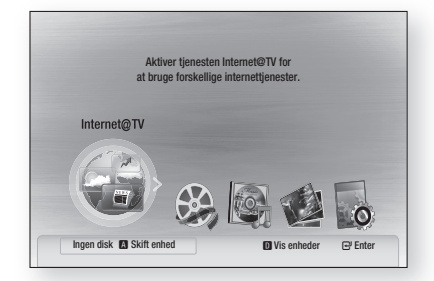

### 🗞 BEMÆRK

- Afhængigt af det eksterne modems eller den eksterne routers ydelse afspilles HD-video måske ikke korrekt.
- Hvis dit system anvender en firewall, kan produktet måske ikke finde din pc på tvskærmen.
- AllShare understøtter ikke følgende funktioner:
   Funktionerne Baggrundsmusik og Background Indstilling for baggrundsmusik.
  - Sortering af filer efter præference i mapperne Photo, Music og Movie.
  - Funktionen Skift gruppe.
  - Funktionen Sikker fjernelse.
- Sorteringsmetoden kan, afhængigt af serverfunktionen, være anderledes.
- Søge- og spring over-handlinger kan, afhængigt af serverfunktionen, være anderledes.
- Under afspilning vises afspilningstiden ikke.
- For at anvende funktionen AllShare skal dette produkt og pc'en findes på det samme undernet.

### Hurtigt overblik over programmet

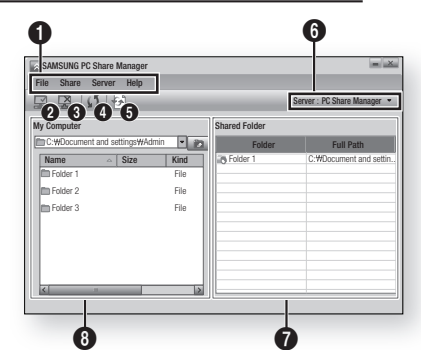

| 0 | Menulinje                                                                                                    |
|---|----------------------------------------------------------------------------------------------------|
| 0 | <b>Del mappe aktiveret-ikon</b> : Brug dette, hvis<br>du vil vælge en mappe på din pc til deling.                                               |
| 6 | Del mappe deaktiveret-ikon : Brug dette,<br>hvis du vil deaktivere mappedeling.                                                                 |
| 4 | <b>Opdater (Refresh)-ikon</b> :Brug dette, hvis du vil opdatere listen med mapper og filer i Denne computer.                                    |
| 6 | <b>Opdater(Update)-ikon</b> : Vælg en mappe, der<br>skal deles, og husk at trykke på denne knap.<br>Den opdaterede status anvendes på serveren. |
| 6 | Server : Viser navnet på den delende server.                                                                                                    |
| 0 | Delt mappe : Viser en liste med delte mapper.                                                                                                   |
| 8 | <b>Denne computer</b> : Viser en liste med mapper og filer på pc'en.                                                                            |

# Andre informationer

### Fejlfinding

Se oversigten herunder, hvis produktet ikke fungerer korrekt. Hvis det problem, du har, ikke er nævnt herunder, eller hvis instruktionerne ikke hjælper, skal du slukke for produktet, fjerne strømkablet og kontakte den nærmeste autoriserede forhandler eller dit Samsung servicecenter.

| Symptom                                                                                                    | Kontrol/afhjælpning                                                                                                    |
|----------------------------------------------------------------------------------------------------|----------------------------------------------------------------------------------------------------|
| Jeg kan ikke skyde disken ud                                                                                                    | <ul><li>Er strømkablet sat forsvarligt i stikkontakten?</li><li>Sluk for strømmen, og tænd igen.</li></ul>                                                                                                    |
| iPod kunne ikke tilslutte.                                                                                                    | <ul><li>Kontroller statussen for iPod-tilslutningen og dock'en.</li><li>Hold softwareversionen i din iPod opdateret.</li></ul>                                                                                                    |
| Afspilning starter ikke.                                                                                                    | <ul> <li>Kontroller BD/DVD'ens regionsnummer.<br/>BD/DVD-diske købt i udlandet kan muligvis ikke afspilles.</li> <li>CD-ROM'er og DVD-ROM'er kan ikke afspilles på dette produkt.</li> <li>Sørg for, at censurniveauet er korrekt.</li> </ul>                      |
| Afspilning starter ikke straks, når du<br>trykker på knappen Afspil/pause.                                                                 | <ul> <li>Bruger du en deformeret disk, eller en disk med ridser på overfladen?</li> <li>Tør disken ren.</li> </ul>                                                                                                    |
| Der er ingen lyd.                                                                                                    | <ul> <li>Der er ingen lyd under hurtig afspilning, langsom afspilning og trinvis afspilning.</li> <li>Er højttalerne tilsluttet korrekt? Er højttaleropsætningen tilpasset korrekt?</li> <li>Er disken alvorligt beskadiget?</li> </ul>                            |
| Lyd kan kun høres fra nogle få<br>højttalere og ikke fra alle 3.                                                                           | <ul> <li>På visse BD/DVD-diske udsendes lyden kun fra fronthøjttalerne.</li> <li>Kontroller om højttalerne er tilsluttet korrekt.</li> <li>Juster lydstyrken.</li> <li>Når du lytter til CD, radio eller tv, udsendes der kun lyd til fronthøjttalerne.</li> </ul> |
| Fjernbetjening fungerer ikke.                                                                                                    | <ul> <li>Anvendes fjernbetjeningen inden for dens rækkevidde og -vinkel?</li> <li>Er batterierne drænet?</li> <li>Har du valgt den korrekte tilstand (TV/BD) på fjernbetjeningen (TV eller BD)?</li> </ul>                                                         |
| <ul> <li>Disken kører rundt, men der<br/>kommer ikke noget billede.</li> <li>Billedkvaliteten er ringe, og<br/>billedet ryster.</li> </ul> | <ul> <li>Er der tændt for tv'et?</li> <li>Er videokablerne tilsluttet korrekt?</li> <li>Er disken snavset eller beskadiget?</li> <li>En dårligt produceret disk kan muligvis ikke afspilles.</li> </ul>                                                            |
| Lydsprog og undertitler fungerer ikke.                                                                                                    | • Lydsprog og undertekster fungerer ikke, hvis disken ikke indeholder dem.                                                                                                    |
| Menuskærmen vises ikke, heller<br>ikke når menufunktionen vælges.                                                                          | Anvender du en disk, der ikke indeholder menuer?                                                                                                    |

| Symptom                                                                                                    | Kontrol/afhjælpning                                                                                                    |
|----------------------------------------------------------------------------------------------------|----------------------------------------------------------------------------------------------------|
| Formatforholdet kan ikke ændres.                                                                                                    | • Du kan afspille 16:9 BD/DVD'er i tilstandene 16:9 Bred, 4:3 Letter Box eller 4:3 Pan - Scan, men 4:3 BD/DVD'er kan kun vises i forholdet 4:3. Se på omslaget til Blu-ray-disken, og vælg derefter den relevante funktion.                                                                                                    |
| <ul> <li>Produktet fungerer ikke.</li> <li>(Eksempel: Strømmen forsvinder,<br/>eller der høres en mærkelig lyd.)</li> <li>Produktet fungerer ikke normalt.</li> </ul> | <ul> <li>Sluk for strømmen, og tryk på og hold knappen STOP ( ) nede på produktet i<br/>længere tid end fem sekunder uden nogen disk isat.</li> <li>Brug af funktionen NULSTIL sletter alle lagrede indstillinger.<br/>Brug ikke denne, med mindre det er nødvendigt.</li> </ul>                                                                                                    |
| Adgangskoden til censurniveau<br>er blevet glemt.                                                                                                    | <ul> <li>Uden nogen disk i produktet: Tryk på og hold produktets knap STOP (■) nede i mere end fem sekunder. INIT vises på skærmen, og alle indstillinger vender tilbage til deres standardværdier.</li> <li>Og tryk derefter på knappen POWER.</li> <li>Brug af funktionen NULSTIL sletter alle lagrede indstillinger.<br/>Brug ikke denne, med mindre det er nødvendigt.</li> </ul>                       |
| Kan ikke modtage<br>radioudsendelser.                                                                                                    | <ul> <li>Er antennen tilsluttet korrekt?</li> <li>Hvis antennens indgangssignal er svagt, kan du installere en ekstern FM-<br/>antenne et sted med god modtagelse.</li> </ul>                                                                                                    |
| Når du lytter til tv-lyd gennem<br>produktet hører ingen lyd.                                                                                                    | <ul> <li>Hvis du trykker på knappen ÅBN/LUK (▲), mens du lytter til tv-lyd med<br/>funktionerne D.IN eller AUX, tændes for BD/DVD-funktionerne og afbryder for tv-<br/>lyden.</li> </ul>                                                                                                    |
| "lkke tilgængelig" vises på<br>skærmen.                                                                                                    | <ul> <li>Funktionerne eller handlingerne kan ikke udføres på nuværende tidspunkt, fordi:</li> <li>1. BD/DVD'ens software forhindrer det.</li> <li>2. BD/DVD'ens software understøtter ikke funktionen (f.eks. vinkler).</li> <li>3. Funktionen er ikke tilgængelig på nuværende tidspunkt.</li> <li>4. Du har angivet en titel, et kapitelnummer eller søgetid, der ligger uden for intervallet.</li> </ul> |
| Hvis HDMI-udgangen er indstillet til<br>en opløsning, dit tv ikke understøtter<br>(f.eks. 1080p), vises der muligvis<br>intet billede på dit tv.                      | <ul> <li>Tryk på og hold knappen STOP ( ) på frontpanelet nede i mere end fem sekunder, når der ikke er lagt nogen disk i. Alle indstillinger vender tilbage til fabriksindstillingerne.</li> <li>Når fabriksindstillingen gendannes, slettes alle de brugerdata, der er gemt i BD-data.</li> </ul>                                                                                                    |
| Intet HDMI-output.                                                                                                    | <ul> <li>Kontroller tilslutningen mellem tv'et og HDMI-stikket på produktet.</li> <li>Kontroller, om dit tv understøtter HDMI-indgangsopløsningen 576p(480p)/720p/<br/>1080i/1080p.</li> </ul>                                                                                                    |
| Unormal HDMI-udgangsskærm.                                                                                                    | <ul> <li>Hvis der opstår tilfældig støj på skærmen, betyder det, at dit tv ikke understøtter<br/>HDCP (High-bandwidth Digital Content Protection).</li> </ul>                                                                                                    |

# Andre informationer

| Symptom                                                                     | Kontrol/afhjælpning                                                                                                    |
|-----------------------------------------------------------------------------|----------------------------------------------------------------------------------------------------|
| Funktionen PC Share Manager                                                 |                                                                                                    |
| Jeg kan se delte mapper i PC Share<br>Manager, men jeg kan ikke se filerne. | • Da programmet kun viser filer, der svarer til kategorierne Image (Billede), Music (Musik) og Movie (Film), vises filer, der ikke svarer til disse kategorier, ikke.                                                                                                    |
| Funktionen AllShare                                                         |                                                                                                    |
| Video afspilles med afbrydelser                                             | <ul> <li>Kontroller, om netværket er stabilt.</li> <li>Kontroller, om netværkskablet er tilsluttet korrekt, og at netværket ikke er overbelastet.</li> <li>Trådløs forbindelse mellem serveren og produktet er ustabil. Kontroller forbindelsen.</li> </ul>                                                                                                    |
| AllShare-forbindelse mellem tv<br>og pc er ustabil.                         | <ul> <li>IP-adresser på samme undernetværk skal være unikke. Ellers kan IP-kolission<br/>medføre et sådant problem.</li> <li>Kontroller, om du har aktiveret en firewall.<br/>Hvis ja, så deaktiver firewall-funktionen.</li> </ul>                                                                                                    |
| BD-LIVE                                                                     |                                                                                                    |
| Jeg kan ikke slutte til BD-LIVE-<br>serveren.                               | <ul> <li>Kontroller, om netværksforbindelsen er i orden eller ej med menuen Network<br/>Test (Netværkstest). (Se side 38)</li> <li>Kontroller, om USB-hukommelsesenheden er sluttet til produktet eller ej.</li> <li>Hukommelsesenheden skal have mindst 1 GB ledig plads for at kunne rumme<br/>BD-LIVE-tjenesten.<br/>Du kan kontrollere den tilgængelige størrelse i BD Data Management (BD-<br/>datastyring). (Se side 33)</li> <li>Kontroller, om menuenBD-LIVE-internetforbindelse er indstillet til Tillad (alle).</li> <li>Hvis alt ovenstående mislykkes: Kontakt indholdsleverandøren, eller opgrader til<br/>den nyeste firmware.</li> </ul> |
| Ved brug af BD-LIVE-tjenesten opstår der en fejl.                           | <ul> <li>Hukommelsesenheden skal have mindst 1 GB ledig plads for at kunne rumme<br/>BD-LIVE-tjenesten.</li> <li>Du kan kontrollere den tilgængelige størrelse i BD-datastyring. (Se side 33)</li> </ul>                                                                                                    |

### 🗞 BEMÆRK

Når fabriksindstillingerne gendannes, slettes alle brugerdata, der er gemt i BD-data.

|              | Vægt                         | 3,5 kg                                                         |                 |  |
|--------------|------------------------------|----------------------------------------------------------------|-----------------|--|
| Generelt     | Mål                          | 430 (B) x 63 (H) x 325 (D) mm                                  |                 |  |
|              | Driftstemperatur             | +5°C til +35°C                                                 |                 |  |
|              | Driftsfugtighed              | 10% til 75%                                                    |                 |  |
|              | Signal/støjforhold           | 70 dB                                                          | 70 dB           |  |
| FM-tuner     | Anvendelig følsomhed         | 10 dB                                                          |                 |  |
|              | Total samlet forvrængning    | 0,5 %                                                          |                 |  |
|              | BD (Blu-ray-disk)            | Læsehastighed: 4,917 m/sek.                                    |                 |  |
|              | DVD (Digital Versatile Disc) | Læsehastighed: 3,49 ~ 4,06 m/sek.                              |                 |  |
|              |                              | Gennemsnitlig spilletid (enkelsidet, enkeltlagsdisk): 135 min. |                 |  |
| Disk         |                              | Læsehastighed: 4.8 ~ 5.6 m/sek.                                |                 |  |
|              | CD: 12 cm (COMPACT DISC)     | Maksimal spilletid: 74 min.                                    |                 |  |
|              |                              | Læsehastighed: 4.8 ~ 5.6 m/sek.                                |                 |  |
|              | CD: 8 cm (COMPACT DISC)      | Maksimal spilletid: 20 min.                                    |                 |  |
|              |                              | 1 kanal: 1,0 V p-p (75 Ω belastning)                           |                 |  |
|              | Komposit video               | Blu-ray-disk: 576i(480i) DVD: 576i(480i)                       |                 |  |
|              |                              | Y: 1.0 V p-p (75.0 belastning)                                 |                 |  |
| Videoudgang  |                              | Pr: 0.70 V p-p (75 Ω belastning)                               |                 |  |
| indooddyding | Komponentvideo               | Pb: 0.70 V p-p (75 Ω belastning)                               |                 |  |
|              |                              | Blu-ray-disk: 1080i, 720p, 576p(480p), 576i(480i)              |                 |  |
|              |                              | DVD : 576p(480p), 576i(480i)                                   |                 |  |
|              |                              | 1080p, 1080i, 720p, 576p(480p)                                 |                 |  |
| Video/lyd    | HDMI                         | PCM flerkanals lyd, Bitstream-lyd, PCM-lyd                     |                 |  |
|              | Fronthøjttalerudgang         | 165W x 2(3Ω)                                                   |                 |  |
|              | Subwooferhøjttalerudgang     | 170W(3Ω)                                                       |                 |  |
|              | Freleieneenevêde             | Analogt input 201                                              | Hz~20kHz (±3dB) |  |
| Forstærker   | Frekvensområde               | Digitalt input 20Hz~44kHz (±3dB)                               |                 |  |
|              | Signal/støjforhold           | 70 dB                                                          |                 |  |
|              | Kanalseparation              | 60 dB                                                          |                 |  |
|              | Indgangsfølsomhed            | (AUX) 500mV                                                    |                 |  |
| Højttaler    |                              | 2,1 kanals højttalersystem                                     |                 |  |
|              | Højttalersystem              | Front                                                          | Subwoofer       |  |
|              | Impedans                     | 3 Ω                                                            | 3 Ω             |  |
|              | Frekvensområde               | 140Hz~20kHz                                                    | 40Hz ~ 160Hz    |  |
|              | Lydudgangstryk               | 87dB/W/M                                                       | 88dB/W/M        |  |
|              | Angivet input                | 165W                                                           | 170W            |  |
|              | Maksimum input               | 330W                                                           | 340W            |  |
|              | Dimensioner (B x H x D)      | Front : 90 x 207,5 x 68,5 mm<br>Subwoofer : 168 x 350 x 295 mm |                 |  |
|              | Vært                         | Front : 0.67 kg . Subwoofer : 3.80 kg                          |                 |  |

Specifikationer

\*: Nominel specifikation

- Samsung Electronics Co., Ltd forbeholder sig ret til at ændre specifikationerne uden varsel.

- Værdierne for vægt og størrelse er omtrentlige.

- Design og specifikationer er underlag ændring uden forudgående varsel.

- For strømforsyning og strømforbrug henvises der til mærkaten, der er påsat produktet.

### Kontakt SAMSUNG

Hvis du har spørgsmål eller kommentarer vedrørende Samsung produkter, venligst kontakte Samsung Support.

| Area                 | Contact Center 🕿                            | Web Site                                                             |
|----------------------|---------------------------------------------|----------------------------------------------------------------------|
| North Americ         | a                                           |                                                                      |
| Canada               | 1-800-SAMSUNG (726-7864)                    | www.samsung.com                                                      |
| Mexico               | 01-800-SAMSUNG (726-7864)                   | www.samsung.com                                                      |
| U.S.A                | 1-800-SAMSUNG (726-7864)                    | www.samsung.com                                                      |
| Latin Americ         | a                                           |                                                                      |
| Argentine            | 0800-333-3733                               | www.samsung.com                                                      |
| Brazil               | 0800-124-421<br>4004-0000                   | www.samsung.com                                                      |
| Chile                | 800-SAMSUNG (726-7864)                      | www.samsung.com                                                      |
| Nicaragua            | 00-1800-5077267                             | www.samsung.com                                                      |
| Honduras             | 800-7919267                                 | www.samsung.com                                                      |
| Costa Rica           | 0-800-507-7267                              | www.samsung.com                                                      |
| Ecuador              | 1-800-10-7267                               | www.samsung.com                                                      |
| El Salvador          | 800-6225                                    | www.samsung.com                                                      |
| Guatemala            | 1-800-299-0013                              | www.samsung.com                                                      |
| Jamaica              | 1-800-234-7267                              | www.samsung.com                                                      |
| Panama               | 800-7267                                    | www.samsung.com                                                      |
| Puerto Rico          | 1-800-682-3180                              | www.samsung.com                                                      |
| Rep. Dominica        | 1-800-751-2676                              | www.samsung.com                                                      |
| Trinidad &<br>Tobago | 1-800-SAMSUNG (726-7864)                    | www.samsung.com                                                      |
| Venezuela            | 0-800-100-5303                              | www.samsung.com                                                      |
| Colombia             | 01-8000112112                               | www.samsung.com                                                      |
| Europe               |                                             |                                                                      |
| Austria              | 0810 - SAMSUNG<br>(7267864, € 0.07/min)     | www.samsung.com                                                      |
| Belgium              | 02-201-24-18                                | www.samsung.com/<br>be (Dutch)<br>www.samsung.com/<br>be_fr (French) |
| Czech                | 800 - SAMSUNG<br>(800-726786)               | www.samsung.com                                                      |
| Denmark              | 70 70 19 70                                 | www.samsung.com                                                      |
| Finland              | 030 - 6227 515                              | www.samsung.com                                                      |
| France               | 01 48 63 00 00                              | www.samsung.com                                                      |
| Germany              | 01805 - SAMSUNG<br>(726-7864 € 0,14/Min)    | www.samsung.com                                                      |
| Hungary              | 06-80-SAMSUNG (726-7864)                    | www.samsung.com                                                      |
| Italia               | 800-SAMSUNG (726-7864)                      | www.samsung.com                                                      |
| Luxemburg            | 261 03 710                                  | www.samsung.com                                                      |
| Netherlands          | 0900-SAMSUNG<br>(0900-7267864) (€ 0,10/Min) | www.samsung.com                                                      |
| Norway               | 815-56 480                                  | www.samsung.com                                                      |
| Poland               | 0 801 1SAMSUNG (172678)<br>022-607-93-33    | www.samsung.com                                                      |
| Portugal             | 80820-SAMSUNG (726-7864)                    | www.samsung.com                                                      |
| Slovakia             | 0800-SAMSUNG (726-7864)                     | www.samsung.com                                                      |
| Spain                | 902 - 1 - SAMSUNG<br>(902 172 678)          | www.samsung.com                                                      |
| Sweden               | 0771 726 7864 (SAMSUNG)                     | www.samsung.com                                                      |
| U.K                  | 0845 SAMSUNG (7267864)                      | www.samsung.com                                                      |
| Eire                 | 0818 717100                                 | www.samsung.com                                                      |

| Switzerland         0848 - SAMSUNG (7267864,<br>CHF 0.08/min)         WWW.samsung.com/<br>wWW.samsung.com/<br>stonia           Latvia         8000-7267         wWW.samsung.com           Latvia         8000-7267         wWW.samsung.com           Estonia         800-7267         wWW.samsung.com           CIS         www.samsung.com           Pussia         8-800-555-555         www.samsung.com           Georgia         8-800-555-555         www.samsung.com           Armenia         0-800-55-550         www.samsung.com           Kyrgyzstan         00-800-500-55-500         www.samsung.com           Kyrgyzstan         00-800-500-55-500         www.samsung.com/<br>ua_ru           Ukraine         8-10-800-500-55-500         www.samsung.com/<br>ua_ru           Belarus         810-800-500-55-500         www.samsung.com/<br>ua_ru           Belarus         810-800-500-55-500         www.samsung.com/<br>www.samsung.com/<br>ua_ru           Moldova         0-800-500-55-500         www.samsung.com/<br>www.samsung.com/<br>hk           Mustralia         1300 362 603         www.samsung.com/<br>hk           Noloosa         040-810-5858         www.samsung.com/<br>hk           Mustralia         1300 300 8282         www.samsung.com/<br>hk           India         3030 8282         www.samsung.com                                                                                                    | Area                              | Contact Center 🖀                                                                                               | Web Site                                                  |
|----------------------------------------------------------------------------------------------------|-----------------------------------|----------------------------------------------------------------------------------------------------|-----------------------------------------------------------|
| Lithuania         8-800-7777         www.samsung.com           Latvia         8000-7267         www.samsung.com           Estonia         800-7267         www.samsung.com           CIS                                                                                                    | Switzerland                       | 0848 - SAMSUNG (7267864,<br>CHF 0.08/min)                                                                      | www.samsung.com/ch<br>www.samsung.com/<br>ch_fr/ (French) |
| Latvia         8000-7267         www.samsung.com           Estonia         800-7267         www.samsung.com           • CIS         -         -           Russia         8-800-555-55-55         www.samsung.com           Georgia         8-800-555-555         www.samsung.com           Armenia         0-800-55-550         -           Azerbaijan         088-55-555         www.samsung.com           Kyrgyzstan         00-800-500-55-500         www.samsung.com           Kyrgyzstan         00-800-500-55-500         www.samsung.com           Juraine         8-10-800-500-55-500         www.samsung.com           Ukraine         0-800-500-55-500         www.samsung.com           Moldova         00-800-500-55-500         www.samsung.com           Moldova         00-800-500-55-500         www.samsung.com           Moldova         00-800-500-55-500         www.samsung.com           Moldova         00-800-500-55-500         www.samsung.com           Mukraine         1300 362 603         www.samsung.com           New Zealand         0300 8282         www.samsung.com           India         1300 362 822         www.samsung.com           India         1800 110011         www.samsung.com                                                                                                    | Lithuania                         | 8-800-77777                                                                                                    | www.samsung.com                                           |
| Estonia         800-7267         www.samsung.com           • CIS         -         -           Russia         8-800-555-55         www.samsung.com           Georgia         8-800-555-555         -           Armenia         0-800-05-555         -           Azerbaijan         088-55-55-555         -           Kazakhstan         8-10-800-500-55-500         www.samsung.com           Kyrgyzstan         00-800-500-55-500         www.samsung.com           Tadjikistan         8-10-800-500-55-500         www.samsung.com/           Ukraine         0-800-500-55-500         www.samsung.com/           Belarus         810-800-500-55-500         www.samsung.com/           NedVeal         0-800-500-55-500         www.samsung.com/           Nedraine         0800 SAMSUNG (0800 726 786)         www.samsung.com           New Zealand         0800 SAMSUNG (0800 726 786)         www.samsung.com/           New Zealand         0800 SAMSUNG (0800 726 786)         www.samsung.com/           Nago 300 8282         www.samsung.com/         k           India         3030 8282         www.samsung.com           India         0800-112-8888         www.samsung.com           Indonesia         0800-227.527         www.samsung.com<                                                                                                    | Latvia                            | 8000-7267                                                                                                    | www.samsung.com                                           |
| CIS           Russia         8-800-555-55-55         www.samsung.com           Georgia         8-800-555-555         -           Armenia         0-800-05-555         -           Azerbaijan         088-55-55-550         -           Kazakhstan         8-10-800-500-55-500         www.samsung.com           Kyrgyzstan         00-800-500-55-500         www.samsung.com           Kyrgyzstan         0-800-500-55-500         www.samsung.com/           Ukraine         0-800-500-55-500         www.samsung.com/           Belarus         810-800-500-55-500         www.samsung.com/           Nedova         0-800-500-55-500         -           Australia         1300 362 603         www.samsung.com/           New Zealand         0800 SAMSUNG (0800 726 786)         www.samsung.com/           New Zealand         0800 SAMSUNG (0800 726 786)         www.samsung.com/           New Zealand         0800 SAMSUNG (0800 726 786)         www.samsung.com/           India         3030 8282         www.samsung.com/         Nk_en/           India         3030 08282         www.samsung.com         Nk_en/           Indonesia         0800-727-527         www.samsung.com           Malaysia         1800-88-9999         www.samsung                                                                                                    | Estonia                           | 800-7267                                                                                                    | www.samsung.com                                           |
| Russia         8-800-555-55-55         www.samsung.com           Georgia         8-800-555-555         Image: Comparing the second second sec | CIS                               |                                                                                                    |                                                           |
| Georgia         8-800-555-555         Internation           Armenia         0-800-05-555         Internation           Azerbaijan         088-55-5555         Internation           Kazakhstan         8-10-800-500-55-500         WWW.samsung.com           Kyrgyzstan         00-800-500-55-500         WWW.samsung.com           Kyrgyzstan         0-800-500-55-500         WWW.samsung.com/           Ukraine         8-10-800-500-55-500         WWW.samsung.com/           Ukraine         0-800-500-55-500         WWW.samsung.com/           Moldova         0-800-500-55-500         WWW.samsung.com/           Moldova         0-800-500-55-500         WWW.samsung.com           Mww.samsung.com         WWW.samsung.com         WWW.samsung.com           Moldova         00-800-500-55-500         WWW.samsung.com           New Zealand         0300 SAMSUNG (0800 726 786)         WWW.samsung.com           New Zealand         0300 SAMSUNG (0800 726 786)         WWW.samsung.com           Hong Kong         (852) 3698-4698         WWW.samsung.com         WWW.samsung.com           India         3030 8282         1800 110011         WWW.samsung.com         MWW.samsung.com           Japan         0120-327-527         WWW.samsung.com         WWW.samsung.com <t< td=""><td>Russia</td><td>8-800-555-55-55</td><td>www.samsung.com</td></t<>                                                                                                    | Russia                            | 8-800-555-55-55                                                                                                | www.samsung.com                                           |
| Amenia         0-800-05-555         Instance           Azerbaijan         088-55-55-555         Instance           Kazakhstan         8-10-800-500-55-500         WWW.samsung.com           Kyrgyzstan         00-800-500-55-500         WWW.samsung.com           Tadjikistan         8-10-800-500-55-500         WWW.samsung.com/           Ukraine         0-800-500-55-500         WWW.samsung.com/           Ukraine         0-800-500-55-500         WWW.samsung.com/           Belarus         810-800-500-55-500         WWW.samsung.com/           Moldova         00-800-500-55-500         WWW.samsung.com/           Asia Pacific         Moldova         00-800-500-55-500         WWW.samsung.com/           Australia         1300 362 603         WWW.samsung.com/         Mww.samsung.com/           New Zealand         0800 SAMSUNG (0800 726 786)         WWW.samsung.com/           China         400-810-5858         WWW.samsung.com/           Hong Kong         (852) 3698-4698         WWW.samsung.com/           India         3030 8282         WWW.samsung.com           India         1800 110011         WWW.samsung.com           Indonesia         080-327-527         WWW.samsung.com           Alapain         0120-327-527         WWW.samsung.com<                                                                                                    | Georgia                           | 8-800-555-555                                                                                                  |                                                           |
| Azerbaijan         088-55-5555           Kazakhstan         8-10-800-500-55-500         www.samsung.com           Kyrgyzstan         00-800-500-55-500         www.samsung.com           Tadjikistan         8-10-800-500-55-500         www.samsung.com           Tadjikistan         8-10-800-500-55-500         www.samsung.com/           Ukraine         0-800-500-55-500         www.samsung.com/           Belarus         810-800-500-55-500         www.samsung.com           Australia         1300 362 603         www.samsung.com           New Zealand         0800 SAMSUNG (0800 726 766)         www.samsung.com/           New Zealand         0800 SAMSUNG (0800 726 766)         www.samsung.com/           Hong Kong         (652) 3698-4698         www.samsung.com/           Hong Kong         (852) 3698-4698         www.samsung.com/           Hong Kong         3030 8282         www.samsung.com/           India         3030 8282         www.samsung.com           India         1800 110011         www.samsung.com           Japan         0120-327-527         www.samsung.com           Malaysia         1800-88-9999         www.samsung.com           Philippines         1-800-3-SAMSUNG<br>(726-7864)         www.samsung.com           1-800-8-SAMSU                                                                                                    | Armenia                           | 0-800-05-555                                                                                                   |                                                           |
| Kazakhstan         8-10-800-500-55-500         www.samsung.com           Kyrgyzstan         00-800-500-55-500         www.samsung.com           Tadjikistan         8-10-800-500-55-500         www.samsung.com           Ukraine         0-800-500-55-500         www.samsung.com           Ukraine         0-800-500-55-500         www.samsung.com/           Belarus         810-800-500-55-500         www.samsung.com/           Asia Pacific         -         -           Austalia         1300 362 603         www.samsung.com/           New Zealand         0800 SAMSUNG (0800 726 786)         www.samsung.com/           New Zealand         0800 SAMSUNG (0800 726 786)         www.samsung.com/           Hong Kong         (652) 3698-4698         www.samsung.com/           Hong Kong         3030 8282         www.samsung.com/           India         3030 8282         www.samsung.com/           1800 110011         1800 3000 8282         www.samsung.com           Japan         0120-327-527         www.samsung.com           Malaysia         1800-88-9999         www.samsung.com           Analaysia         1800-88-SAMSUNG<br>(726-7864)         www.samsung.com           Ye2-7827         www.samsung.com         ye2-5605777           Singapo                                                                                                    | Azerbaijan                        | 088-55-55-555                                                                                                  |                                                           |
| Uzbekistan         8-10-800-500-55-500         www.samsung.com           Kyrgyzstan         00-800-500-55-500         www.samsung.com           Tadjikistan         8-10-800-500-55-500         www.samsung.com           Ukraine         0-800-500-55-500         www.samsung.com           Belarus         810-800-500-55-500         www.samsung.com           Austane         0-800-500-55-500         www.samsung.com           Austa Pacific         www.samsung.com         ua_ru           Austa Pacific         www.samsung.com         www.samsung.com           Austa Pacific         www.samsung.com         www.samsung.com           New Zealand         0800 SAMSUNG (0800 726 786)         www.samsung.com/           New Zealand         0800 SAMSUNG (2800 726 786)         www.samsung.com/           Hong Kong         3030 8282         www.samsung.com/         Nk           Hong Kong         3030 8282         www.samsung.com         Www.samsung.com           India         1800 110011         www.samsung.com         Nk           Japan         0120-327-527         www.samsung.com         Www.samsung.com           Malaysia         1800-88-9999         www.samsung.com           Philippines         1-800-8-SAMSUNG (726-7864)         www.samsung.com <t< td=""><td>Kazakhstan</td><td>8-10-800-500-55-500</td><td></td></t<>                                                                                                    | Kazakhstan                        | 8-10-800-500-55-500                                                                                            |                                                           |
| Kyrgyzstan         00-800-500-55-500         www.samsung.com           Tadjikistan         8-10-800-500-55-500         www.samsung.com           Ukraine         0-800-502-000         www.samsung.com           Belarus         810-800-500-55-500         ua_ru           Belarus         810-800-500-55-500         www.samsung.com           - Asia Pacific         www.samsung.com         ua_ru           Australia         1300 362 603         www.samsung.com           New Zealand         0800 SAMSUNG (0800 726 786)         www.samsung.com           New Zealand         0800 SAMSUNG (0800 726 786)         www.samsung.com/           Hong Kong         00303 8282         www.samsung.com/           Hong Kong         3030 8282         www.samsung.com           India         1800 110011         www.samsung.com           Japan         0120-327-527         www.samsung.com           Malaysia         1800-88-9999         www.samsung.com           Philippines         (726-7864)         www.samsung.com           1-800-8-SAMSUNG         (726-7864)         www.samsung.com           1-800-8-SAMSUNG         (726-7864)         www.samsung.com           1-800-8-SAMSUNG         (726-7864)         www.samsung.com           1-800-8-SAMSUNG <td>Uzbekistan</td> <td>8-10-800-500-55-500</td> <td>www.samsung.com</td>                                                                                                    | Uzbekistan                        | 8-10-800-500-55-500                                                                                            | www.samsung.com                                           |
| Tadjikistan         8-10-800-500-55-500         www.samsung.ua<br>www.samsung.ua<br>www.samsung.com/<br>ua_ru           Belarus         810-800-500-55-500         -           Moldova         00-800-500-55-500         -           Australia         1300 362 603         www.samsung.com           New Zealand         0800 SAMSUNG (0800 726 786)         www.samsung.com           New Zealand         0400-810-5858<br>010-6475 1880         www.samsung.com/<br>hk           Hong Kong         3030 8282<br>1800 110011<br>1800 3000 8282<br>1800 10011<br>1800 3000 8282<br>1800 266 8282         www.samsung.com/<br>hk           India         3030 8282<br>1800 266 8282         www.samsung.com           Japan         012-327-527         www.samsung.com           Malaysia         1800-10-SAMSUNG<br>(726-7864)<br>1-800-3-SAMSUNG<br>(726-7864)<br>1-800-3-SAMSUNG<br>(726-7864)<br>1-800-3-SAMSUNG<br>(726-7864)<br>1-800-3-SAMSUNG<br>(726-7864)<br>1-800-3-SAMSUNG<br>(726-7864)<br>1-800-3-SAMSUNG<br>(726-7864)         www.samsung.com           Finaliand         1800-29-3232<br>02-689-3232         www.samsung.com           Finaliand         1800-29-3232<br>02-689-3232         www.samsung.com           Tailand         1800-29-3232<br>02-689-3232         www.samsung.com           Finaliand         1800-29-9232<br>02-689-3232         www.samsung.com           Tailand         1800-88 889         www.samsung.com           Virter         1800-580-SAMS                                                                                                    | Kyrgyzstan                        | 00-800-500-55-500                                                                                              | www.samsung.com                                           |
| Ukraine         0-800-502-000         WWW.Samsung.com/<br>ua_ru           Belarus         810-800-500-55-500         -           Moldova         00-800-500-55-500         -           Asia Pacific         -         -           Australia         1300 362 603         www.samsung.com           New Zealand         0800 SAMSUNG (0800 726 786)         www.samsung.com           China         400-810-5858         www.samsung.com           China         400-810-5858         www.samsung.com/<br>hk           Hong Kong         (852) 3698-4698         www.samsung.com/<br>hk           1800 110011         nsio 3000 8282         www.samsung.com           1800 266 8282         www.samsung.com         -           Indonesia         0800-112-8888         www.samsung.com           Malaysia         1800-286 4282         www.samsung.com           Malaysia         1800-89990         www.samsung.com           Malaysia         1800-80-35AMSUNG (726-7864)         www.samsung.com           Philippines         1-800-3-SAMSUNG (726-7864)         www.samsung.com           1726-7864         www.samsung.com         -           Thailand         1800-289-9232         www.samsung.com           1800-28-3232         wwww.samsung.com                                                                                                    | Tadjikistan                       | 8-10-800-500-55-500                                                                                            | www.samsung.com                                           |
| Belarus         810-800-500-55-500         Instance           Moldova         00-800-500-55-500         Instance           Australia         1300-362 603         www.samsung.com           New Zealand         0800 SAMSUNG (0800 726 786)         www.samsung.com           New Zealand         4000-810-5858<br>010-6475 1880         www.samsung.com/<br>hk           Hong Kong         (852) 3698-4698         www.samsung.com/<br>hk           India         3030 8282<br>1800 110011         www.samsung.com/<br>hk           India         3030 8282<br>1800 266 8282         www.samsung.com           Japan         012-327-527         www.samsung.com           Malaysia         1800-189-9899         www.samsung.com           Malaysia         1800-88-9999         www.samsung.com           Japan         0120-327-527         www.samsung.com           Malaysia         1800-88-9999         www.samsung.com           Malaysia         1800-88-30NUNG<br>(726-7864)         www.samsung.com           J-800-8-SAMSUNG<br>(726-7864)         www.samsung.com           J-800-8-SAMSUNG<br>(726-7864)         www.samsung.com           Jabaro         1800-29-3232         www.samsung.com           Jawan         0800-329-999         www.samsung.com           Vietnam         1800-588 889 </td <td>Ukraine</td> <td>0-800-502-000</td> <td>www.samsung.ua<br/>www.samsung.com/<br/>ua_ru</td>                                                                                                    | Ukraine                           | 0-800-502-000                                                                                                  | www.samsung.ua<br>www.samsung.com/<br>ua_ru               |
| Moldova         00-800-500-55-500         International state           Asia Pacific         1300 362 603         www.samsung.com           New Zealand         0800 SAMSUNG (0800 726 786)         www.samsung.com           China         000-810-5858         www.samsung.com           China         010-6475 1880         www.samsung.com/           Hong Kong         (852) 3698-4698         www.samsung.com/           1800 10011         1800 10011         www.samsung.com           India         3030 8282         www.samsung.com           1800 206 6282         www.samsung.com           Indonesia         0800-112-8888         www.samsung.com           Malaysia         1800-89999         www.samsung.com           Malaysia         1800-89999         www.samsung.com           Philippines         1-800-3-SAMSUNG (726-7864)         www.samsung.com           (726-7864)         v.5805777         www.samsung.com           Singapore         1800-29-3232         www.samsung.com           Taiwan         0800-329-999         www.samsung.com           Taiwan         1800-899         www.samsung.com           Vietnam         1800-8399         www.samsung.com           Taiwan         0800-329-999         www.samsung.com                                                                                                    | Belarus                           | 810-800-500-55-500                                                                                             |                                                           |
| Asia Pacific           Australia         1300 362 603         www.samsung.com           New Zealand         0800 SAMSUNG (0800 726 786)         www.samsung.com           China         400-810-5858<br>010-6475 1880         www.samsung.com           Hong Kong         (852) 3698-4698         www.samsung.com/<br>hk           Hong Kong         3030 8282<br>1800 110011<br>1800 1000 8282<br>1800 266 8282         www.samsung.com/<br>hk           India         30300 8282<br>1800 266 8282         www.samsung.com           Japan         0120-327-527         www.samsung.com           Malaysia         1800-180-88-899         www.samsung.com           Malaysia         1800-89-999         www.samsung.com           Philippines         1-800-3-SAMSUNG<br>(726-7864)<br>1-800-3-SAMSUNG<br>(726-7864)<br>1-2-5805777         www.samsung.com           Singapore         1800-28-3232<br>02-689-3232         www.samsung.com           Thailand         1800-28-9232<br>02-689-3232         www.samsung.com           Taiwan         0800-329-999         www.samsung.com           Taiwan         18005889         www.samsung.com           Vietnam         1 800 5889         www.samsung.com           South Africa         0860-5AMSUNG (726-7864)         www.samsung.com           Thailand         1800-629-9232         www.samsung.com                                                                                                    | Moldova                           | 00-800-500-55-500                                                                                              |                                                           |
| Australia         1300 362 603         www.samsung.com           New Zealand         0800 SAMSUNG (0800 726 786)         www.samsung.com           China         400-810-5858<br>010-6475 1880         www.samsung.com           Hong Kong         (852) 3698-4698         www.samsung.com/<br>hk<br>www.samsung.com/<br>hk<br>uww.samsung.com/<br>hk_en/           India         3030 8282<br>1800 110011<br>1800 3000 8282<br>1800 0266 8282         www.samsung.com           India         0800-112-8888<br>021-5699-7777         www.samsung.com           Japan         0120-327-527         www.samsung.com           Malaysia         1800-88-9999         www.samsung.com           Philippines         1-800-3-SAMSUNG<br>(726-7864)<br>1-800-3-SAMSUNG<br>(726-7864)<br>1-800-3-SAMSUNG<br>(726-7864)<br>1-800-3-SAMSUNG<br>(726-7864)<br>1-800-3-SAMSUNG<br>(726-7864)<br>1-800-3-SAMSUNG<br>(726-7864)<br>1-800-3-SAMSUNG<br>(726-7864)         www.samsung.com           Thailand         1800-29-3232<br>02-689-3232         www.samsung.com           Thailand         1800-29-3232<br>02-689-3232         www.samsung.com           Taiwan         0800-329-999         www.samsung.com           Taiwan         1800588 889         www.samsung.com           I Middle East & Africa         www.samsung.com           UALE         800-SAMSUNG (726-7864)         www.samsung.com           South Africa         0860-SAMSUNG (726-7864)         www.samsung.com </td <td>Asia Pacific</td> <td></td> <td></td>                                                                                                    | Asia Pacific                      |                                                                                                    |                                                           |
| New Zealand         0800 SAMSUNG (0800 726 786)         www.samsung.com           China         400-810-5858<br>010-6475 1880         www.samsung.com/           Hong Kong         (852) 3698-4698         www.samsung.com/<br>hk_en/           Bong Kong         3030 8282<br>1800 110011<br>1800 266 8282         www.samsung.com/<br>hk_en/           India         3030 8282<br>1800 110011<br>1800 266 8282         www.samsung.com           Japan         0120-327-527         www.samsung.com           Malaysia         1800-88-9999         www.samsung.com           Malaysia         1800-88-9999         www.samsung.com           Philippines         1-800-3-SAMSUNG<br>(726-7864)<br>1-800-3-SAMSUNG<br>(726-7864)<br>1-800-8-SAMSUNG<br>(726-7864)<br>1-2-5605777         www.samsung.com           Singapore         1800-29-3232<br>02-689-3232         www.samsung.com           Thailand         1800-29-3232<br>02-689-3232         www.samsung.com           Taiwan         0800-329-99         www.samsung.com           Taiwan         1800 588 889         www.samsung.com           Itaiwan         0800-329-99         www.samsung.com           Juitenam         1800 580 KSP         www.samsung.com           South Africa         0860-SAMSUNG (726-7864)         www.samsung.com           Taiwan         0800-63ASUNG (726-7864)         www.samsung.com                                                                                                    | Australia                         | 1300 362 603                                                                                                   | www.samsung.com                                           |
| China         400-810-5858<br>010-6475 1880         www.samsung.com/<br>hk           Hong Kong         (852) 3698-4698         hk/s           Jana         3030 8282<br>1800 110011<br>1800 3000 8282<br>1800 10001<br>1800 266 8282         www.samsung.com/<br>hk_en/           India         3030 8282<br>1800 110011<br>1800 266 8282         www.samsung.com           Japan         0120-327-527         www.samsung.com           Malaysia         1800-88-9999         www.samsung.com           Malaysia         1800-7864)<br>1-800-3-SAMSUNG<br>(726-7864)<br>1-800-3-SAMSUNG<br>(726-7864)<br>1-800-8-SAMSUNG<br>(726-7864)<br>1-800-85AMSUNG<br>(726-7864)         www.samsung.com           Thailand         1800-293232<br>02-689-3232         www.samsung.com           Thailand         1800-29-3232<br>02-689-3232         www.samsung.com           Taiwan         0800-329-999         www.samsung.com           Middle East & Hrica         www.samsung.com           Turkey         444 77 11         www.samsung.com           South Africa         0860-SAMSUNG (726-7864)         www.samsung.com           UA.E         800-SAMSUNG (726-7864)         www.samsung.com                                                                                                    | New Zealand                       | 0800 SAMSUNG (0800 726 786)                                                                                    | www.samsung.com                                           |
| Hong Kong         (852) 3698-4698         www.samsung.com/<br>hk<br>www.samsung.com/<br>hk<br>www.samsung.com/<br>hk<br>www.samsung.com           India         3030 8282<br>1800 110011<br>1800 3000 8282<br>1800 266 8282         www.samsung.com           Indonesia         0800-112-8888<br>021-5699-7777         www.samsung.com           Japan         0120-327-527         www.samsung.com           Malaysia         1800-88-9999         www.samsung.com           Philippines         1-800-3-SAMSUNG<br>(726-7864)<br>1-800-3-SAMSUNG<br>(726-7864)<br>1-800-3-SAMSUNG<br>(726-7864)<br>1-800-5AMSUNG (726-7864)         www.samsung.com           Thailand         1800-29-3232<br>02-689-3232         www.samsung.com           Thailand         1800-29-3232<br>02-689-3232         www.samsung.com           Twikey         444 77 11         www.samsung.com           • Middle East × trica         www.samsung.com           Turkey         444 77 11         www.samsung.com           0.A.E         800-SAMSUNG (726-7864)         www.samsung.com           U.A.E         800-SAMSUNG (726-7864)         www.samsung.com           Jardan         8800-4726         www.samsung.com                                                                                                    | China                             | 400-810-5858<br>010-6475 1880                                                                                  | www.samsung.com                                           |
| India         3030 8282<br>1800 110011<br>1800 3000 8282<br>1800 266 8282         www.samsung.com           Indonesia         0800-112-8888<br>021-5699-7777         www.samsung.com           Japan         0120-327-527         www.samsung.com           Malaysia         1800-88-9999         www.samsung.com           Malaysia         1800-88-9999         www.samsung.com           Philippines         1-800-10-SAMSUNG<br>(726-7864)<br>1-800-3-SAMSUNG<br>(726-7864)<br>02-5805777         www.samsung.com           Singapore         1800-SAMSUNG<br>(726-7864)<br>02-689-3232         www.samsung.com           Thailand         1800-29-3232<br>02-689-3232         www.samsung.com           Taiwan         0800-329-999         www.samsung.com           Vietnam         1 800 588 889         www.samsung.com           Vietnam         1 800 588 899         www.samsung.com           South Africa         0860-SAMSUNG (726-7864)         www.samsung.com           U.A.E         800-SAMSUNG (726-7864)         www.samsung.com           U.A.E         800-4726         www.samsung.com                                                                                                    | Hong Kong                         | (852) 3698-4698                                                                                                | www.samsung.com/<br>hk<br>www.samsung.com/<br>hk_en/      |
| Indonesia         0800-112-8888<br>021-5699-7777         www.samsung.com           Japan         0120-327-527         www.samsung.com           Malaysia         1800-88-9999         www.samsung.com           Malaysia         1800-10-SAMSUNG<br>(726-7864)         www.samsung.com           Philippines         1-800-3-SAMSUNG<br>(726-7864)         www.samsung.com           1-800-8-SAMSUNG<br>(726-7864)         www.samsung.com         www.samsung.com           1-800-8-SAMSUNG<br>(726-7864)         www.samsung.com         www.samsung.com           1-800-8-SAMSUNG<br>(726-7864)         www.samsung.com         www.samsung.com           1-800-29-3232         www.samsung.com         www.samsung.com           Thailand         1800-29-3232         www.samsung.com           1-800-83-232         www.samsung.com         www.samsung.com           Vietnam         1800-8889         www.samsung.com           Vietnam         1800-58MSUNG (726-7864)         www.samsung.com           South Africa         0860-SAMSUNG (726-7864)         www.samsung.com           U.A.E         800-SAMSUNG (726-7864)         www.samsung.com           Bahrain         8000-4726         www.samsung.com                                                                                                    | India                             | 3030 8282<br>1800 110011<br>1800 3000 8282<br>1800 266 8282                                                    | www.samsung.com                                           |
| Japan         0120-327-527         www.samsung.com           Malaysia         1800-88-9999         www.samsung.com           Philippines         1-800-10-SAMSUNG<br>(726-7864)         www.samsung.com           Philippines         1-800-3-SAMSUNG<br>(726-7864)         www.samsung.com           1-800-8-SAMSUNG<br>(726-7864)         www.samsung.com           1-800-8-SAMSUNG<br>(726-7864)         www.samsung.com           1-800-8-SAMSUNG<br>(726-7864)         www.samsung.com           Thailand         1800-SAMSUNG (726-7864)         www.samsung.com           Thailand         1800-SA88 889         www.samsung.com           Vietnam         1 800 588 889         www.samsung.com           • Middle East & Atrica         www.samsung.com           Turkey         444 77 11         www.samsung.com           U.A.E         800-SAMSUNG (726-7864)         www.samsung.com           U.A.E         800-SAMSUNG (726-7864)         www.samsung.com           Bahrain         8000-4726         www.samsung.com                                                                                                    | Indonesia                         | 0800-112-8888<br>021-5699-7777                                                                                 | www.samsung.com                                           |
| Malaysia         1800-88-9999         www.samsung.com           Philippines         1-800-10-SAMSUNG<br>(726-7864)<br>1-800-3-SAMSUNG<br>(726-7864)<br>1-800-3-SAMSUNG<br>(726-7864)<br>0-2-680-5777         www.samsung.com           Singapore         1800-29-3232<br>02-689-3232         www.samsung.com           Thailand         1800-29-3232<br>02-689-3232         www.samsung.com           Taikan         1800-29-3232<br>02-689-3232         www.samsung.com           Taikan         1800-58M SUNG (726-7864)         www.samsung.com           Vietnam         1 800-588 889         www.samsung.com           • Middle East & trica         trica         trica           Turkey         444 77 11         www.samsung.com           OAch SAMSUNG (726-7864)         www.samsung.com           UA.E         800-SAMSUNG (726-7864)         www.samsung.com           Bahrain         8000-4726         www.samsung.com                                                                                                    | Japan                             | 0120-327-527                                                                                                   | www.samsung.com                                           |
| 1-800-10-SAMSUNG<br>(726-7864)         www.samsung.com           Philippines         1-800-3-SAMSUNG<br>(726-7864)         www.samsung.com           Singapore         1800-SAMSUNG<br>(726-7864)         www.samsung.com           Thailand         1800-29-3232         www.samsung.com           Taiwan         0800-329-999         www.samsung.com           Vietnam         1 800 588 889         www.samsung.com           Middle East & Africa             Turkey         444 77 11         www.samsung.com           South Africa         0860-SAMSUNG (726-7864)         www.samsung.com           U.A.E         800-SAMSUNG (726-7864)         www.samsung.com           Jordan         800-4726         www.samsung.com                                                                                                    | Malaysia                          | 1800-88-9999                                                                                                   | www.samsung.com                                           |
| Singapore         1800-SAMSUNG (726-7864)         www.samsung.com           Thailand         1800-29-3232         www.samsung.com           Taiwan         0800-329-999         www.samsung.com           Vietnam         1 800 588 889         www.samsung.com           • Middle East & Africa         www.samsung.com           Turkey         444 77 11         www.samsung.com           South Africa         0860-SAMSUNG (726-7864)         www.samsung.com           U.A.E         800-SAMSUNG (726-7864)         www.samsung.com           Bahrain         8000-4726         www.samsung.com                                                                                                    | Philippines                       | 1-800-10-SAMSUNG<br>(726-7864)<br>1-800-3-SAMSUNG<br>(726-7864)<br>1-800-8-SAMSUNG<br>(726-7864)<br>02-5805777 | www.samsung.com                                           |
| Thailand         1800-29-3232<br>02-689-3232         www.samsung.com           Taiwan         0800-329-999         www.samsung.com           Vietnam         1 800 588 889         www.samsung.com           • Middle East & Africa         Turkey         444 77 11         www.samsung.com           South Africa         0860-SAMSUNG (726-7864)         www.samsung.com           U.A.E         800-SAMSUNG (726-7864)         www.samsung.com           Bahrain         8000-4726         www.samsung.com                                                                                                    | Singapore                         | 1800-SAMSUNG (726-7864)                                                                                        | www.samsung.com                                           |
| Taiwan         0800-329-999         www.samsung.com           Vietnam         1 800 588 889         www.samsung.com           • Middle East & Africa         www.samsung.com           Turkey         444 77 11         www.samsung.com           South Africa         0860-SAMSUNG (726-7864)         www.samsung.com           U.A.E         800-SAMSUNG (726-7864)         www.samsung.com           Bahrain         8000-4726         www.samsung.com                                                                                                    | Thailand                          | 1800-29-3232<br>02-689-3232                                                                                    | www.samsung.com                                           |
| Vietnam         1 800 588 889         www.samsung.com           • Middle East & Africa            Turkey         444 77 11         www.samsung.com           South Africa         0860-SAMSUNG (726-7864)         www.samsung.com           U.A.E         800-SAMSUNG (726-7864)         www.samsung.com           Bahrain         8000-4726         www.samsung.com           Jordan         800-22273         www.samsung.com                                                                                                    | Taiwan                            | 0800-329-999                                                                                                   | www.samsung.com                                           |
| Middle East & Africa           Turkey         444 77 11         www.samsung.com           South Africa         0860-SAMSUNG (726-7864)         www.samsung.com           U.A.E         800-SAMSUNG (726-7864)         www.samsung.com           Bahrain         8000-4726         www.samsung.com           Jordan         800-22273         www.samsung.com                                                                                                    | Vietnam                           | 1 800 588 889                                                                                                  | www.samsung.com                                           |
| Turkey         444 77 11         www.samsung.com           South Africa         0860-SAMSUNG (726-7864)         www.samsung.com           U.A.E         800-SAMSUNG (726-7864)         www.samsung.com           Bahrain         8000-4726         www.samsung.com           Jordan         800-22273         www.samsung.com                                                                                                    | <ul> <li>Middle East 8</li> </ul> | & Africa                                                                                                    |                                                           |
| South Africa         0860-SAMSUNG (726-7864)         www.samsung.com           U.A.E         800-SAMSUNG (726-7864)         www.samsung.com           Bahrain         8000-4726         www.samsung.com           Jordan         800-22273         www.samsung.com                                                                                                    | Turkey                            | 444 77 11                                                                                                    | www.samsung.com                                           |
| U.A.E         800-SAMSUNG (726-7864)         www.samsung.com           Bahrain         8000-4726            Jordan         800-22273                                                                                                    | South Africa                      | 0860-SAMSUNG (726-7864)                                                                                        | www.samsung.com                                           |
| Bahrain         8000-4726           Jordan         800-22273                                                                                                    | U.A.E                             | 800-SAMSUNG (726-7864)                                                                                         | www.samsung.com                                           |
| Jordan 800-22273                                                                                                    | Bahrain                           | 8000-4726                                                                                                    |                                                           |
|                                                                                                    | Jordan                            | 800-22273                                                                                                    |                                                           |

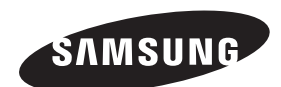

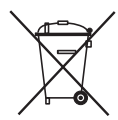

### Korrekt bortskaffelse af batterierne i dette produkt

(Gælder i EU og andre europæiske lande med særlige retursystemer for batterier).

Mærket på dette batteri, dokumentationen eller emballagen betyder, at batterierne i dette produkt efter endt levetid ikke må bortskaffes sammen med andet husholdningsaffald. Mærkning med de kemiske symboler Hg, Cd eller Pb betyder, at batteriet indeholder kviksølv, cadmium eller bly over grænseværdierne i EUdirektiv 2006/66. Hvis batterierne ikke bortskaffes korrekt, kan disse stoffer være skadelige for menneskers helbred eller for miljøet.

For at beskytte naturens ressourcer og fremme genbrug, skal batterier holdes adskilt fra andre typer affald og genanvendes via dit lokale, gratis batteriretursystem.

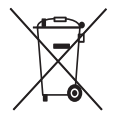

# Korrekt affaldsbortskaffelse af dette produkt (elektrisk & elektronisk udstyr)

(Gældende for EU og andre europæiske lande med separate indsamlingssystemer).

Mærket på dette produkt, på tilbehør eller i den medfølgende dokumentation betyder, at produktet og elektronisk tilbehør hertil (f.eks. oplader, hovedsæt, USB-ledning) ikke må bortskaffes sammen med almindeligt husholdningsaffald efter endt levetid.

For at undgå skadelige miljo- eller sundhedspåvirkninger på grund af ukontrolleret affaldsbortskaffelse skal ovennævnte bortskaffes særskilt fra andet affald og indleveres behørigt til fremme for bæredygtig materialegenvinding.

Forbrugere bedes kontakte forhandleren, hvor de har købt produktet, eller kommunen for oplysning om, hvor og hvordan de kan indlevere ovennævnte med henblik på miljøforsvarlig genvinding.

Virksomheder bedes kontakte leverandøren og læse betingelserne og vilkårene i købekontrakten. Dette produkt og elektronisk tilbehør hertil bør ikke bortskaffes sammen med andet erhvervsaffald.

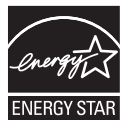